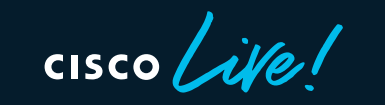

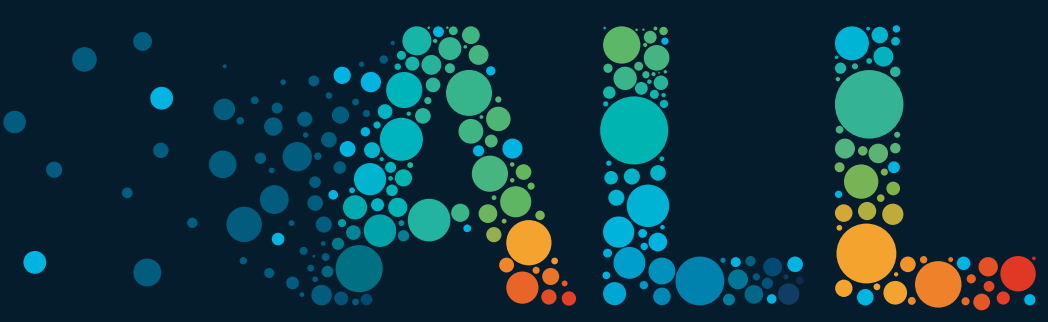

#CiscoLive

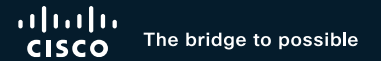

### A Network Engineer's Blueprint for ACI Forwarding Part 2 – Debugging ACI Forwarding

Joseph Young, ACI Technical Leader – Customer Experience BRKDCN-3900b

cisco /

#CiscoLive

### Cisco Webex App

#### **Questions?**

Use Cisco Webex App to chat with the speaker after the session

#### How

- 1 Find this session in the Cisco Live Mobile App
- 2 Click "Join the Discussion"
- 3 Install the Webex App or go directly to the Webex space
- 4 Enter messages/questions in the Webex space

### Webex spaces will be moderated by the speaker until June 17, 2022.

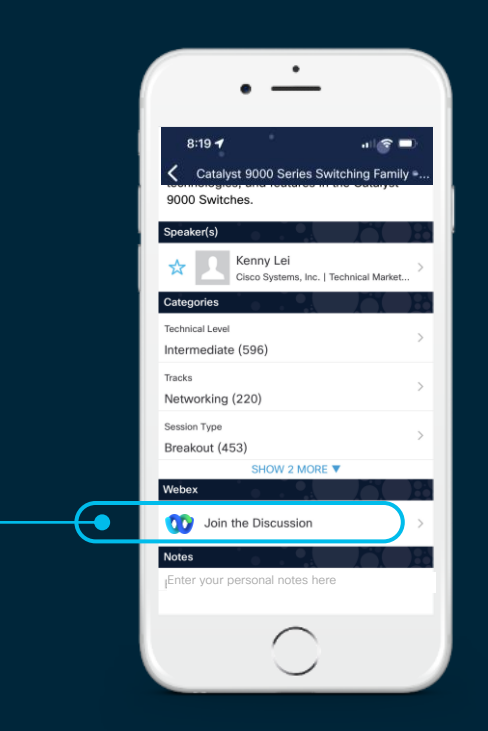

https://ciscolive.ciscoevents.com/ciscolivebot/#BRKDCN-3900b

cisco / ille

Agenda

- Understanding the Tools
  - UI Tools
  - Elam
  - Ftriage
  - Span / ERSPAN
  - Flow Telemetry / netflow
- Debugging and Walking Through ACI Flows
  - (Routed, Bridged, BUM, Proxied)

### Glossary of Acronymns

| Acronyms | Definitions                                  |
|----------|----------------------------------------------|
| ACI      | Application Centric Infrastructure           |
| APIC     | Application Policy Infrastructure Controller |
| EP       | Endpoint                                     |
| EPG      | Endpoint Group                               |
| BD       | Bridge Domain                                |
| VRF      | Virtual Routing and Forwarding               |
| COOP     | Council of Oracle Protocol                   |
| VxLAN    | Virtual eXtensible LAN                       |

#### VxLAN packet acronyms

| Acronyms | Definitions                                            |
|----------|--------------------------------------------------------|
| dXXXo    | Outer Destination XXX<br>(dIPo = Outer Destination IP) |
| sXXXo    | Outer Source XXX<br>(sIPo = Outer Source IP)           |
| dXXXi    | Inner Destination XXX<br>(dIPi = Inner Destination IP) |
| sXXXi    | Inner Source XXX<br>(sIPi = Inner Source IP)           |
| GIPo     | Outer Multicast Group IP                               |
| VNID     | Virtual Network Identifier                             |

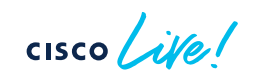

# Understanding the Tools

.

cisco ile!

#### Use Endpoint Tracker for Building a Topology

| System          | Tenants                                 | Fabric            | Virtual Networking                    | Admin        | Operations         | Apps      | Integration  | ns            |        |
|-----------------|-----------------------------------------|-------------------|---------------------------------------|--------------|--------------------|-----------|--------------|---------------|--------|
|                 |                                         |                   | Visibility & Troublesho               | oting   C    | Capacity Dashboard | EP Tracke | r   Visuali: | zation        |        |
| EP Track<br>End | er<br>Point Search                      | ľ                 | EP Locally Learne<br>ood 2, nodes 401 | d on<br>-402 |                    |           |              |               |        |
| 172.1<br>Lear   | 6.31.100<br>rned At                     | Те                | nant                                  | Application  | E                  | PG        |              | IP            | Search |
| 2/40<br>10.2    | )1-2/402, vPC: vp<br>.10.19 (learned,vn | c-esxi- Ci<br>nm) | scoLive                               | Database     | [                  | DB        |              | 172.16.31.100 |        |
| End<br>10.2     | Point Search                            |                   | No EP Learn, is th<br>L3out?          | is an        |                    |           |              |               | Search |
| Lea             | rned At                                 |                   | Tenant                                |              |                    | IP        |              |               |        |
|                 |                                         |                   |                                       | No items h   | ave been found.    |           |              |               |        |

Use Atomic Counters to Check for Overlay Drops and Latency (PTP)

#### Add EP to EP Policy $\mathbf{?}$ Name: CL-AC Description: optional Disabled Enabled Administrative State: Features: Atomic Counter Latency Statistics Source Type: EP IP Source IP: μQ Database EPG - DB 00:50:56:9A:65:DB 172.16.31.100 Application Profile Client Endpoint Internet Protocol Destination IP: APP 셷 EPG - WEB 00:50:56:9A:66:6E 172.16.32.200 Application Profile Client Endpoint Internet Protocol Filters: Protocol Source port Destination port Description Name Unspecified Unspecified Unspecified ip

cisco / ilo

CISCO

#### Use Atomic Counters to Check for Overlay Drops and Latency (PTP)

| CiscoLive             | $\bigcirc$   | EP to EP CL-AC                                                                                        |                                |              |                 |               |              |  |
|-----------------------|--------------|----------------------------------------------------------------------------------------------------|--------------------------------|--------------|-----------------|---------------|--------------|--|
| ✓                     | ▲            |                                                                                                    |                                |              |                 |               |              |  |
| > 🚞 Protocol          |              |                                                                                                    |                                |              |                 |               |              |  |
| 🗸 🚞 Troubleshooting   |              |                                                                                                    |                                |              |                 |               |              |  |
| > 🚞 SPAN              |              | 50 × 50 A × 1 0                                                                                       |                                |              |                 |               |              |  |
| > 🚞 Traceroute        |              | EP-to-EP Atomic Cou                                                                                   | inter - CL-AC                  |              |                 |               |              |  |
| 🗸 🚞 Atomic Counte     | er and Laten |                                                                                                    |                                |              |                 |               |              |  |
| 🗸 🚞 EP to EP          |              | <ul> <li>Source</li> </ul>                                                                            | Destination                    |              | Last Collection | i (30 seconds | s) Pkt       |  |
| E CL-AC               |              |                                                                                                    |                                | Transmit     | Admitted        | Dropped       | Excess       |  |
| > 🚞 EP to EPG         |              | uni/tn-CiscoLive/ap-Datab                                                                             | as uni/tn-CiscoLive/ap-APP/epg | 29           | 29              | 0             | 0            |  |
| ) 🗖 SPAN              |              | 104 Microsecor<br>delay in over                                                                       | nds of<br>lay No ov            | verlay drops | <u>s!</u>       |               |              |  |
| > Traceroute          | EP-to-l      | EP Latency Average - CL-AC                                                                            |                                |              |                 |               |              |  |
| Atomic Counter and La | aten         |                                                                                                    |                                |              |                 |               |              |  |
| 🗸 🚞 EP to EP          |              | Last 30 Seconds Collection 04/25/2022 16:06:05 Cumulative (04/25/2022 15:04:45 - 04/25/2022 16:06:05) |                                |              |                 |               |              |  |
| E CL-AC               | Avera        | ge(µs) Standard Deviatio                                                                              | n(µs) Packet Count             | Average(µs)  | Max             | κ(μs)         | Packet Count |  |
| > 🚞 EP to EPG         | 104.857      | 75 0.0000                                                                                             | 29                             | 104.8575     | 104             | .8575         | 3768         |  |
|                       |              |                                                                                                    |                                |              |                 |               |              |  |

Use Tenant Visibility tools to check for Contract Drops

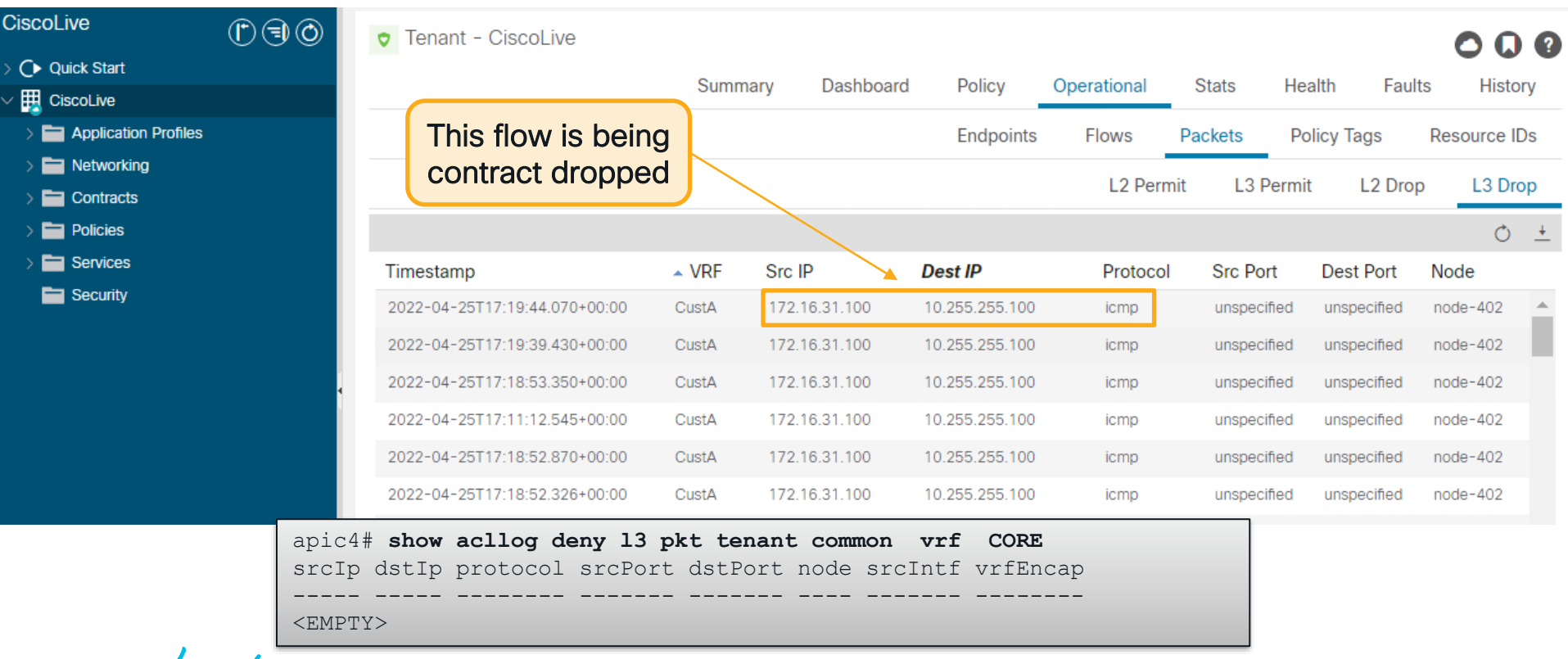

#### Port Counters are as Useful as Ever

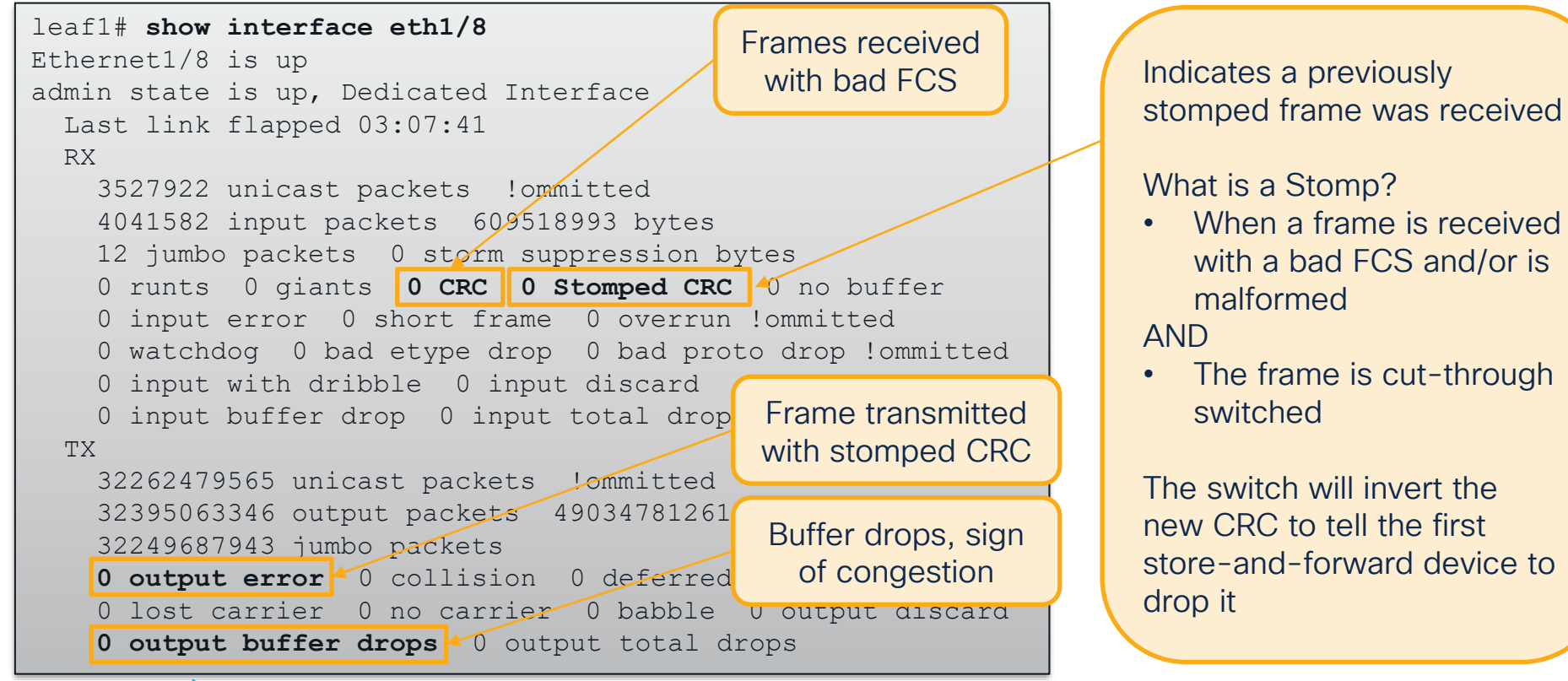

cisco

Using moquery to check port counters fabric-wide

#Check Fabric-wide for FCS Errors
moquery -c rmonDot3Stats -f 'rmon.Dot3Stats.fCSErrors>="1"' | egrep "dn|fCSErrors"

#Check Fabric-wide for total CRC Stomp + FCS Errors
moquery -c rmonEtherStats -f 'rmon.EtherStats.cRCAlignErrors>="1"' | egrep "dn|cRCAlignErrors"

#Check Fabric-wide for Output Buffer Drops
moquery -c rmonEgrCounters -f 'rmon.EgrCounters.bufferdroppkts>="1"' | egrep "dn|bufferdroppkts"

### #Check Fabric-wide Output Errors moquery -c rmonIfOut -f 'rmon.IfOut.errors>="1"' | egrep "dn|errors"

### ELAM – Embedded Logic Analyzer Module

- It is a tripwire in hardware
- The first frame to match a specified condition 'trips' it
- Report is created with vast amount of data regarding asic decisions

LU drop reason

Frame was not dropped in lookups!

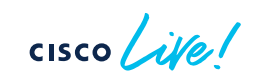

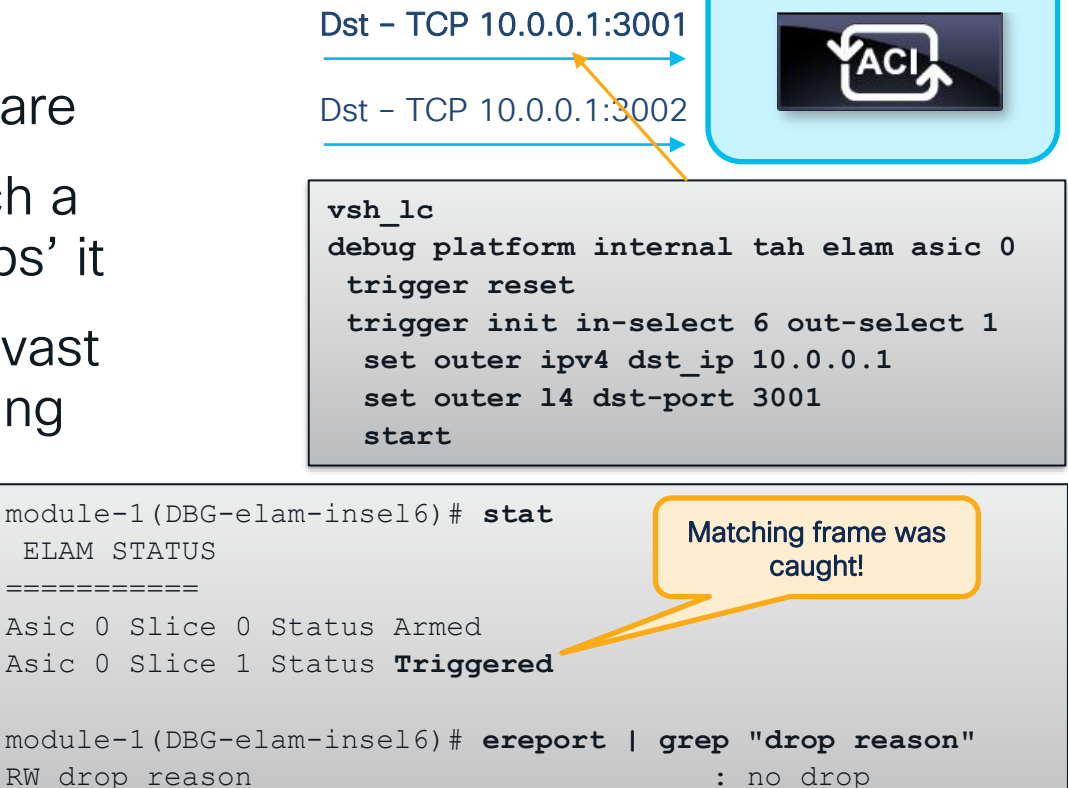

Dst - TCP 10.0.0.1:3000

: no drop

## What ASIC should be set in the ELAM?

vsh\_lc
debug platform internal <asic> elam asic 0

| Model             | Role        | Asic for Elam |
|-------------------|-------------|---------------|
| N9K-C*C           | Fixed Spine | roc           |
| N9K-C*GX          | Fixed Spine | арр           |
| N9K-C*-EX         | Leaf        | tah           |
| N9K-C*-FX/FXP/FX2 | Leaf        | roc           |
| N9K-C*-GX         | Leaf        | арр           |
| N9K-C*-GX2        | Leaf        | cho           |
| N9K-X97*-EX       | Spine LC    | tah           |
| N9K-X97*-FX       | Spine LC    | roc           |
| N9K-X97*-GX       | Spine LC    | арр           |
| N9K-C95*-FM-E     | Spine FM    | tah           |
| N9K-C950*-FM-E2   | Spine FM    | roc           |
| N9K-C95*-FM-G     | Spine FM    | арр           |

cisco ile

### Steps to Using Elam on Gen2+ Leaf or Fixed Spine

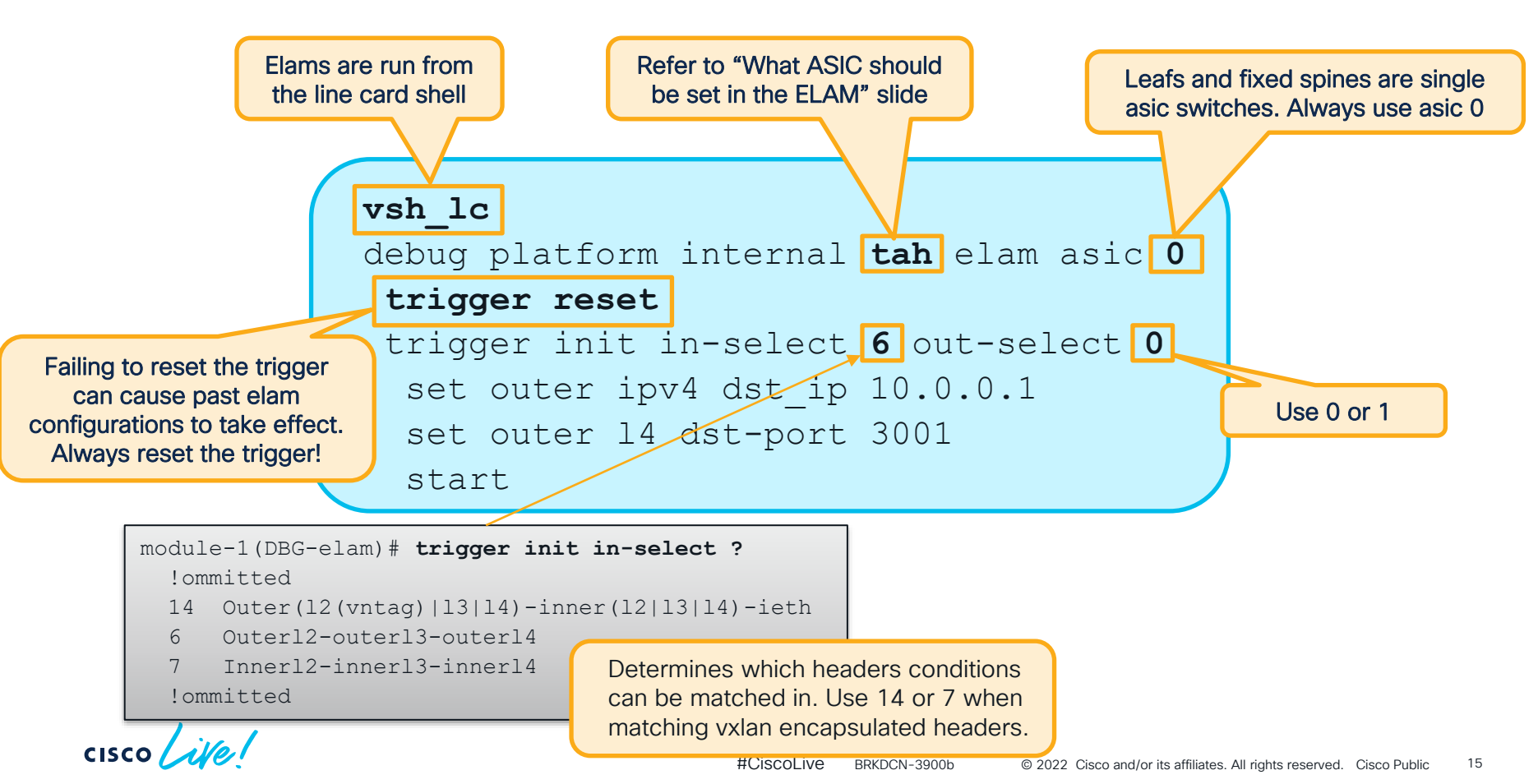

### Steps to Using Elam on Gen2+ Leaf or Fixed Spine

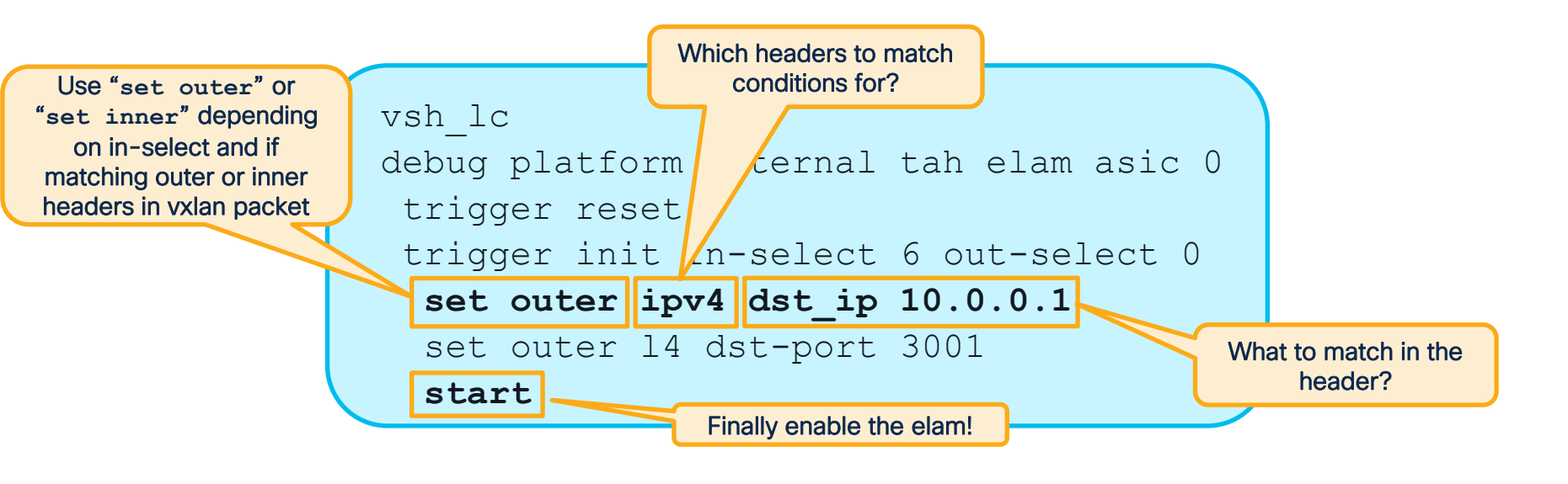

When running stat if Triggered is seen, this means a matching packet was received

### Reading an Elam

#### At a high-level...

| <pre>module-1(DBG-elam-insel6)# ereport !ommitted</pre>                                                                                                    |                                                                                                    |  |  |  |  |  |
|----------------------------------------------------------------------------------------------------|----------------------------------------------------------------------------------------------------|--|--|--|--|--|
| Outer L3 Header                                                                                                    |                                                                                                    |  |  |  |  |  |
| L3 Type<br>IP Version<br>DSCP<br>IP Packet Length<br>Don't Fragment Bit<br>TTL<br>IP Protocol Number<br>Destination IP<br>Source IP<br>!omitted<br>Contract Result | <pre>: IPv4 : 4 : 0 : 84 ( = IP header(28 bytes) + IP payload ) : set : 64 : ICMP : 192.168.200.11 : 192.168.100.10</pre> |  |  |  |  |  |
| Contract Drop<br>Contract Logging<br>Contract Applied<br>Contract Hit                                                                                              | : no<br>: no<br>: yes<br>: yes                                                                                            |  |  |  |  |  |

#### ereport available since 4.2

- ereport provides a simple, human-readable report output
- ereport requires >= 5.2 code for modular spines
- Groups data into outer/inner, headers, and lookup results

### Reading an Elam

At a low-level...

| report detail   grep -F ""   grep -v VECTOR   grep -v end<br>LU BEGIN |
|-----------------------------------------------------------------------|
| LUA                                                                   |
| LUB                                                                   |
| LUC                                                                   |
| LUD                                                                   |
| LU END                                                                |
| *** FP latch results                                                  |
| *** LBX latch results                                                 |
| *** ACX latch results                                                 |
| RW BEGIN                                                              |
| RW END                                                                |

ereport available since 4.2

- An elam report provides a walkthrough of each ASIC block
- Each decision in each block is recorded
- Refer to "Inside an ACI Switch ASIC" from part 1 for more details
- All output is in HEX

### What if Elam Shows a Drop?

| <b>ereport</b><br>Lookup Drop |                        |
|-------------------------------|------------------------|
| LUI drop roagon               | · CECIDITEL CONID DENV |
| LO GIOP TEASON                | . SECORITI_GROOP_DENT  |

| Drop Code                | What Does it Mean?                                                                                                    | What to Do?                                                                                                    |
|--------------------------|----------------------------------------------------------------------------------------------------|----------------------------------------------------------------------------------------------------|
| ACL_DROP                 | For traffic destined to the CPU on an FX switch<br>it is expected and cosmetic. Also seen when<br>traffic was received from a fabric port and the<br>leaf has a remote EP learn with no bounce<br>flag. | lgnore if its an FX switch and destined to local<br>switch IP/process. Otherwise, check for<br>incorrect EP learn. |
| DCI_*_XLATE_MISS         | For multisite / remote-leaf, there was no matching vnid or pctag translation found.                                                                                                    | Check contracts between local and remote resources.                                                                |
| INFRA_ENCAP_SRC_TEP_MISS | No route and/or tunnel found back to the outer source IP                                                                                                    | Check for a tunnel pointing back to the outer source IP. Also, check for a route in overlay.                       |
| SECURITY_GROUP_DENY      | Frame was contract dropped                                                                                                    | Make sure a contract is configured to allow the flow.                                                              |
| SRC_VLAN_MBR             | Received vlan not programmed on ingress port.                                                                                                    | Check if the frame was correct<br>tagged/untagged. Make sure no invalid-path<br>faults exist for the epg.          |
| UC_PC_CFG_TABLE_DROP     | No route was found for the destination.                                                                                                    | Check the routing table for the destination.                                                                       |
| VLAN_XLATE_MISS          | Received vlan doesn't exist on the switch.                                                                                                    | Check if the frame is tagged with correct vlan. Check for invalid-path faults on the epg.                          |

cisco ile!

### Steps to Using Elam on Gen2+ Modular Spine Challenges of Modular Spines

- Line cards (and potentially FM's) have multiple asics
- · Elam must specify asic number
- Ingress/Egress ports may be internal LC FM connections
- ereport only available in 5.2 and later

Fortunately, spine elams aren't needed as commonly as leaf elams!

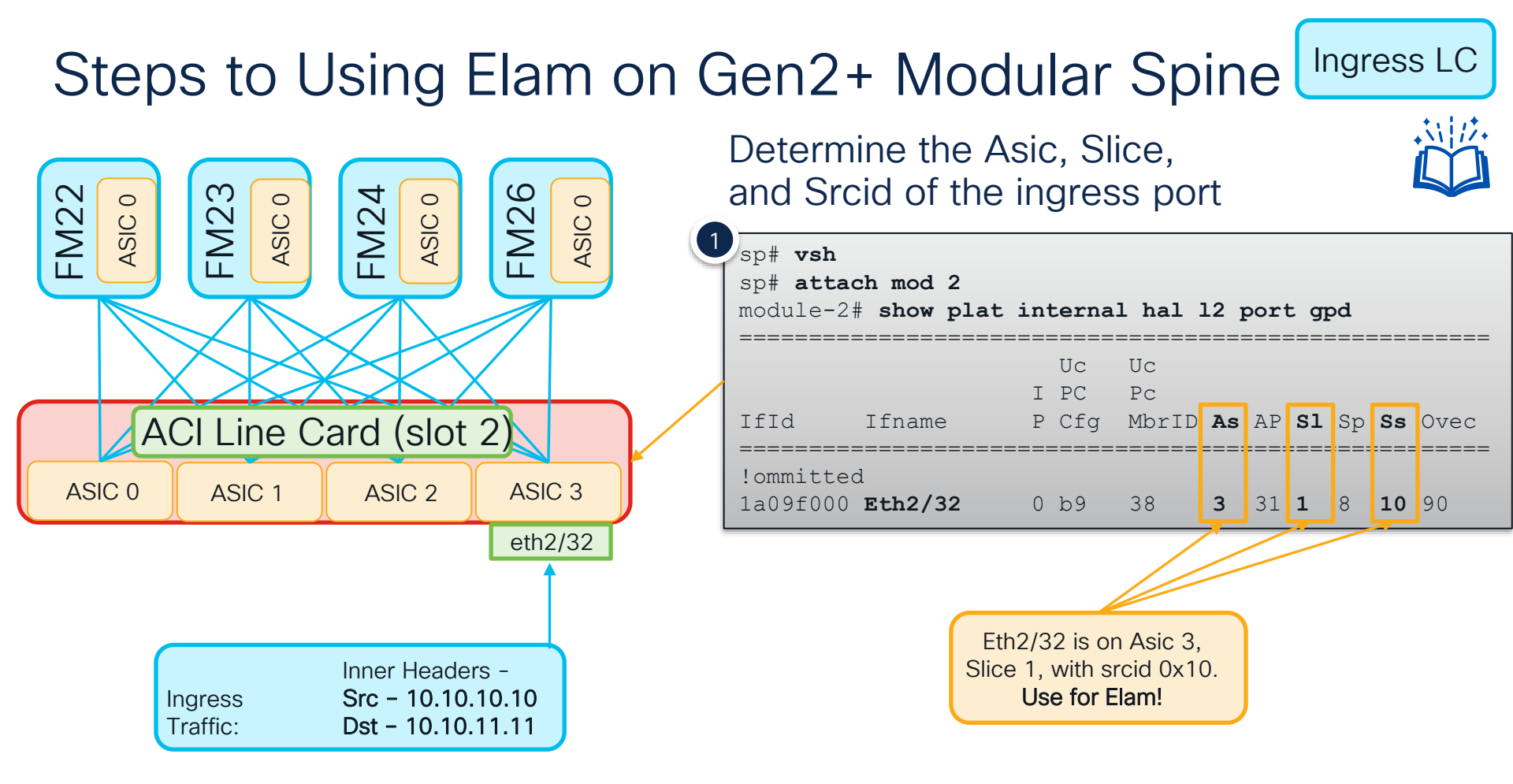

cisco / ile

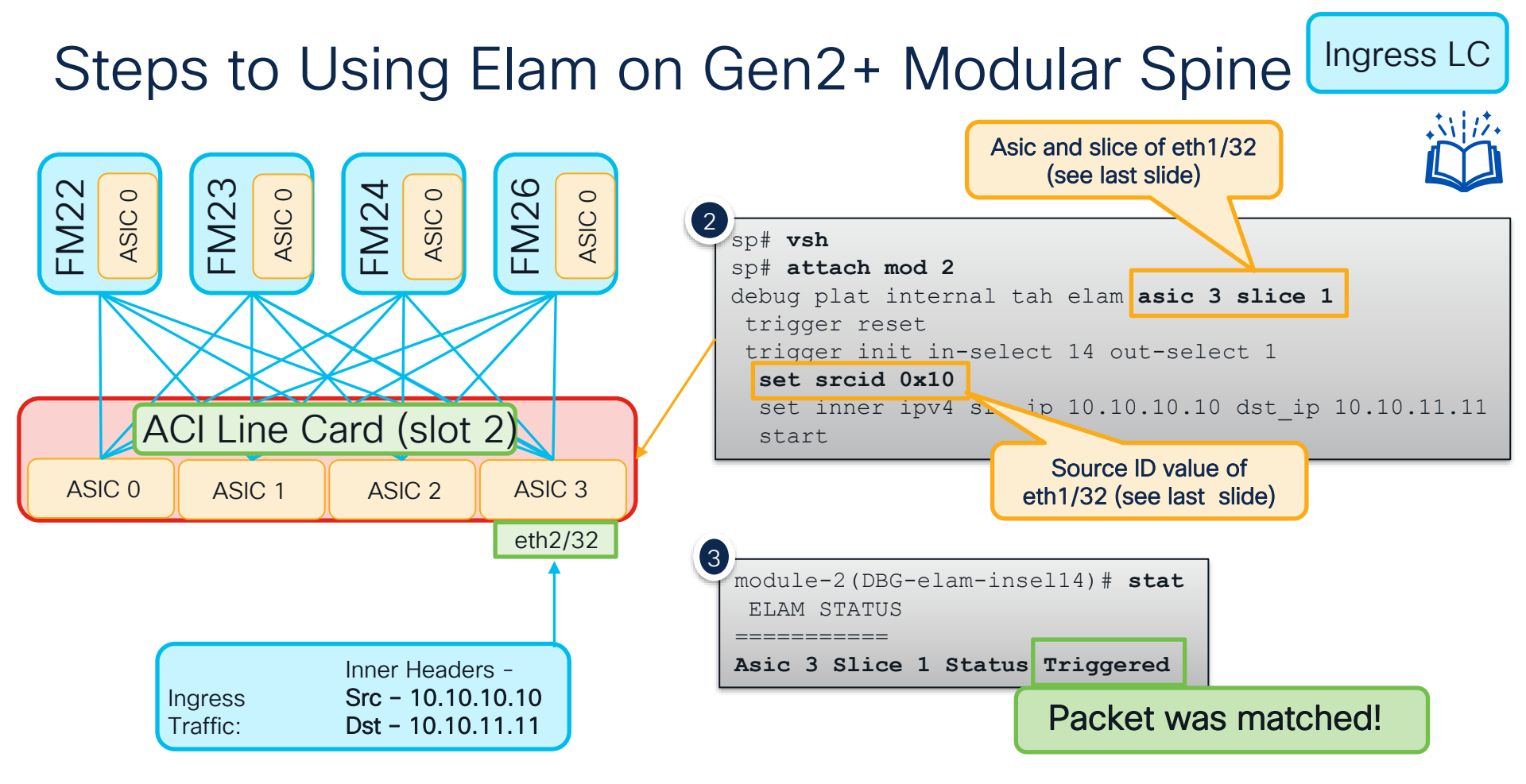

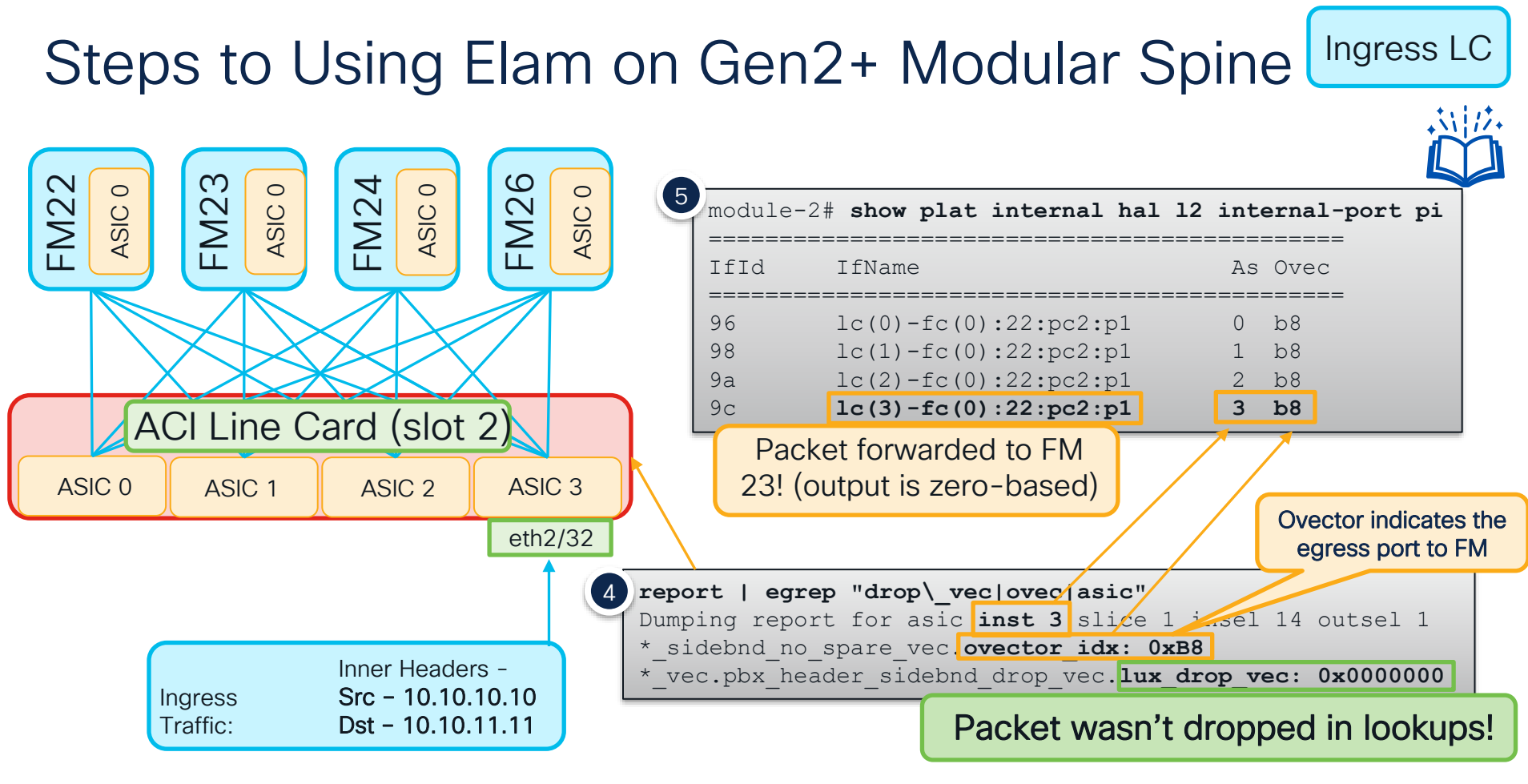

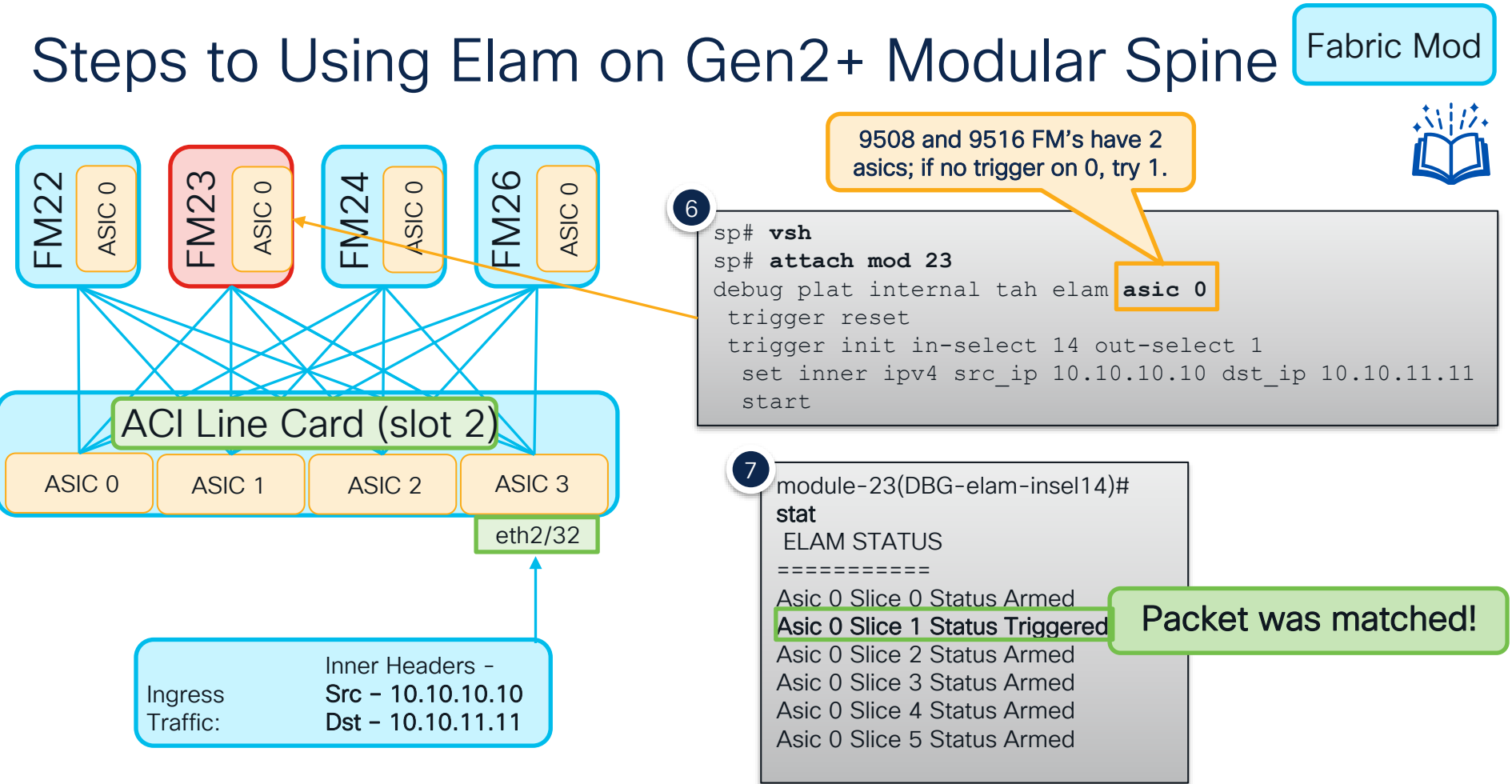

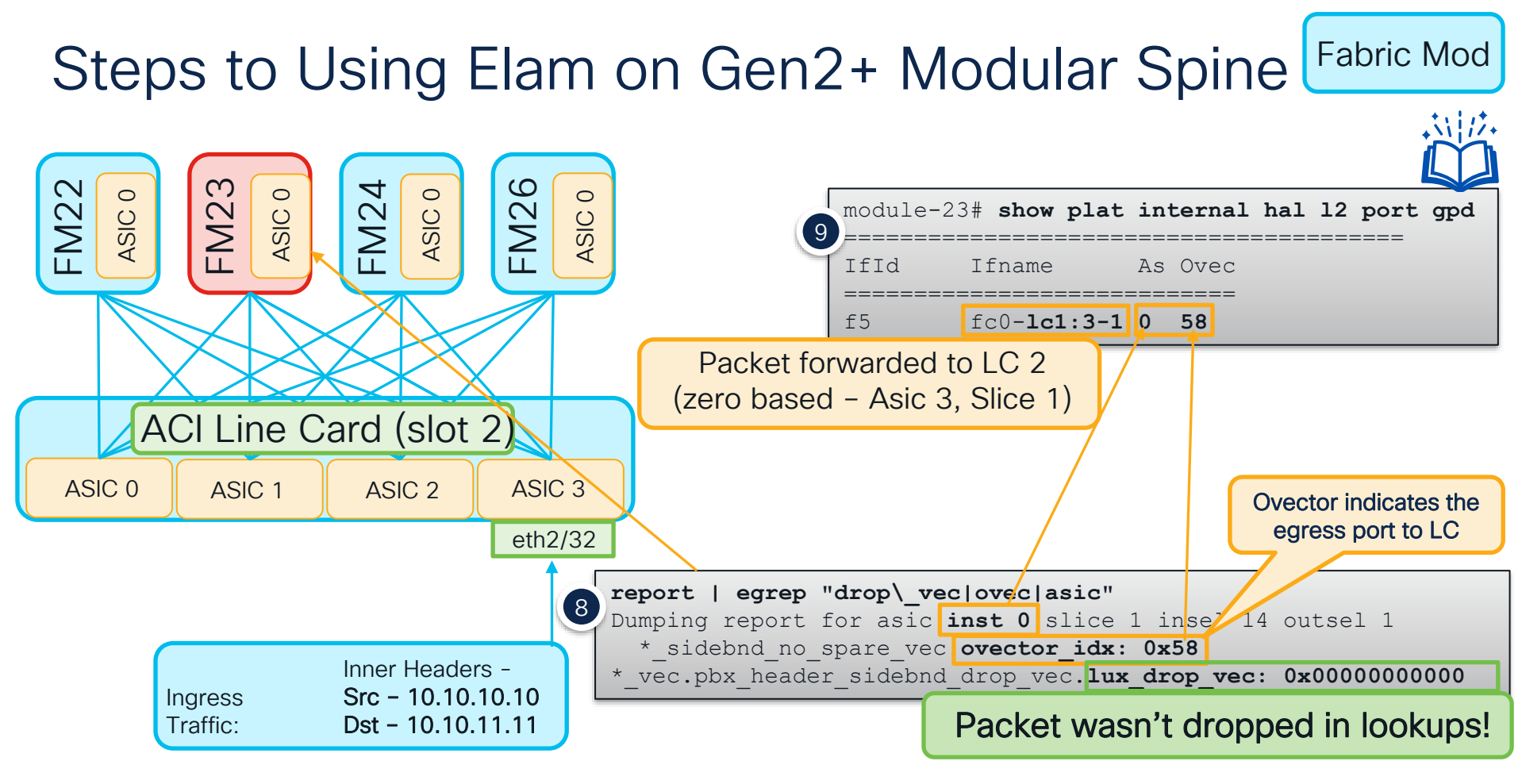

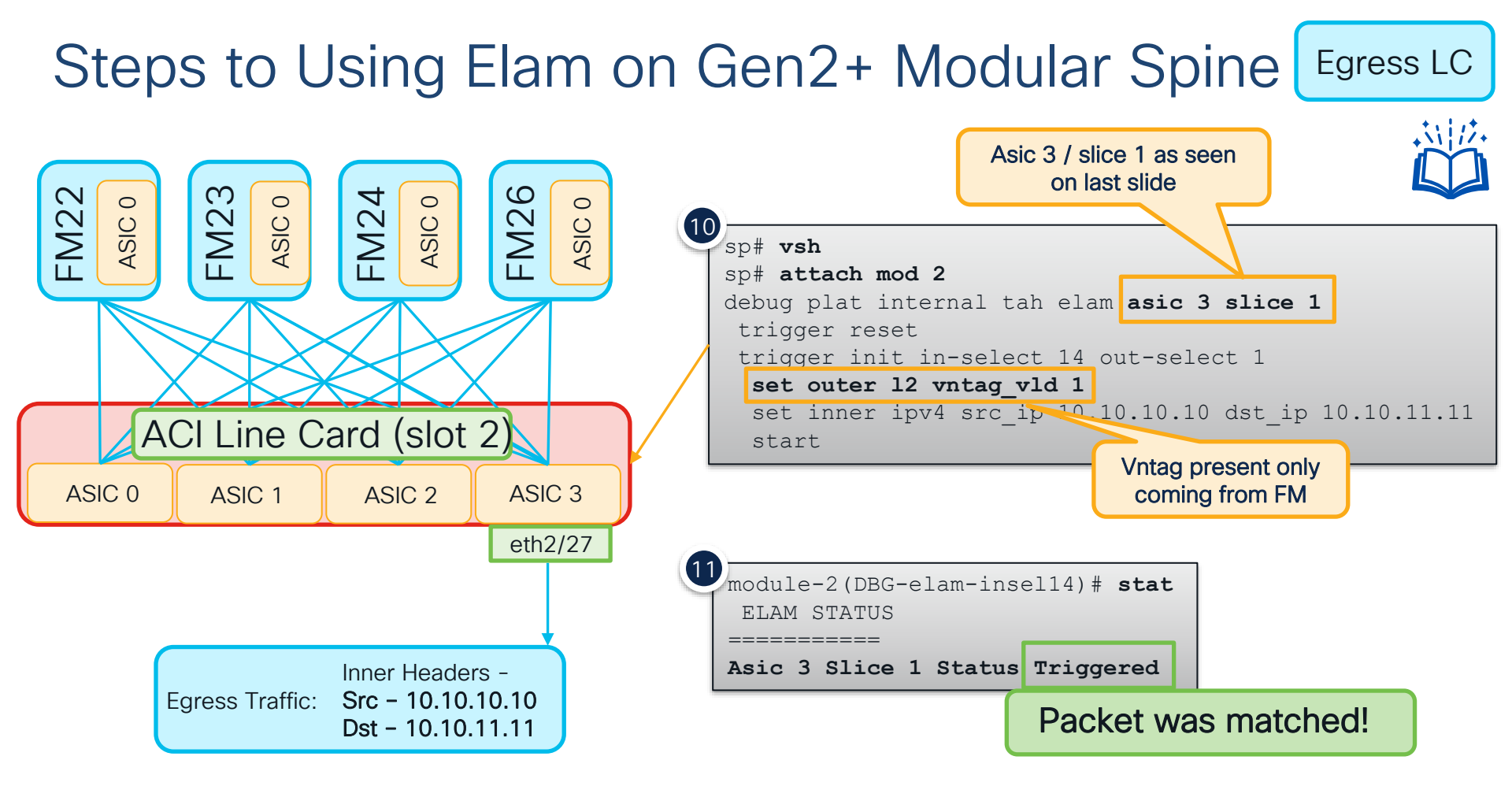

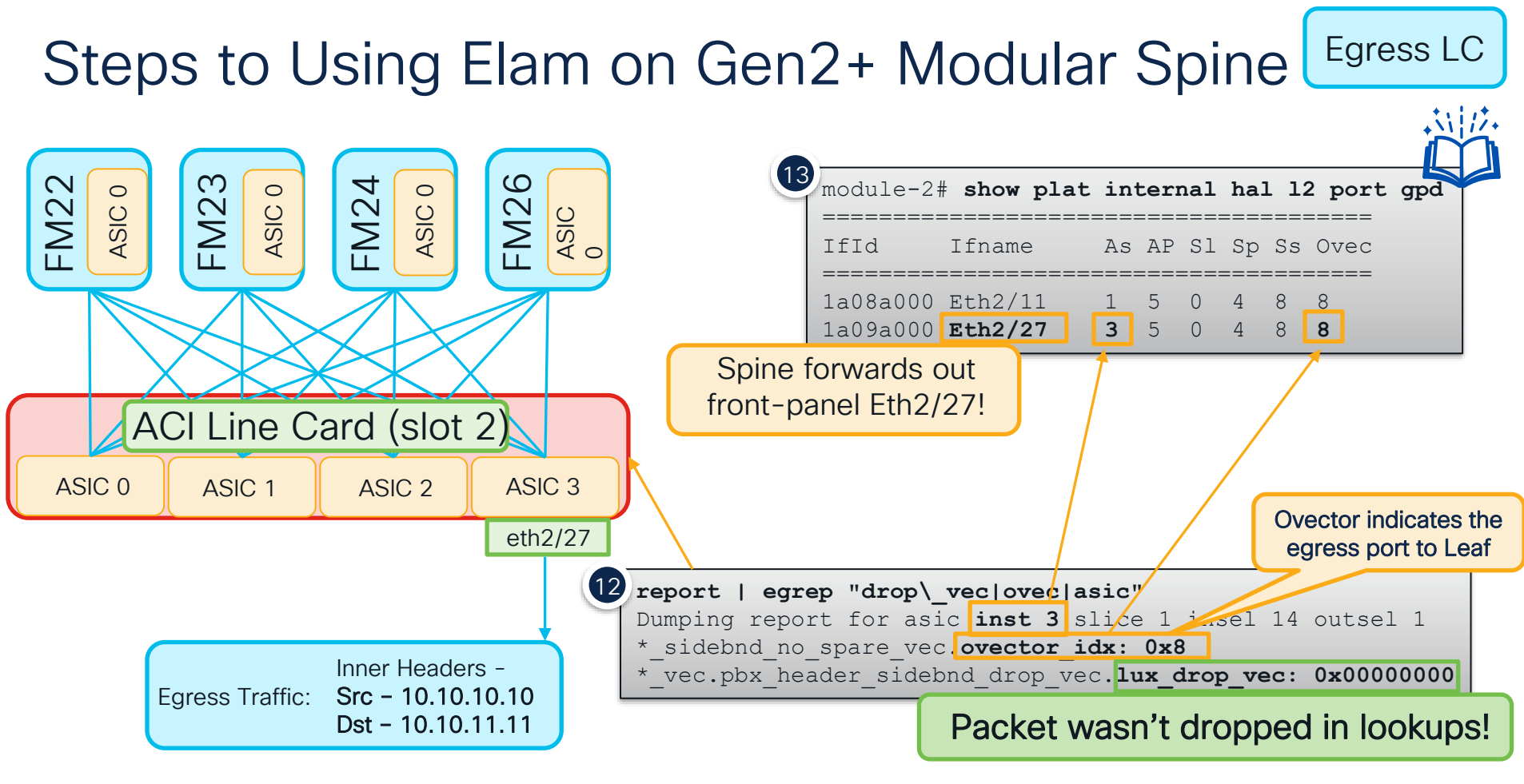

### Automating Modular Spine ELAMs

CLI-based Modular Spine Elam tool available at - EasySpineElam

Easily Set Conditions on All or Some Modules

```
spine1#./easy-spine-elam.sh -m all -d ingress
Final module list is:
2 23 26 3
2022-06-08T14:55:57 In-select - 14 and out-select - 0 are being used.
!ommitted
70. inner ipv4 destination ip > Format : d.d.d.d
71. inner ipv4 protocol
                         > Format : 0-255
73. inner ipv4 source ip
                               > Format : d.d.d.d
91. inner 14 dest port
                            > Format : 0-65535
   Select corresponding numbers of conditions to set. Separate numbers with commas.
   Ex: 1,2,3,4,5
                                   Which conditions to match?
Enter selections: 70,73,71,91
Enter inner ipv4 destination ip > Format : d.d.d.d: 80.0.0.1
                                                                 Set conditions
Enter inner ipv4 source ip > Format : d.d.d.d: 150.0.0.100
Enter inner ipv4 protocol > Format : 0-255: 6
Enter inner 14 dest port > Format : 0-65535: 8989
```

### Automating Modular Spine ELAMs

#### CLI-based Modular Spine Elam tool available at - EasySpineElam

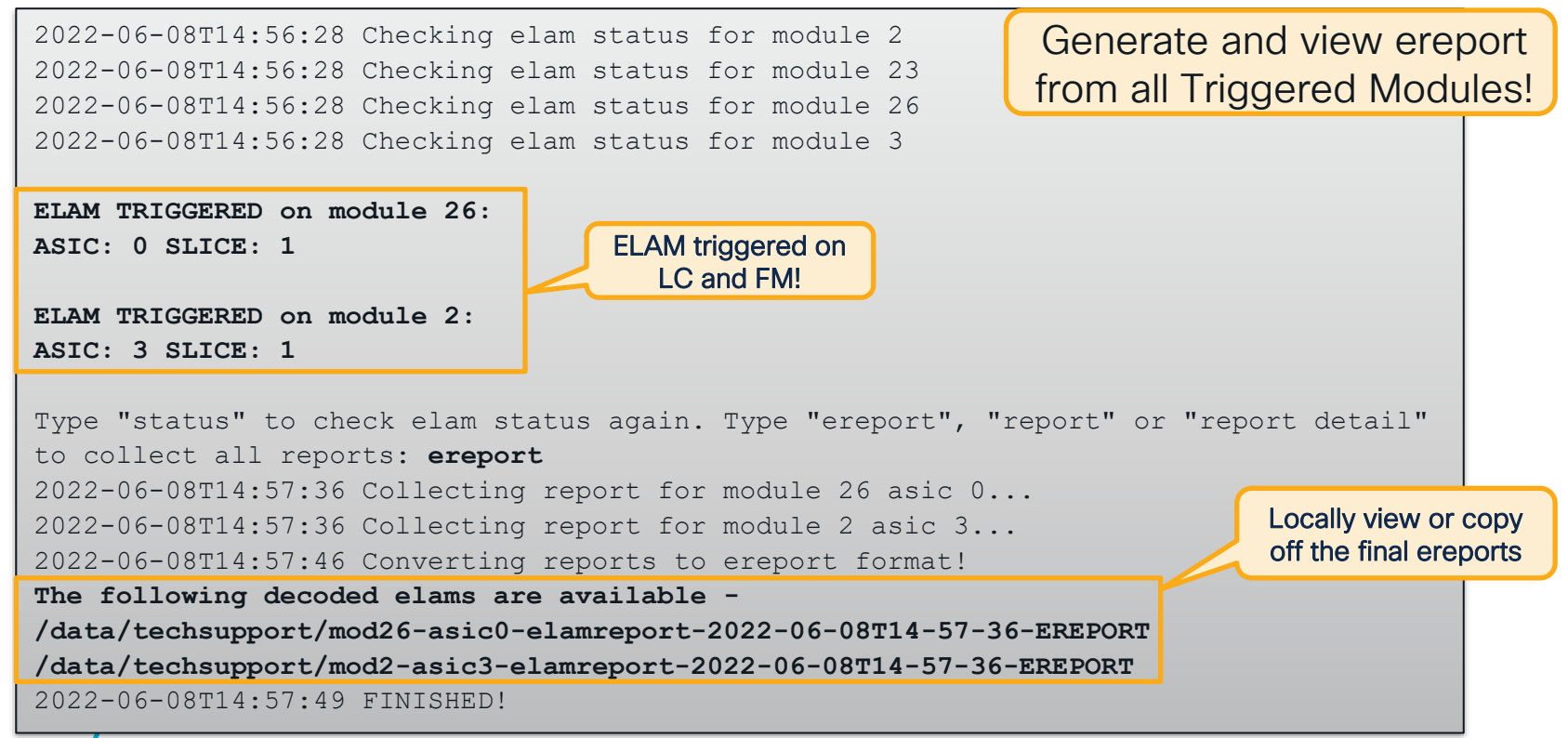

### Shouldn't ELAM be More Simple?

#### Elam Assistant in DCAppCenter

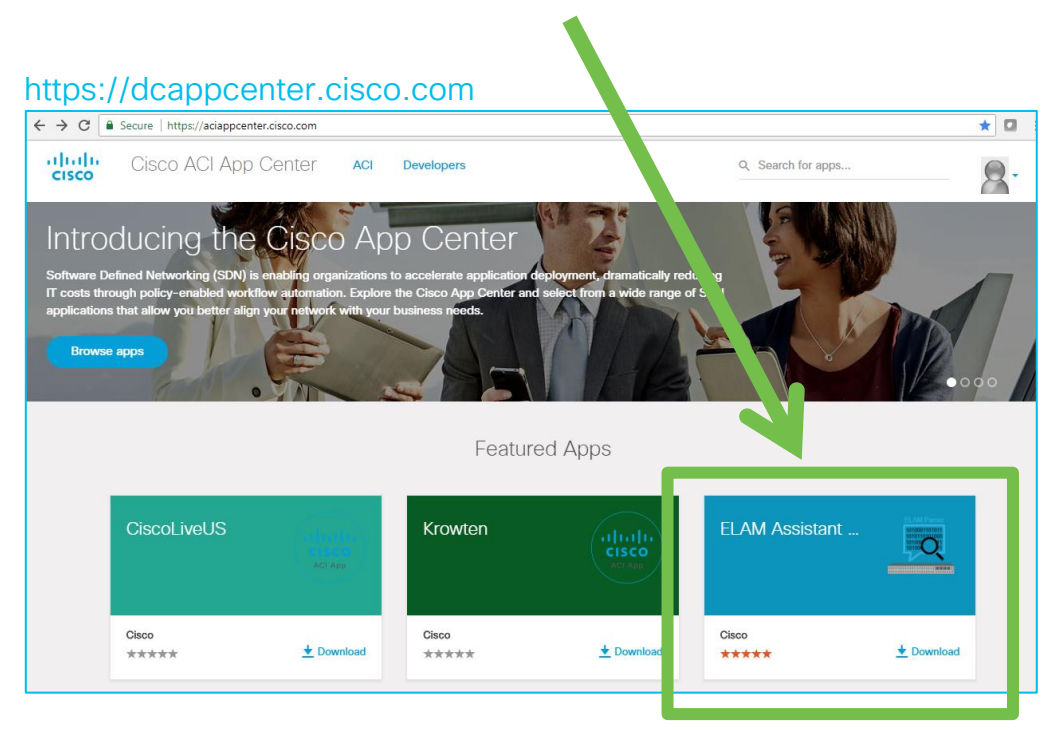

#### ELAM (Embedded Logic Analyzer Module)

Perform an ASIC level packet capture

#### **ELAM Assistant**

- You can perform ELAM like a TAC engineer!
- With a nicely formatted result report

#### **Detail Explanations:**

- <u>https://dcappcenter.cisco.com/elam-assistant.html</u>
- How to use video, pictures
  - A download link for ELAM Assistant

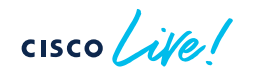

### ELAM Assistant in ACI AppCenter (example)

#### 1. Perform an Elam

cisco / ile

| System Tenants Fabric Vi     | rtual Networking Admin Ope | erations Apps Integrations                    |                                                                                                    |
|------------------------------|----------------------------|-----------------------------------------------|----------------------------------------------------------------------------------------------------|
|                              | Ins                        | stalled Apps   Faults   Downloads             |                                                                                                    |
| Apps ELAM Assistant          |                            |                                               |                                                                                                    |
|                              |                            |                                               | C3 ×                                                                                                    |
| = ELAM Assistant             | Capture a packet with El   | _AM (Embedded Logic Analyzer Module)          | <ul><li>(a)</li><li>(b)</li><li>(c)</li><li>(c)</li><l< th=""></l<></ul> |
| Capture (Perform ELAM)       | ELAM Parameters            |                                               | Quick Add Add Node                                                                                                    |
| node-101 (site2-pod1-leaf1)  |                            |                                               |                                                                                                    |
| node-102 (site2-pod1-leaf2)  | Name your capture          |                                               |                                                                                                    |
| node-203 (site2-pod1-spine3) | Status Node                | Direction Source I/F Parameters               | VxLAN (outer) header                                                                                                    |
| node-303 (site2-pod2-spine3) | (m) Set node-401           | from downlink  v  any  v  (+) (-) dst ip 10.2 | 255.255.100                                                                                                    |
| node-401 (site2-pod2-leaf1)  | Report                     |                                               |                                                                                                    |
| node-402 (site2-pod2-leaf2)  | Ready node-402             | trom downlink v any v (+) (-) dst ip 10.2     | :55.255.100                                                                                                    |
| ⊘ Unsupported Nodes ∨        | Report node-303            | from LEAF/IPN   v any   v (+) (-) dst ip 10.2 | 255.255.100 (+)                                                                                                    |
|                              |                            | Set ELAM(s) 🕑 Check Trigger                   |                                                                                                    |
| Triggered!!                  | ELAM Report Parse Res      | ult ( report name: )                          | Set Parameters                                                                                                    |
| and                          | Express Detail Daw         |                                               |                                                                                                    |
| eport is Ready               | Select a report.           |                                               |                                                                                                    |
|                              |                            |                                               |                                                                                                    |

### ELAM Assistant in ACI AppCenter (example) 2. Read a Report

|    | Capture (Perform ELAM)       | ELAM Param        | neters            |               |             |                   |                                | Quick Add A                   | dd Node                   |
|----|------------------------------|-------------------|-------------------|---------------|-------------|-------------------|--------------------------------|-------------------------------|---------------------------|
|    | node-101 (site2-pod1-leaf1)  |                   |                   |               |             |                   |                                |                               |                           |
|    | node-102 (site2-pod1-leaf2)  | Name your capt    | ture              |               |             |                   |                                |                               |                           |
|    | sode 202 (site2 pod1 spine3) | Status            | Node              | Direction     | Source I/F  | Parameters        |                                |                               |                           |
| C  | lick to see 🔊                | (T) Set           | node-401          | from downlink | √ any  √    | $\oplus \Theta$   | Packet Forwarding Informat     | ion                           |                           |
|    | report 🚬                     | Report            | node 402          | from downlink |             |                   |                                | Forward Result                |                           |
|    | node-402 (site2-pod2-leaf2)  | Ready             | node-402          | from downlink | any V       |                   | Destination Type               | To another ACI                | node (LEAF, AVS/AVE etc.) |
|    | Ø Unsupported Nodes ~        | Report     Report | node-303          | from LEAF/IPN | √ any  √    | $\oplus$ $\Theta$ | Destination TEP                | 10.1.240.33 (M                | AC Spine-Proxy)           |
|    |                              | Ready             |                   |               | ► Set ELAN  | A(s)              | Destination Physical Port      | eth1/49                       |                           |
|    |                              |                   |                   |               |             |                   |                                | Contract                      |                           |
|    |                              | ELAM Repor        | rt Parse Result ( | ( report name | : node-402_ | slot1_asic        | Destination EPG pcTag (dclass) | 0x4002 / 16386<br>CUST:EEPG2) | 6 (L3OUT CiscoLive:L3out- |
|    |                              | European Datail   | Davis             |               |             |                   | Source EPG pcTag (sclass)      | 0x8005 / 32773                | 3 (CiscoLive:Database:DB) |
| Da |                              | Express Detail    | Raw               |               |             |                   | Contract was applied           | 1 (Contract was               | applied on this node)     |
| Re | port snows                   | Conturad          | De elset informer | tion          |             |                   |                                | Drop                          |                           |
|    | up here                      | Captured          | Packet informa    | uon           |             |                   | Drop Code no o                 | drop                          |                           |
|    |                              |                   |                   |               |             | Basic Informati   |                                |                               |                           |
|    |                              | Device Type       |                   |               |             | LEAF              |                                |                               |                           |
|    |                              | Packet Directio   | n                 |               |             | ingress           | (from down                     |                               |                           |
|    |                              | Incoming I/F      |                   |               |             | eth1/4            |                                |                               |                           |
|    |                              |                   | Ľ                 | 2 Header      |             |                   |                                |                               |                           |
|    |                              | Destination MA    | NC                | 0022.BDF8.19  | )FF         |                   | Sor                            |                               |                           |
|    |                              | Source MAC        |                   | 0050.569A.65  | БВ          |                   | SU                             |                               |                           |
|    |                              | Access Encap      | VLAN              | 844           |             |                   |                                |                               | 32                        |

### FTRIAGE – Automating Elams

Orchestrate End-to-End ELAMs from the APIC!

| apic1# ft | riage route -i | i LEAF:101,102 -dip 10.99.99.100 -sip 192.168.100.10                           |
|-----------|----------------|--------------------------------------------------------------------------------|
| 20:19:54  | INFO main:1295 | L3 packet Seen on leaf102 Ingress: Eth1/34 (Po5) Egress: Eth1/54 Vnid: 2523136 |
| 20:19:55  | INFO main:1364 | leaf102: Packet's egress outer [SIP:10.0.176.67, DIP:10.0.64.70]               |
| 20:19:55  | INFO main:1371 | leaf102: Outgoing packet's Vnid: 2523136                                       |
| 20:19:56  | INFO main:353  | Computed ingress encap string vlan-3501                                        |
| 20:20:03  | INFO main:464  | Ingress BD(s) CL2022:bd1                                                       |
| 20:20:03  | INFO main:476  | Ingress Ctx: CL2022:vrf1 Vnid: 2523136                                         |
| !         |                |                                                                                |
| 20:21:46  | INFO main:1295 | L3 packet Seen on spine1005 Ingress: Eth1/1 Egress: Eth1/3 Vnid: 2523136       |
| 20:22:38  | INFO fib:737   | spine1005: Transit in spine                                                    |
| 20:23:32  | INFO main:1295 | L3 packet Seen on leaf103 Ingress: Eth1/29 Egress: Eth1/27/4 Vnid: NULL        |
| !         |                |                                                                                |
| 20:24:02  | INFO fib:219   | leaf103: L3 out interface Ethernet1/27/4                                       |
| 20:24:10  | INFO main:781  | Computed egress encap string vlan-1055                                         |
| 20:24:17  | INFO main:1796 | Packet is Exiting fabric with peer-device: N3K-1 and peer-port: Ethernet1/31   |

cisco live!

### SPAN / ERSPAN

#### Don't neglect old friends!

- Both local span and erspan supported
- ERSPAN requires an I3 endpoint learned anywhere in the fabric
- Still the best tool for checking -
  - Packet contents
  - Frame format
  - Retransmissions
  - ...and anything else that can be seen in a pcap

## Other Tools Requiring External Resources

- · Captures flow information based on specified criteria
- · Useful for troubleshooting packet loss and latency

#### Flow Telemetry

- Hardware directly streams flow data to Nexus Dashboard Insights
- Useful for troubleshooting packet loss and latency
- Latency measurements leverage PTP for additional accuracy
- NDI can perform additional flow analytics

### Debugging ACI BUM Flows

cisco live!
### ARP – Ingress Leaf

Bridge Domain Settings: Unicast Routing Disable ARP Flooding Enabled

37

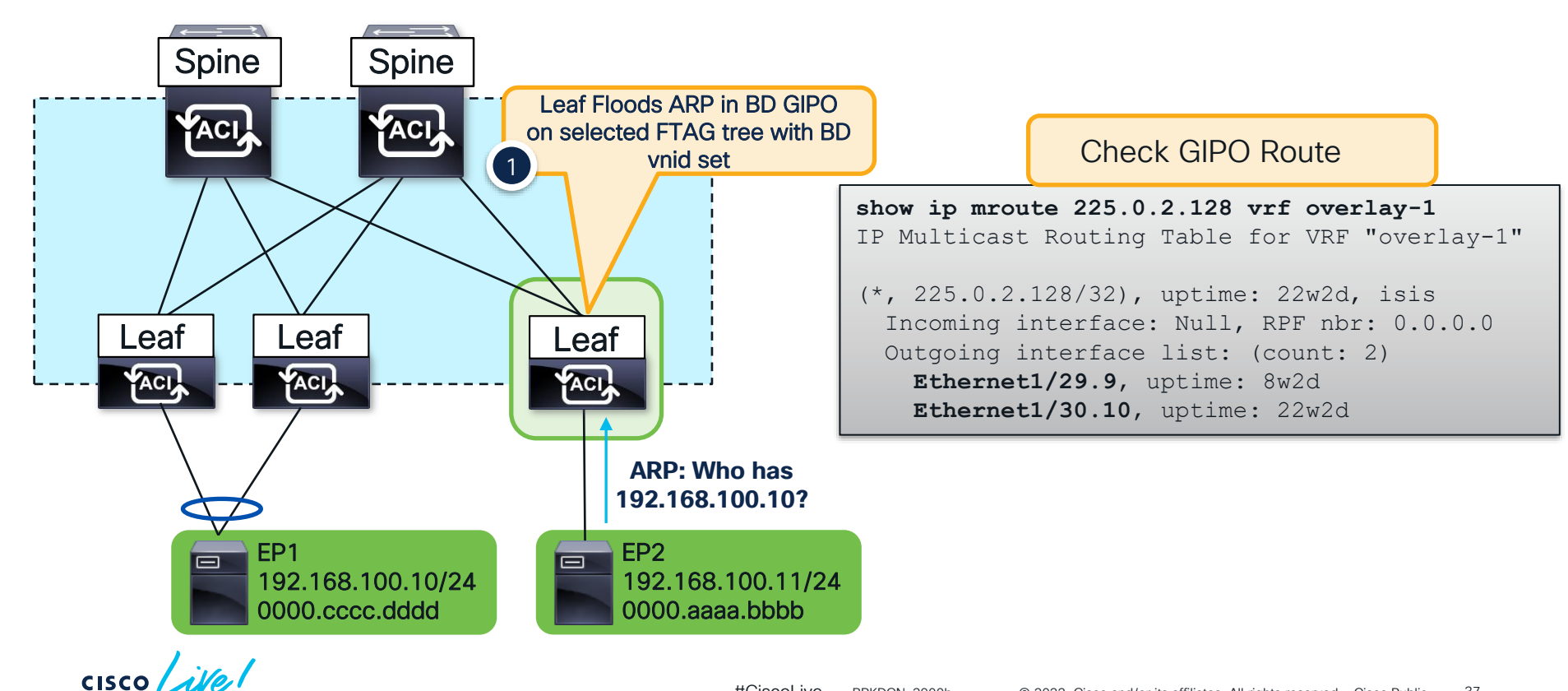

#CiscoLive BRKDCN-3900b © 2022 Cisco and/or its affiliates. All rights reserved. Cisco Public

#### ARP - How to Find the GiPo

#### From the GUI...

| System        | Tenants         | Fabric      | Virtual N    | etworking                | Admin      | Ope   | erations          | Apps    | FIOII              | I LITE AP |                           |            |
|---------------|-----------------|-------------|--------------|--------------------------|------------|-------|-------------------|---------|--------------------|-----------|---------------------------|------------|
| ALL TENANTS   | 6   Add Te      | enant   Tei | nant Search: | ame or descr             | 1          | comme | on   <b>CL2</b> ( | 022     | moquery -c fvBD -  | f 'fv.BD. | dn*"tn-CL2022/            | 'BD-bd1" ' |
| CL2022        |                 | (           |              | Networki                 | ng - Bridg | e Dom | ains              |         | # fv.BD            |           |                           |            |
| > 🕩 Quick Sta | art             |             |              | Nomo                     | Sagment    |       | Multicopt         | ddroop  | arpFlood<br>bcastP | :         | yes<br><b>225.0.2.128</b> |            |
| > 🚞 Applic    | cation Profiles |             |              | <ul> <li>Name</li> </ul> | Segment    | VRF   |                   | Address | dn                 | :         | uni/tn-CL2022             | /BD-bd1    |
| 🗸 🚞 Netwo     | orking          |             |              | bd1                      | 14811121   | vrf1  | 225.0.2.128       | 3       |                    |           |                           |            |
| ∨ 🖿 Bri       | idge Domains    |             |              | bd2                      | 16613259   | vrf1  | 225.0.8.48        |         |                    |           |                           |            |
|               | bd1             |             |              | bd3                      | 16187328   | vrf2  | 225.0.159.1       | 12      |                    |           |                           |            |
| (11) <        | hd2             |             |              |                          |            |       |                   |         |                    |           |                           |            |

#### From the Switch CLI...

| moquery -c 12B          | D -f 'l2.BD.name=="CL2022:bd1"' -x rsp-subtree=full rsp-subtree-class=fmcastGrp |
|-------------------------|---------------------------------------------------------------------------------|
| <pre># fmcast.Grp</pre> |                                                                                 |
| addr                    | : 225.0.2.128                                                                   |
| dn                      | : sys/ctx-[vxlan-2523136]/bd-[vxlan-14811121]/fmgrp-[225.0.2.128]               |
| rn                      | : fmgrp-[225.0.2.128]                                                           |

cisco

From the ADIC CLI

### ARP – Ingress Leaf

Bridge Domain Settings: Unicast Routing Disable ARP Flooding Enabled

39

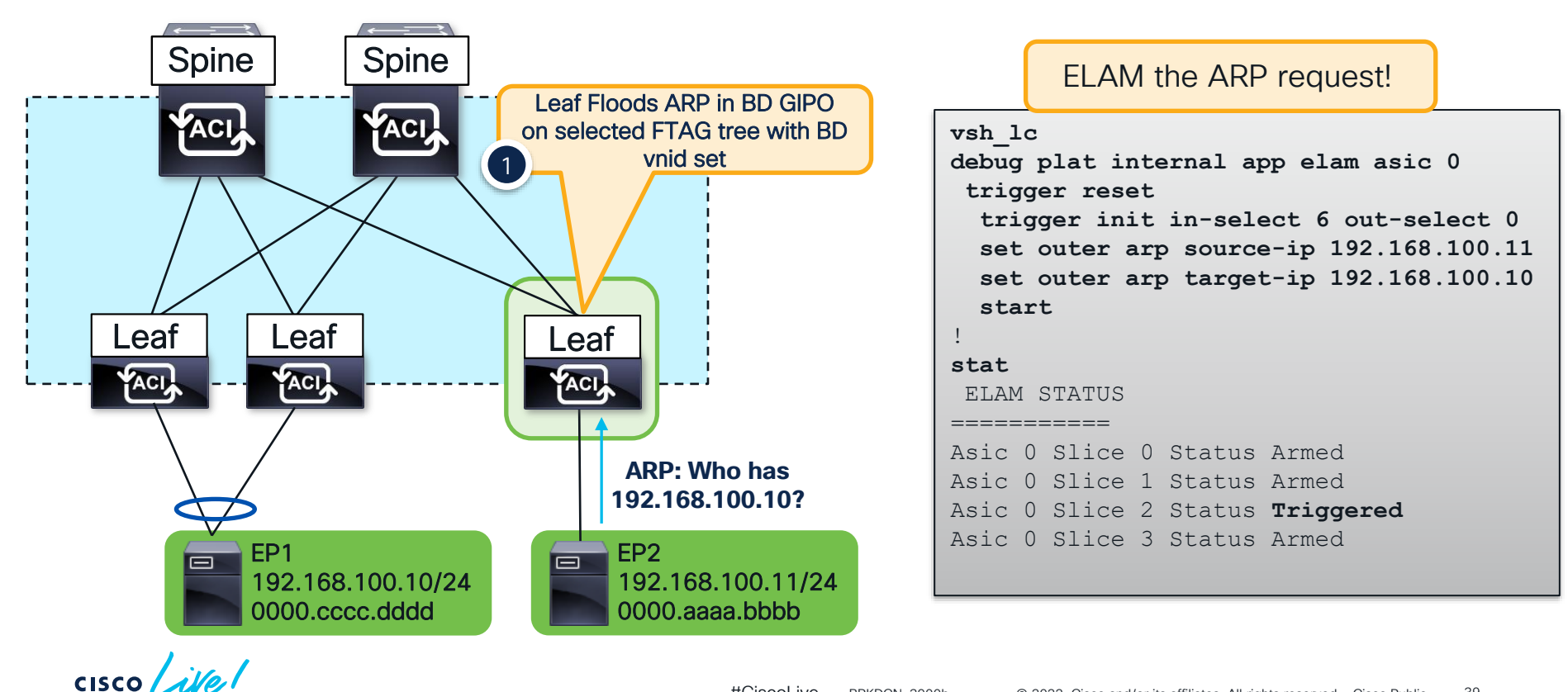

#CiscoLive BRKDCN-3900b © 2022 Cisco and/or its affiliates. All rights reserved. Cisco Public

#### ARP – Ingress Leaf Elam Results (ereport)

Bridge Domain Settings: Unicast Routing Disable ARP Flooding Enabled

| Outer L2 Header                              |                                                          |                                            |                               |            |
|----------------------------------------------|----------------------------------------------------------|--------------------------------------------|-------------------------------|------------|
| Access Encap VLAN                            | : <b>3502</b> ( 0xDAE )                                  | Make sure this matches<br>what is expected |                               |            |
| Outer L3 Header                              |                                                          |                                            |                               |            |
| ARP Opcode<br>ARP Sender IP<br>ARP Target IP | : Request( 0x1 )<br>: 192.168.100.11<br>: 192.168.100.10 |                                            |                               |            |
| Contract Result                              |                                                          |                                            |                               |            |
| Contract Drop<br>Contract Applied            | : no<br>: no                                             | ſ                                          | Frame is flooded in the Bridg | ge Domain! |
| FINAL FORWARDING LOOKUP                      |                                                          |                                            |                               |            |
| Bits set in Final H                          | Forwarding Block: :                                      | IFABRIC_IG MC TENANT M                     | AYTEP BRIDGE MISS FLOOD       |            |
| Lookup Drop                                  |                                                          |                                            |                               |            |
| LU drop reason                               | : no drop                                                | : Dropped in lookups!                      |                               |            |
| 11                                           |                                                          |                                            |                               |            |

CISCO Me!

## ARP – How to Find the FTAG

#### No other way than Elam...

module-1(DBG-elam-insel6)# ereport | grep "nopad.ftag" wol\_lu2ba\_sb\_info.mc\_info.mc\_info\_nopad.ftag: 0x8 Selected ftag is 0x8

- Leaf forwards to root port and OIF's for ftag 8
- Since GIPO is 225.0.2.128, Dest multicast address is 225.0.2.136 (gipo + ftag)
- Check ftag topology with show isis internal mcast routes ftag

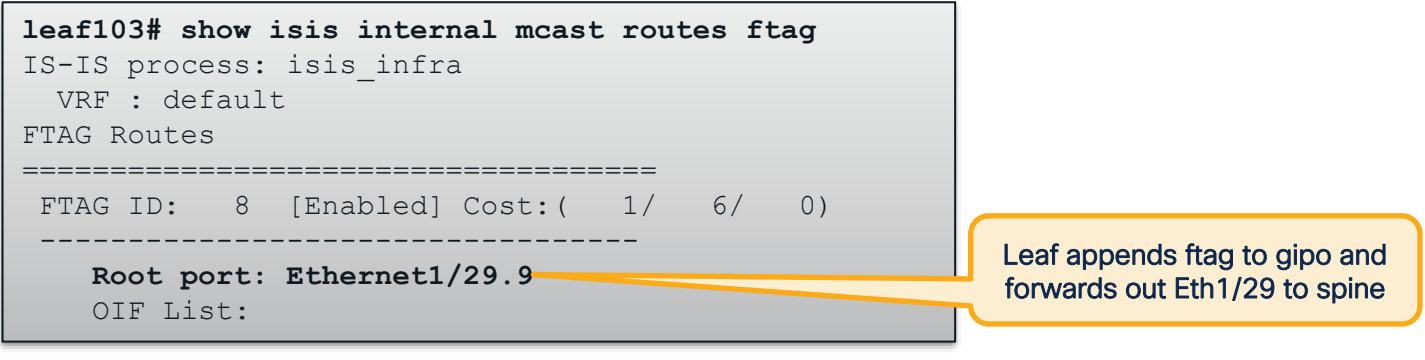

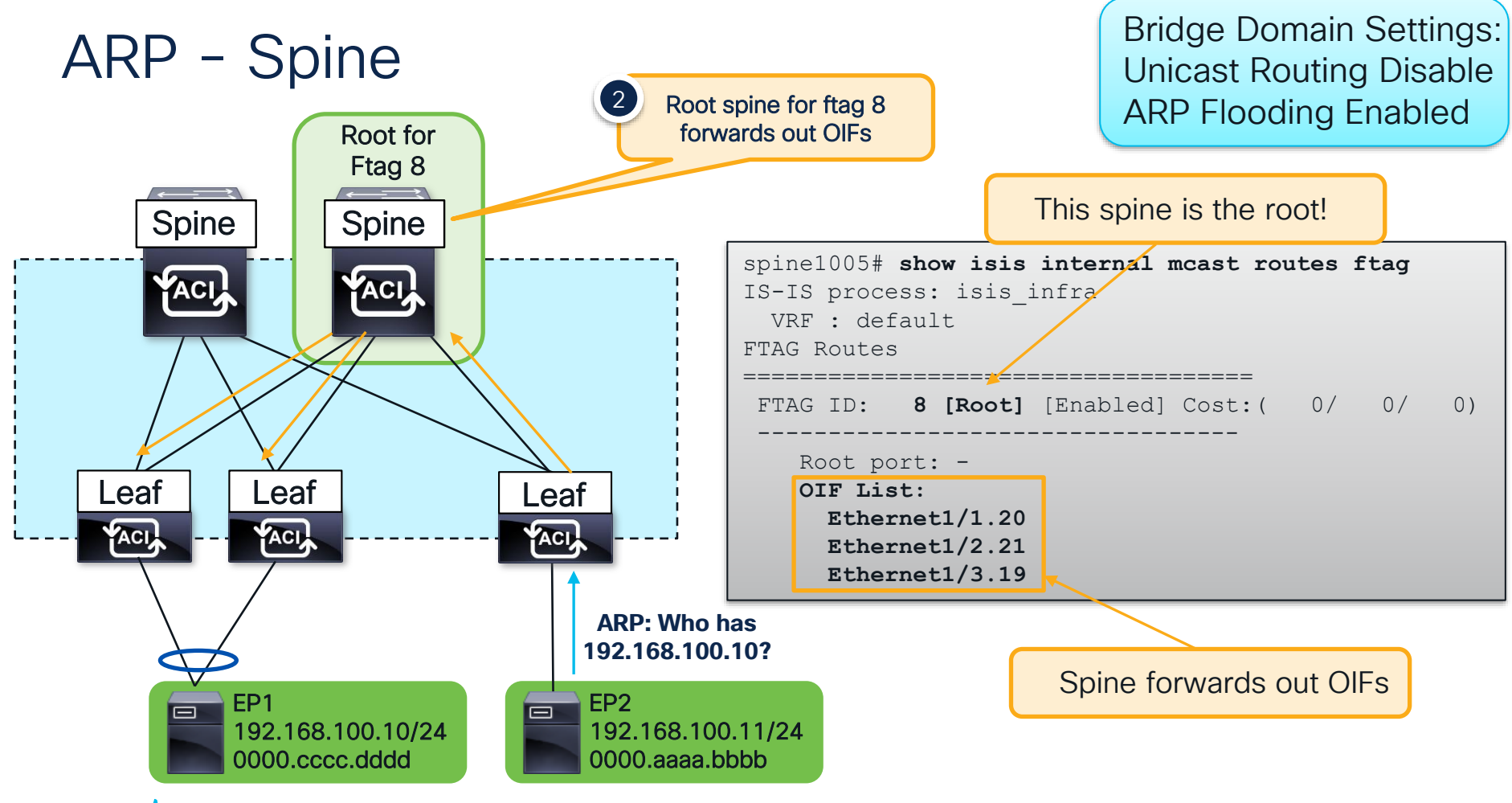

### ARP – Egress Leaf

Bridge Domain Settings: Unicast Routing Disable ARP Flooding Enabled

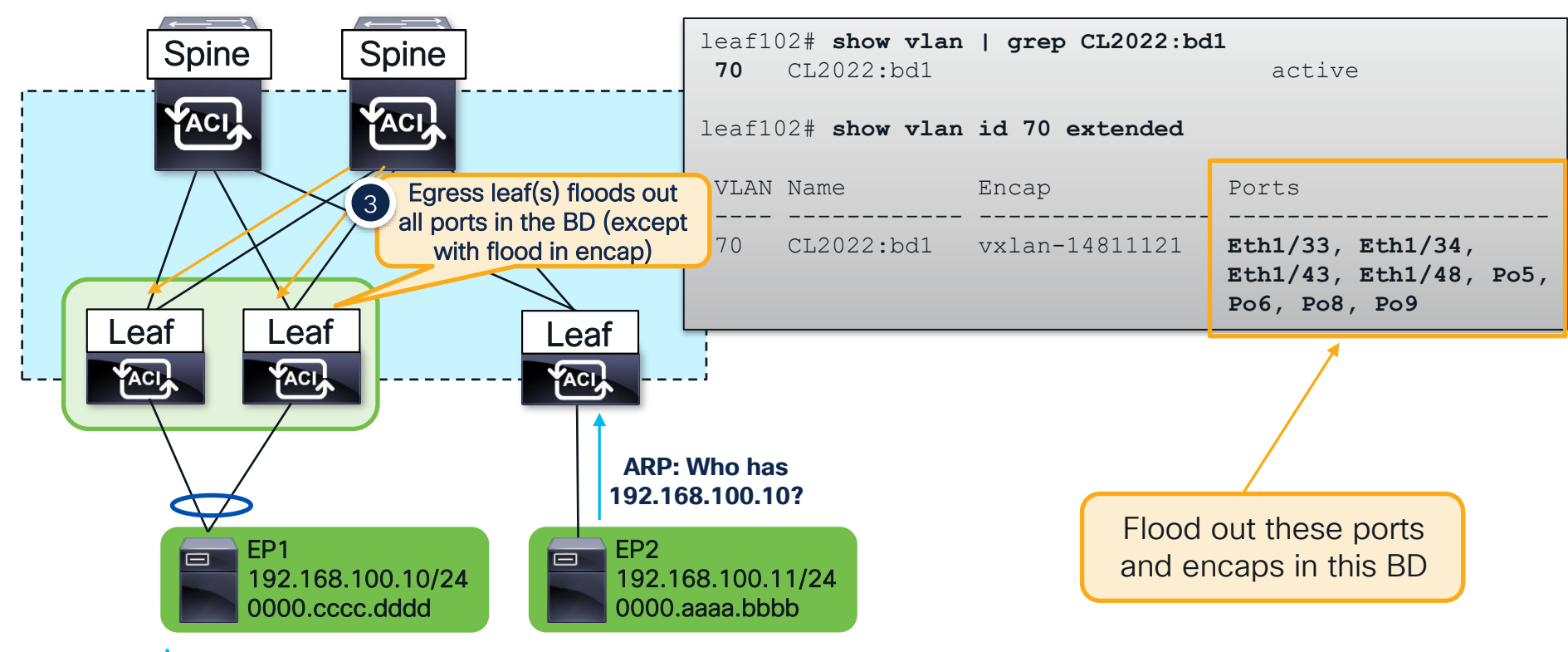

### ARP – Egress Leaf

Bridge Domain Settings: Unicast Routing Disable ARP Flooding Enabled

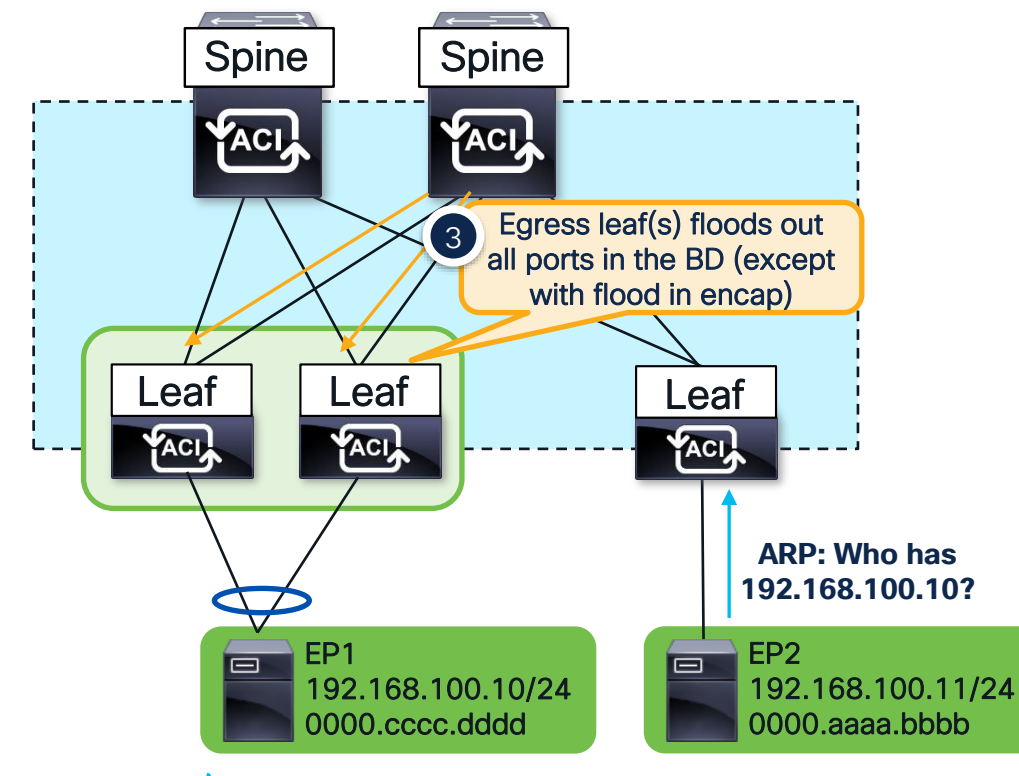

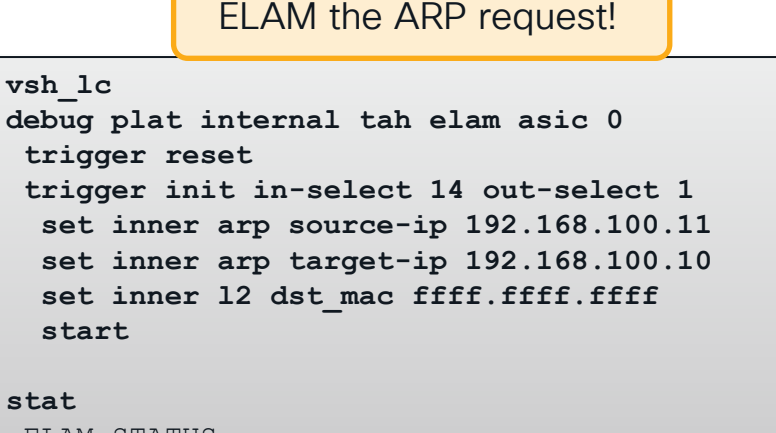

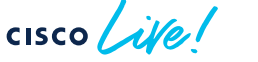

#### ARP – Egress Leaf Elam Results (ereport)

Bridge Domain Settings: Unicast Routing Disable ARP Flooding Enabled

| Outer L3 Header                                                                                       |                                      |                                                   |                                |         |  |
|----------------------------------------------------------------------------------------------------|--------------------------------------|---------------------------------------------------|--------------------------------|---------|--|
| Destination IP                                                                                        | : 225.0.2.136                        | Destination is GIPO<br>(225.0.2.128) + FTAG (0x8) |                                |         |  |
| Inner L3 Header                                                                                       |                                      |                                                   |                                |         |  |
| ARP Sender IP<br>ARP Target IP                                                                        | : 192.168.100.11<br>: 192.168.100.10 |                                                   |                                |         |  |
| Outer L4 Header                                                                                       |                                      |                                                   |                                |         |  |
| VRF or BD VNID                                                                                        | : 14811121( 0xE1FFF1                 | )                                                 |                                |         |  |
| Contract Result                                                                                       |                                      |                                                   |                                |         |  |
| Contract Drop                                                                                         | : no                                 |                                                   | Frame is flooded in the Bridge | Domain! |  |
| FINAL FORWARDING LOOKUP                                                                               |                                      |                                                   |                                |         |  |
| Bits set in Final Forwarding Block: : IFABRIC_EG MC INFRA ENCAP MYTEP <b>BRIDGE</b> MISS <b>FLOOD</b> |                                      |                                                   |                                |         |  |
| Lookup Drop                                                                                           | Not D                                | ropped in lookups!                                |                                |         |  |
| LU drop reason                                                                                        | : no drop                            | BRKDCN-3900                                       | d                              | 45      |  |

## ARP – Egress Leaf Port is VPC

- Both VPC members receive a flooded copy
- One VPC member is the Designated Forwarder (DF) for the flow
- DF is hashed per flow
- Only DF floods out VPC interfaces

module-1(DBG-elam-insel14)# ereport | grep df | grep vpc sug\_lub\_latch\_results\_vec.lub4\_1.vpc\_df: 0x0 sug\_fpx\_lookup\_vec.lkup.dciptvec.pt.vpc\_df: 0x0 sug\_fpc\_lookup\_vec.fplu\_vec.lkup.dciptvec.pt.vpc\_df: 0x0 sug\_fpc\_lookup\_vec.fplu\_vec.lkup.dciptvec.pt.vpc\_df: 0x0

Non-DF Leaf

#### **DF Leaf**

module-1(DBG-elam-insel14)# ereport | grep df | grep vpc sug\_lub\_latch\_results\_vec.lub4\_1.vpc\_df: 0x1 sug\_fpx\_lookup\_vec.lkup.dciptvec.pt.vpc\_df: 0x1 sug\_fpc\_lookup\_vec.fplu\_vec.lkup.dciptvec.pt.vpc\_df: 0x1 sug\_fpc\_lookup\_vec.fplu\_vec.lkup.dciptvec.pt.vpc\_df: 0x1

# Debugging ACI Bridged Flows

cisco live!

Bridge Domain Settings: Unicast Routing Disable Unknown Unicast Flood

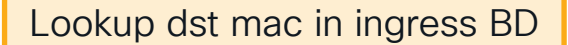

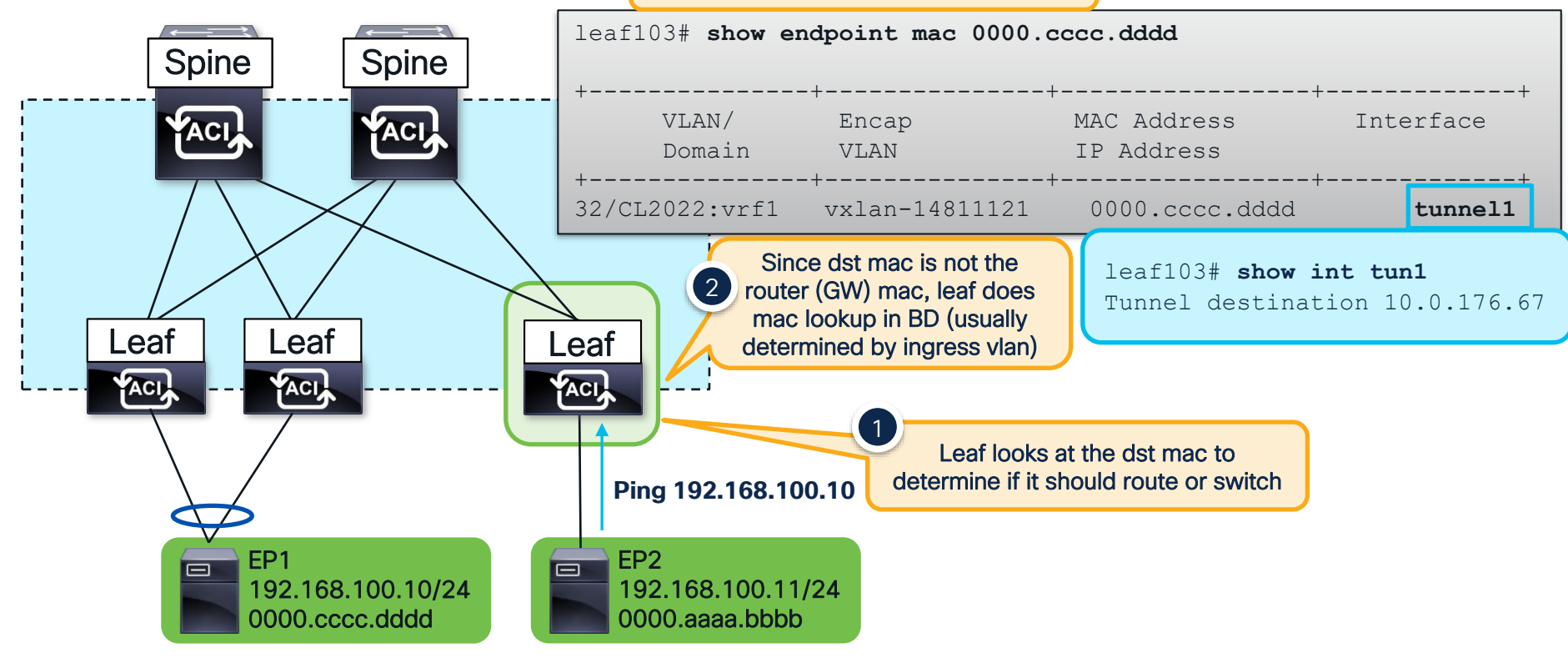

Bridge Domain Settings: Unicast Routing Disable Unknown Unicast Flood

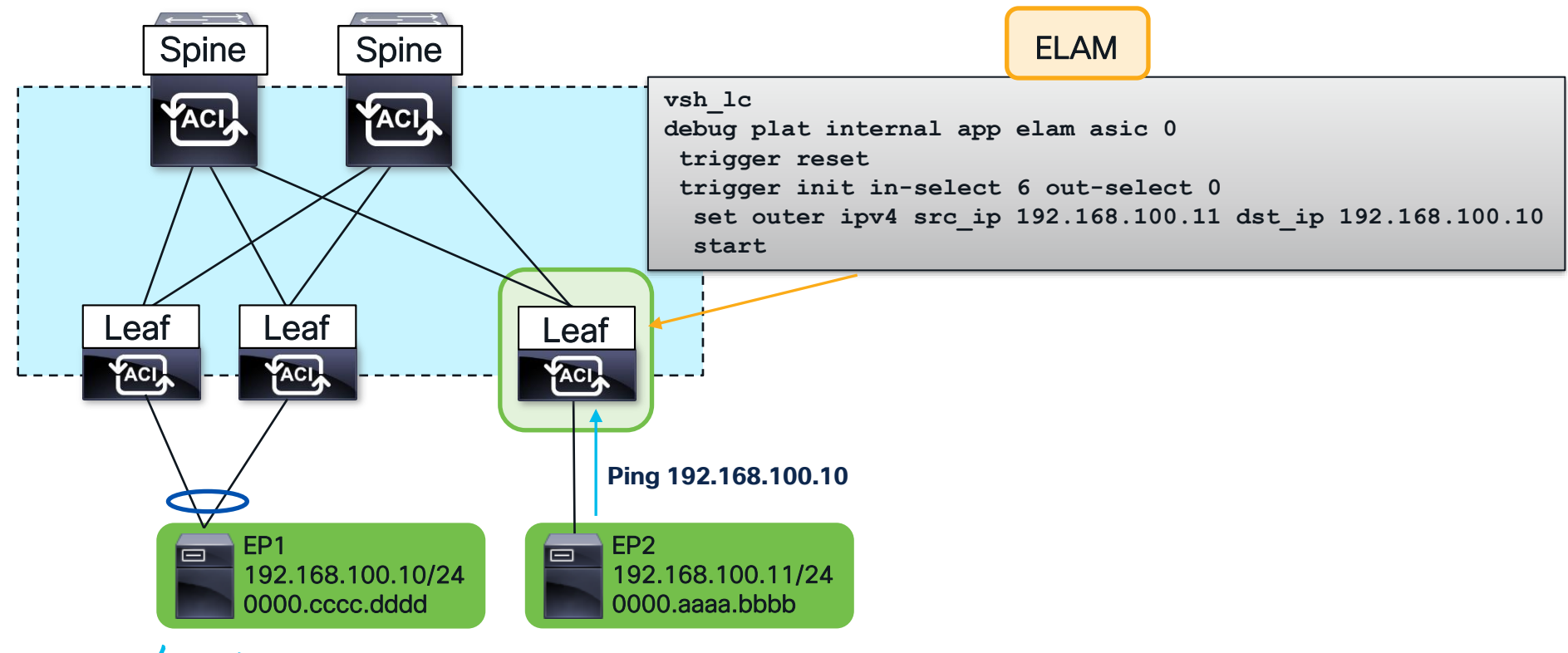

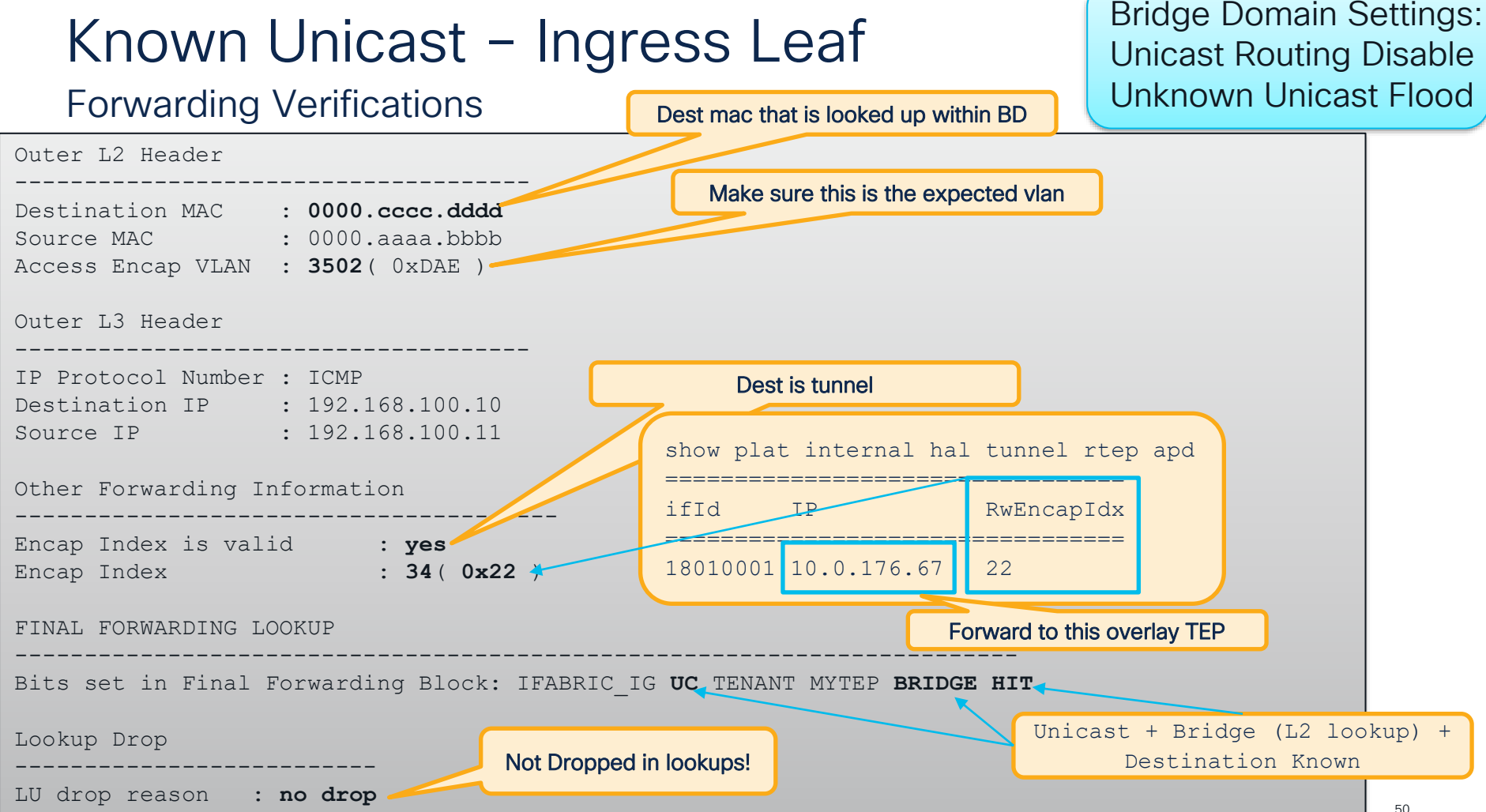

#### Known Unicast – Ingress Leaf Forwarding Verifications

Bridge Domain Settings: Unicast Routing Disable Unknown Unicast Flood

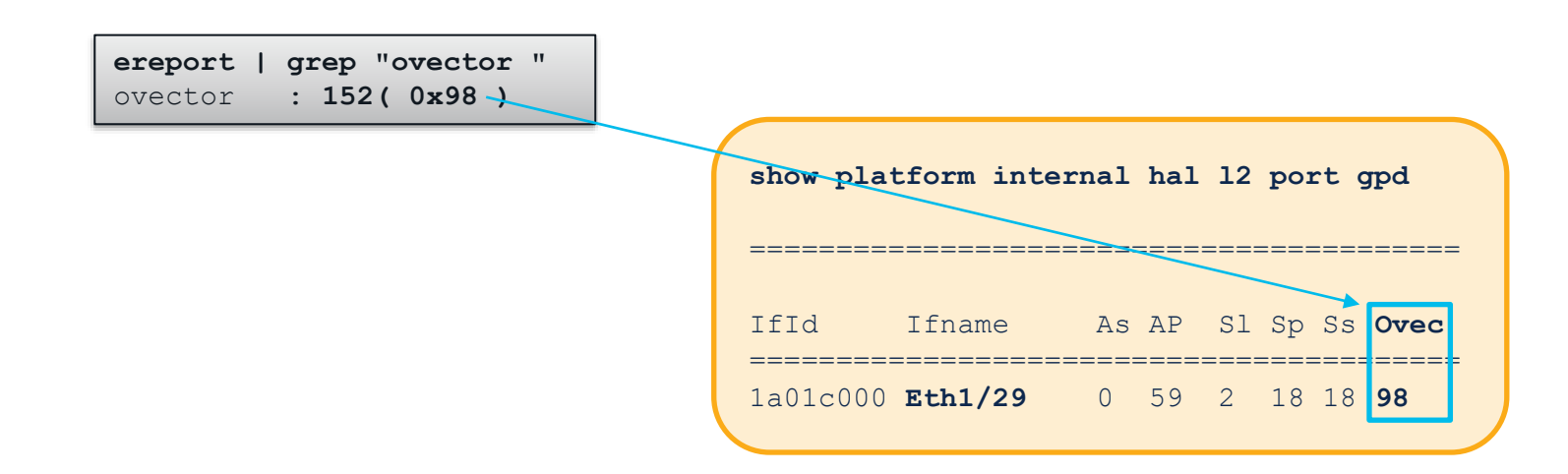

Traffic is forwarded out Eth1/29!

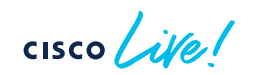

#### **Contract Verification**

Bridge Domain Settings: Unicast Routing Disable Unknown Unicast Flood

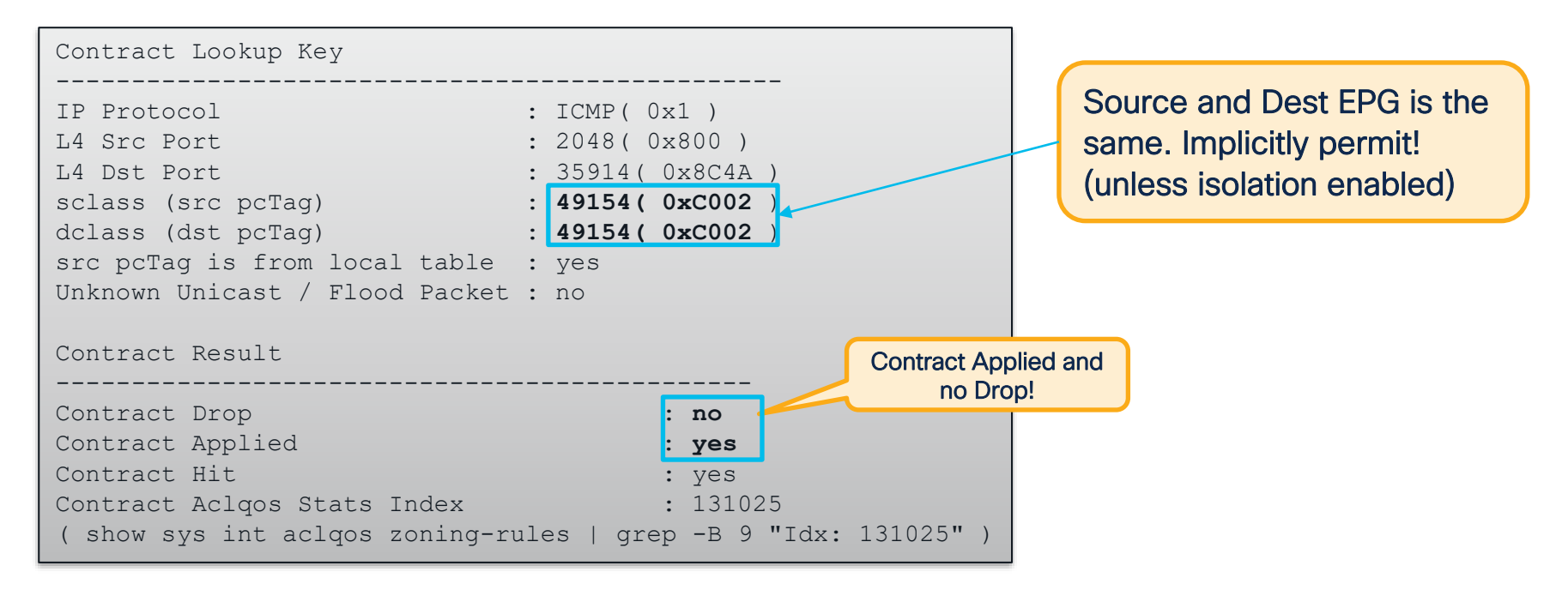

Bridge Domain Settings: Unicast Routing Disable Unknown Unicast Flood

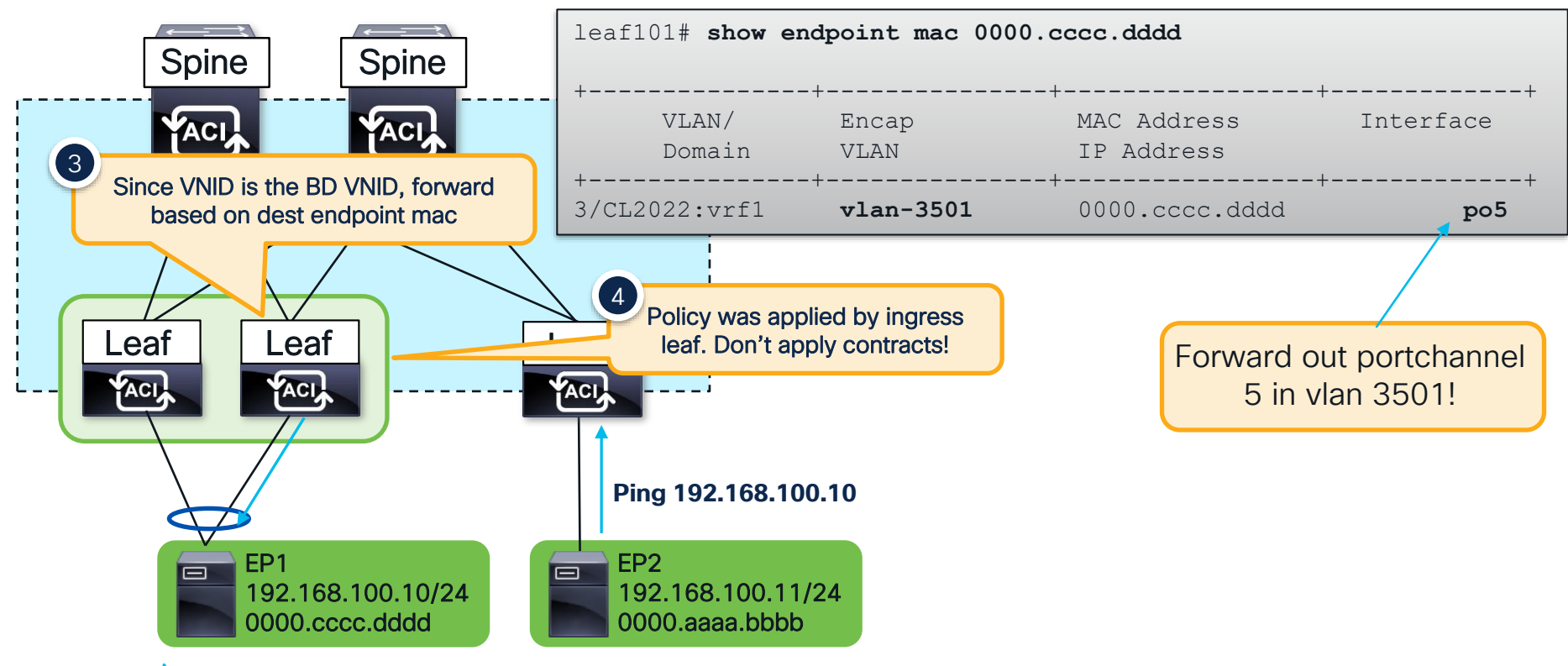

Bridge Domain Settings: Unicast Routing Disable Unknown Unicast Flood

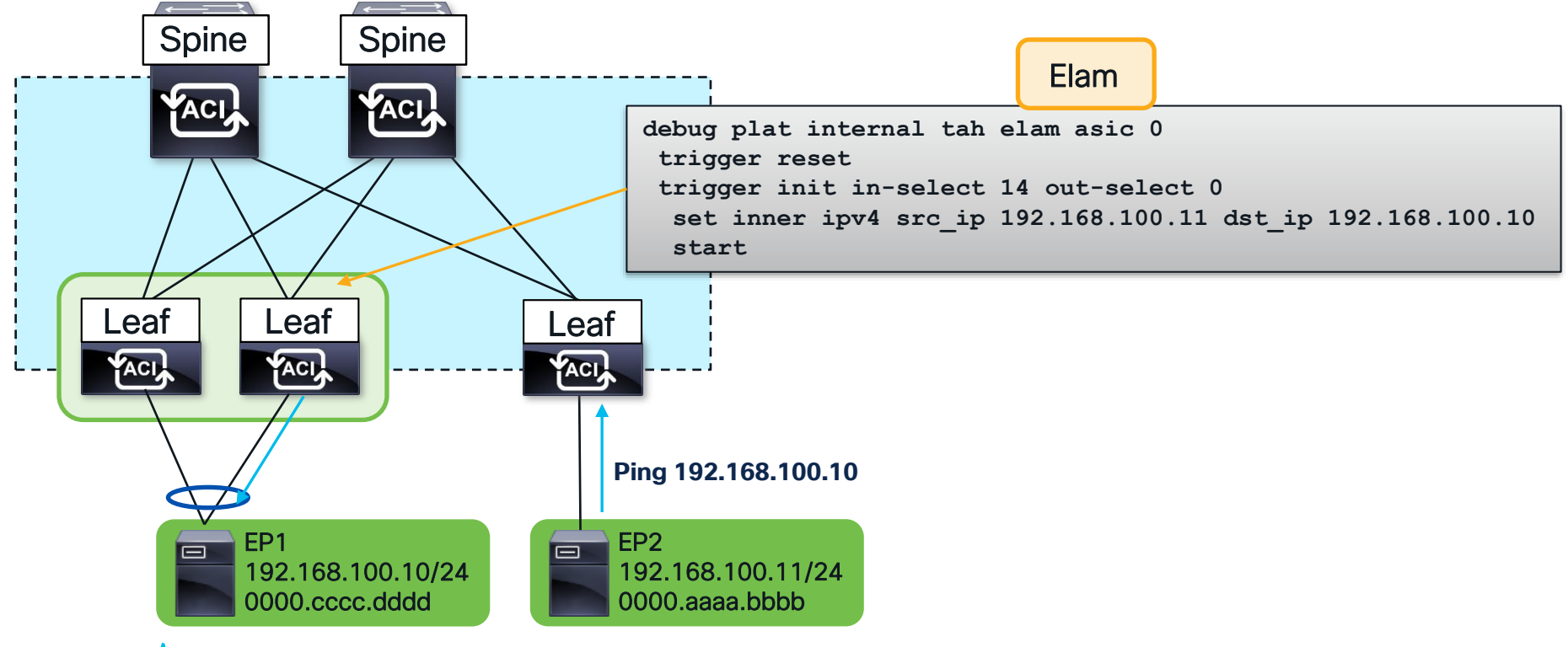

Bridge Domain Settings: Unicast Routing Disable Unknown Unicast Flood

| Inner L2 Header                                                                | Unknown Unicast Flo                    |  |  |  |  |  |
|--------------------------------------------------------------------------------|----------------------------------------|--|--|--|--|--|
| Inner Destination MAC : 0000.cccc.dddd                                         |                                        |  |  |  |  |  |
| Inner L3 Header Contracts have already been applied. No need to check.         |                                        |  |  |  |  |  |
| Destination IP : 192.168.100                                                   | lac lookup done in bridge              |  |  |  |  |  |
| Outer L4 Header                                                                | domain with this VNID                  |  |  |  |  |  |
| L4 Type : iVxI N<br>Src Policy Applied Bit : 1<br>Dst Policy Applied Bit : 1   | show platform internal hal 12 port gpd |  |  |  |  |  |
| VRF or BD VNID : 14811121 ( 0xE1FFF1 )                                         | IfId Ifname As AP Sl Sp Ss <b>Ovec</b> |  |  |  |  |  |
| Sideband Information                                                           | 1a021000 Eth1/34 0 32 1 9 12 92        |  |  |  |  |  |
| ovector : 146( 0x92 )                                                          | Ecravord out Eth1/24                   |  |  |  |  |  |
| FINAL FORWARDING LOOKUP                                                        |                                        |  |  |  |  |  |
| Bits set in Final Forwarding Block: IFABRIC_EG UC INFRA ENCAP MYTEP BRIDGE HIT |                                        |  |  |  |  |  |
| Lookup Drop<br>Destination Known                                               |                                        |  |  |  |  |  |
| LU drop reason : no drop                                                       |                                        |  |  |  |  |  |

# Debugging ACI Routed Flows

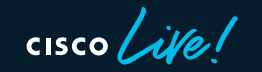

Bridge Domain Settings: Unicast Routing Enabled

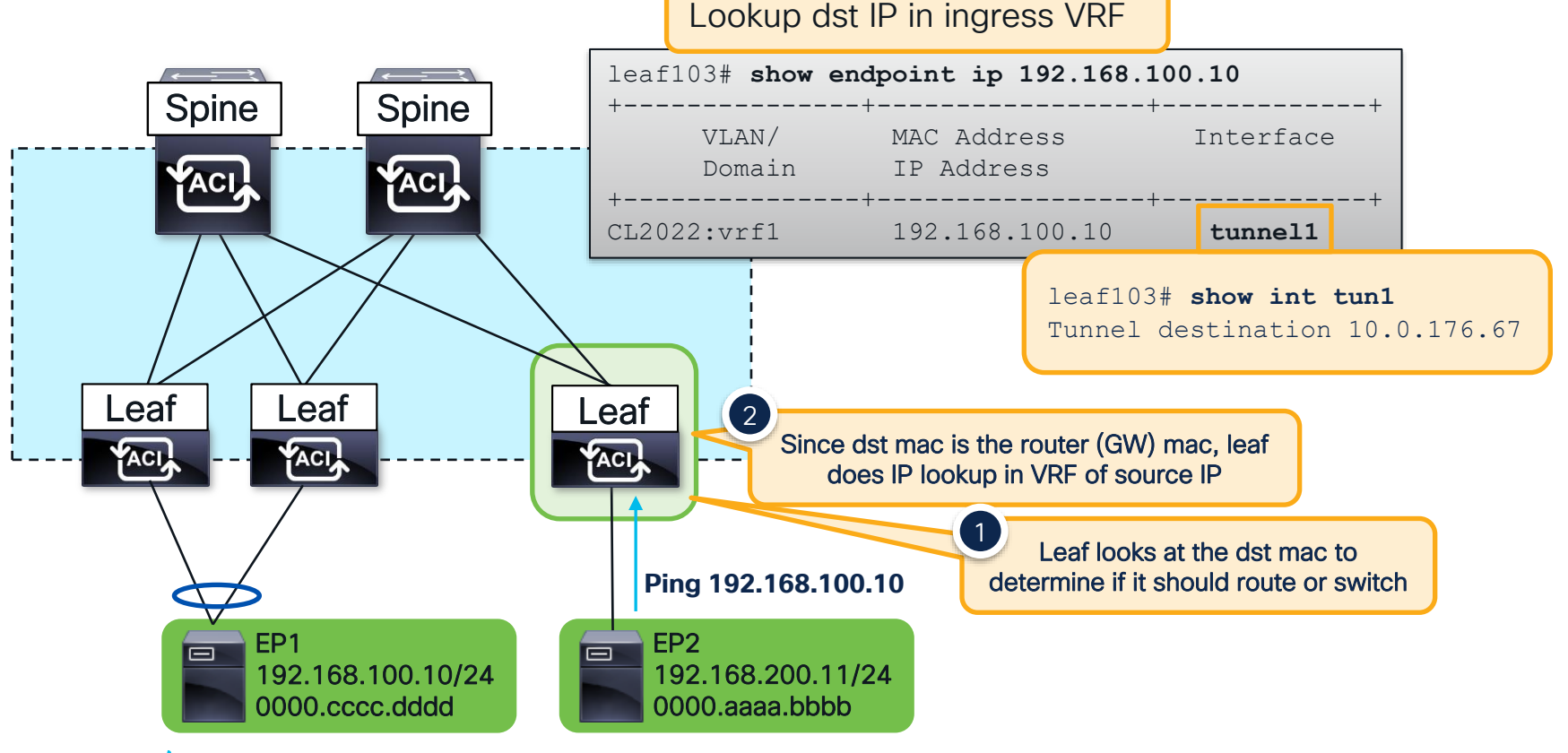

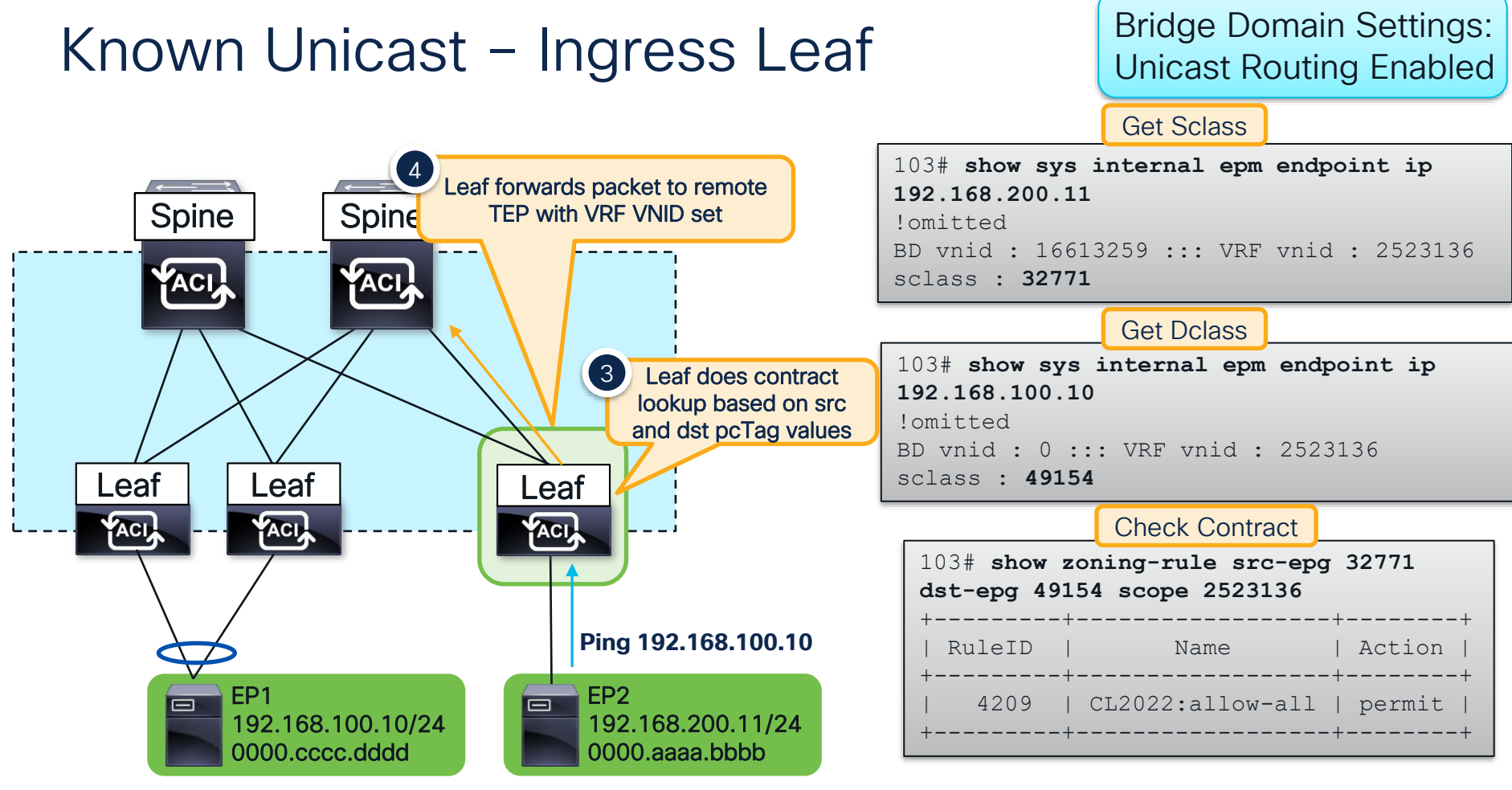

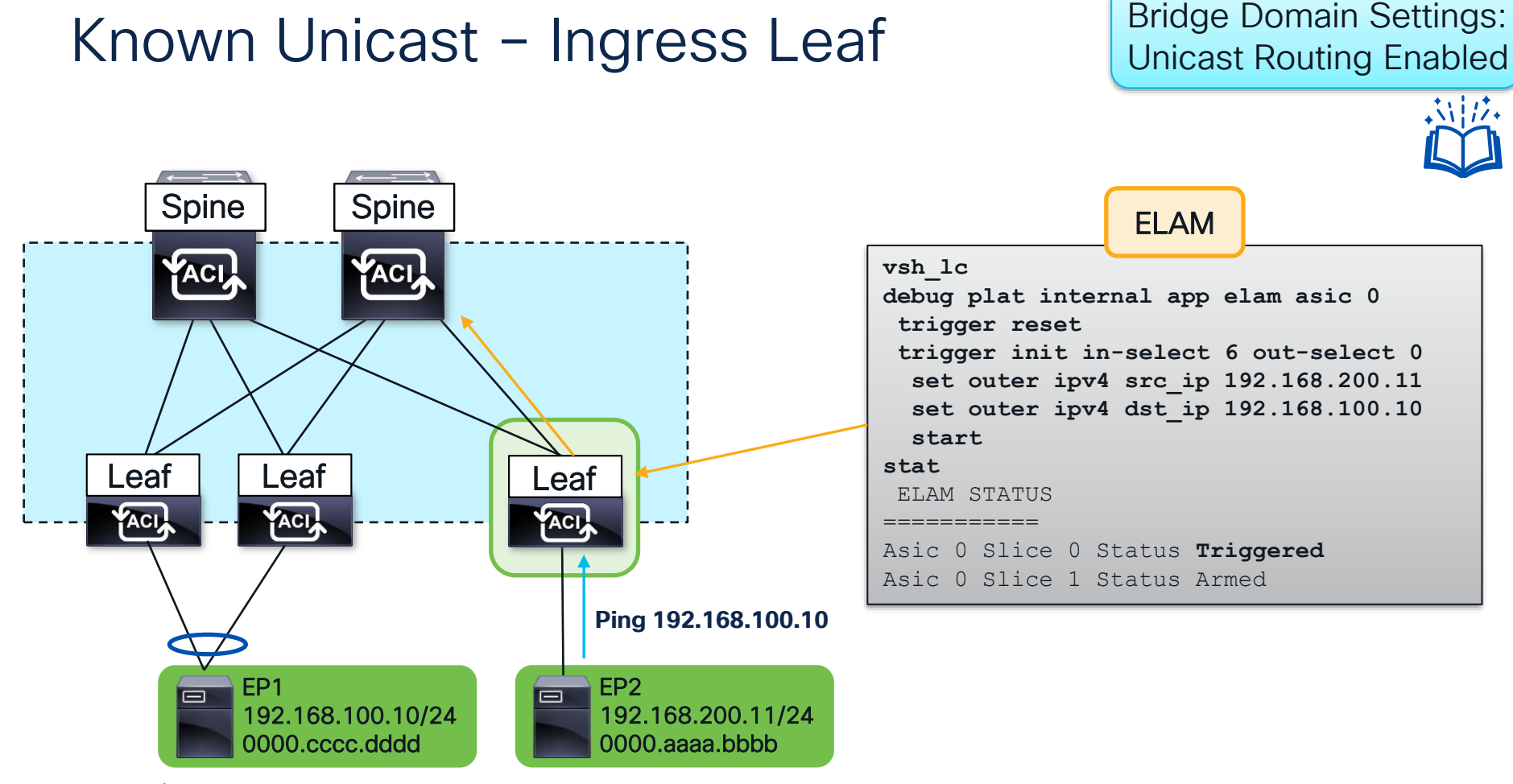

Bridge Domain Settings: Unicast Routing Enabled

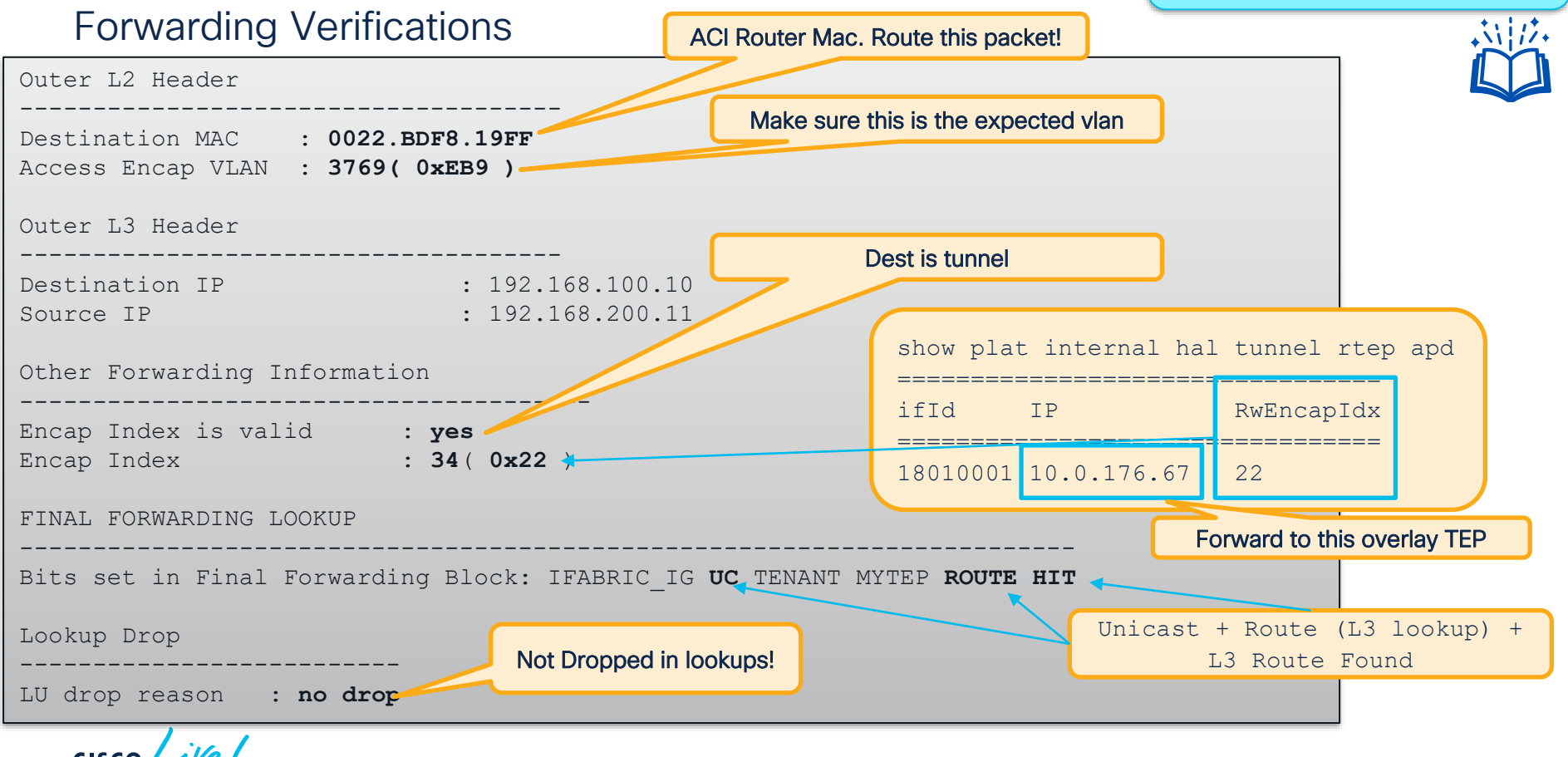

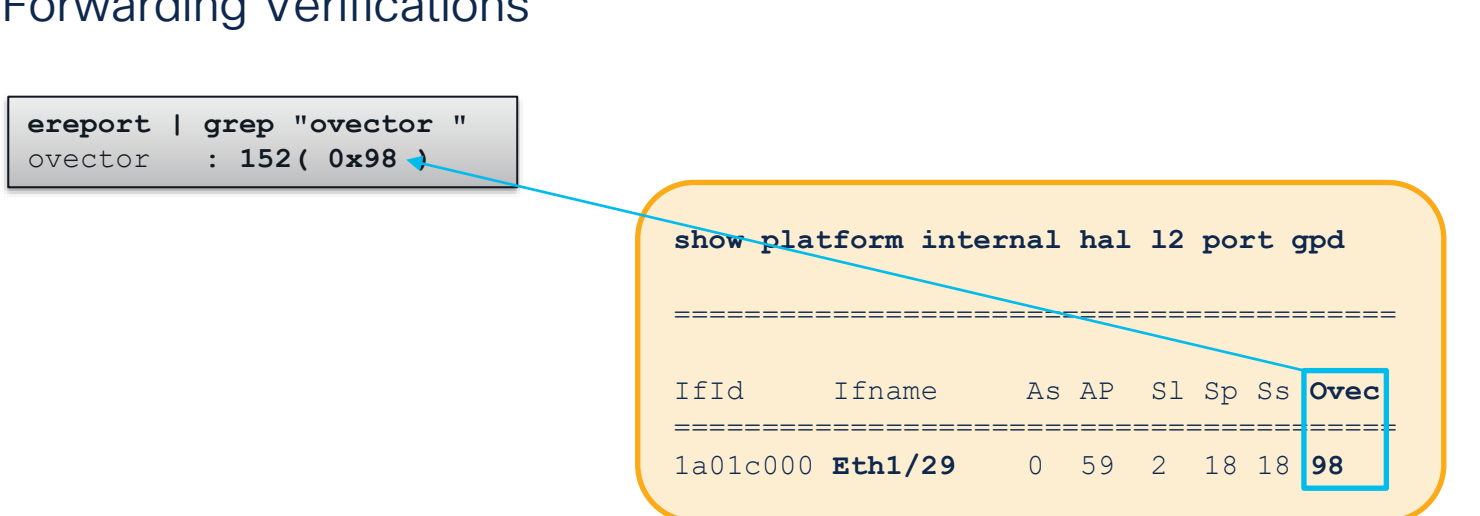

Forwarding Verifications

Traffic is forwarded out Eth1/29!

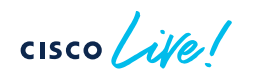

Bridge Domain Settings: **Unicast Routing Enabled** 

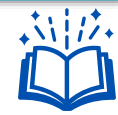

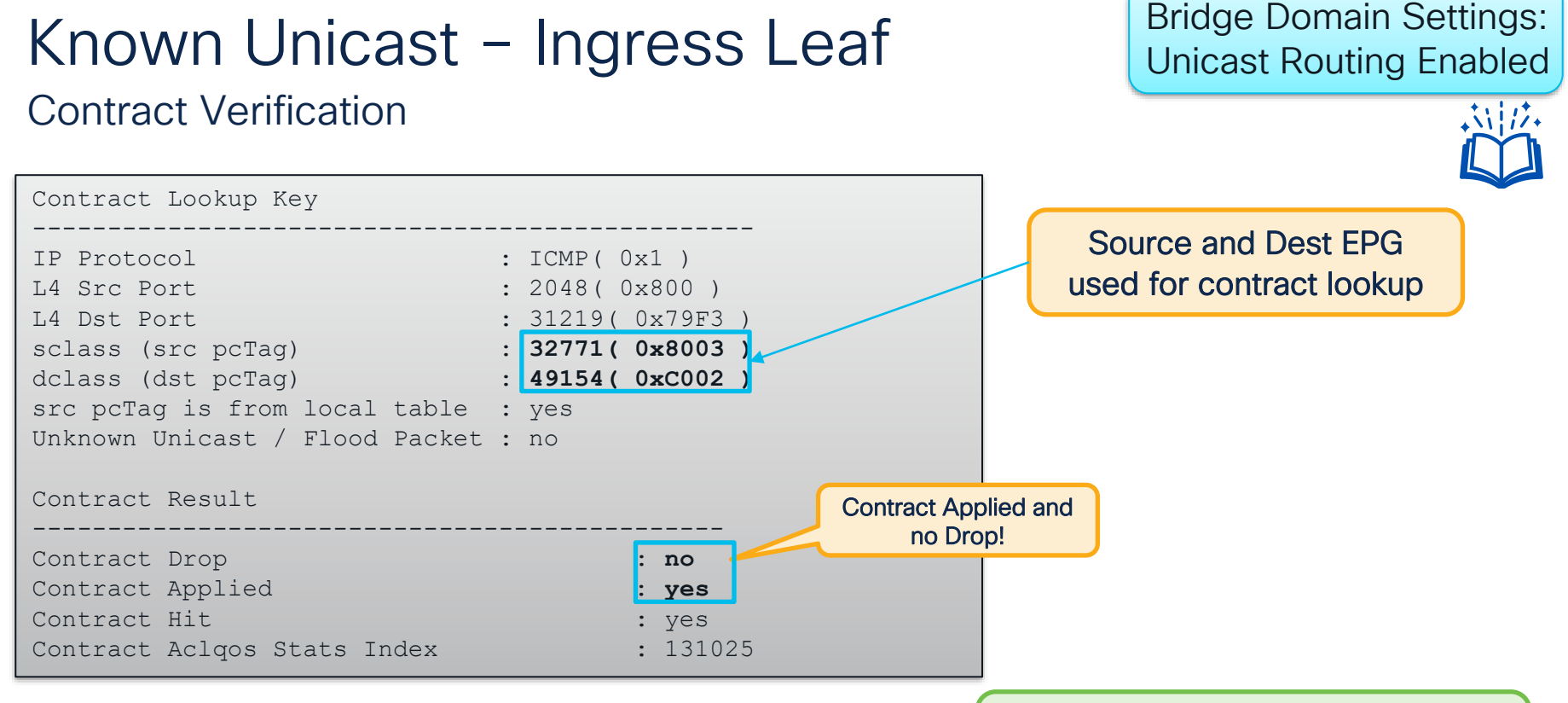

# But how do I know which contract this is actually hitting?

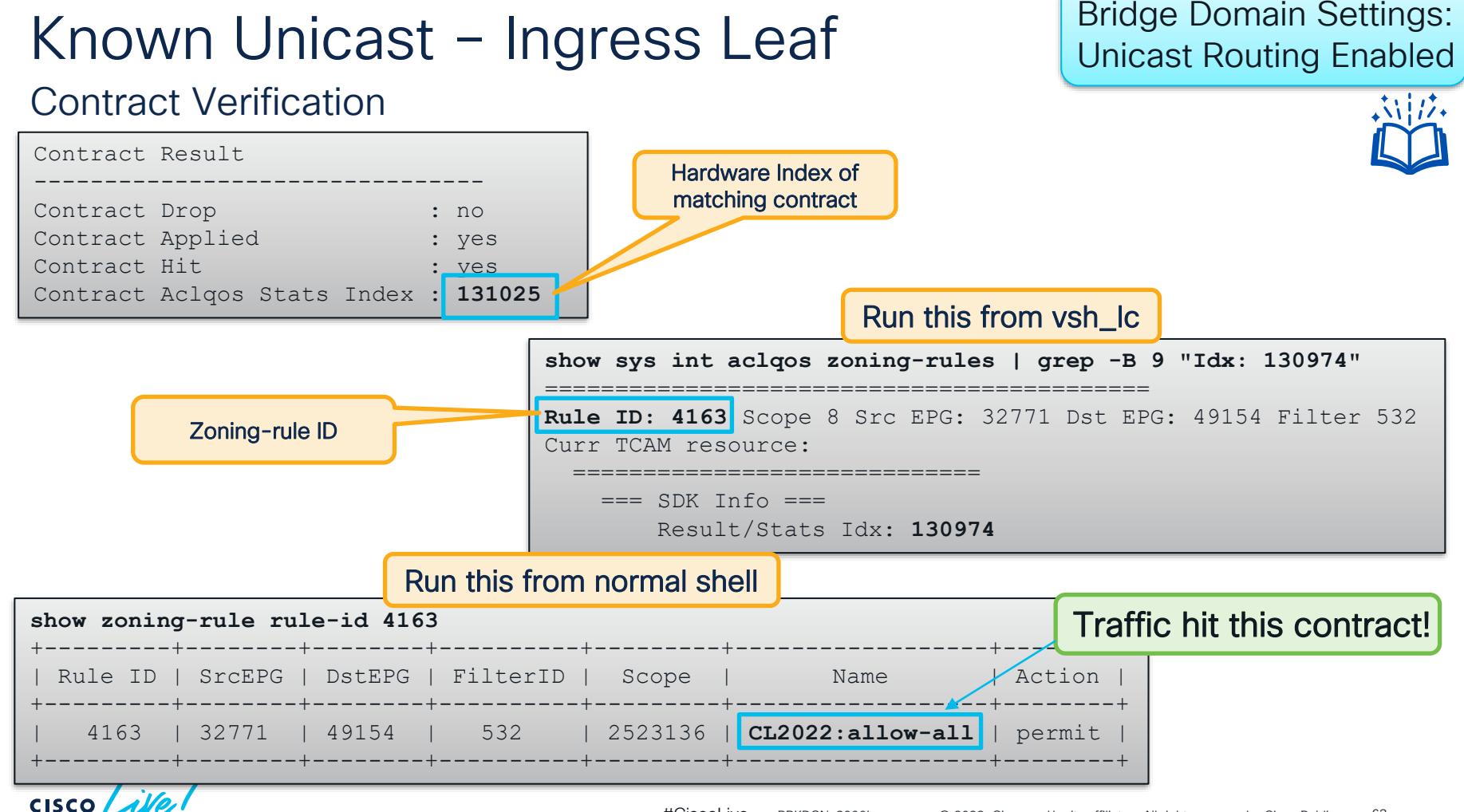

63

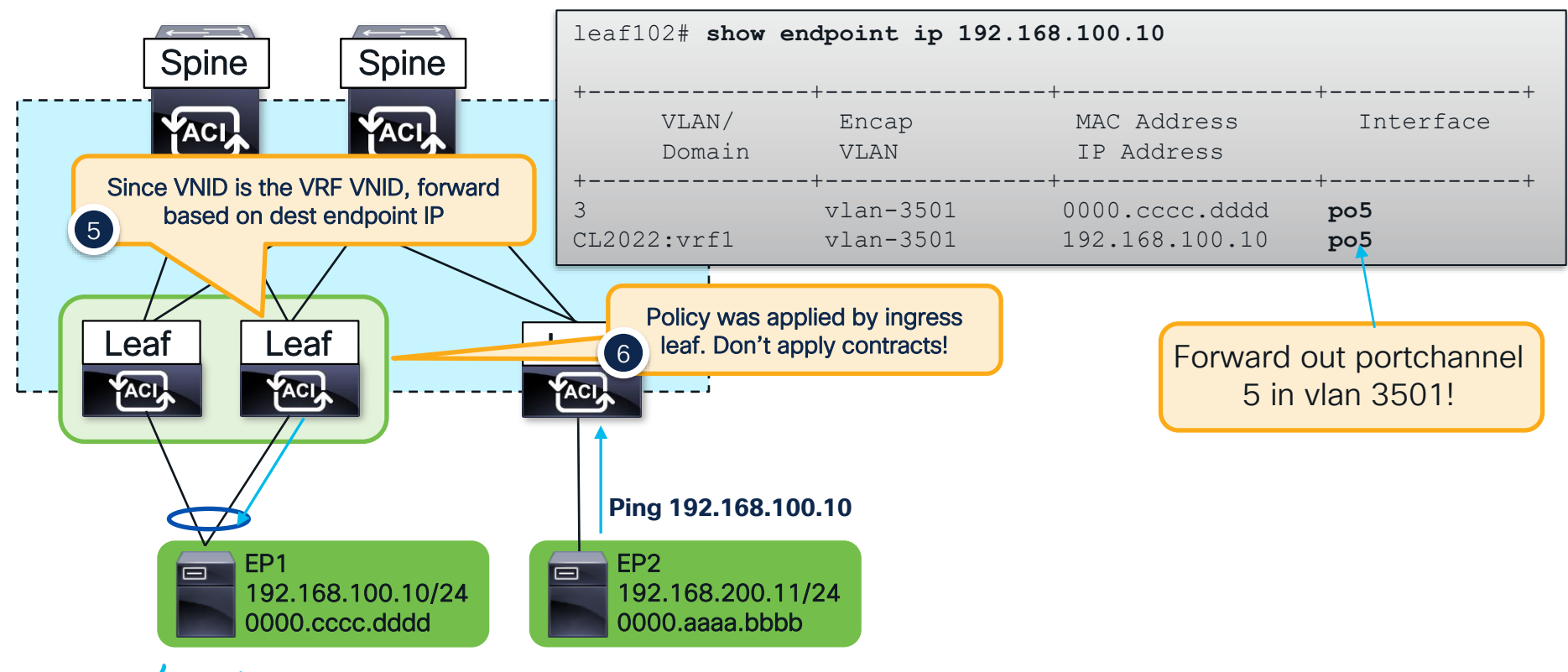

Bridge Domain Settings: Unicast Routing Enabled

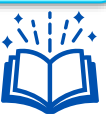

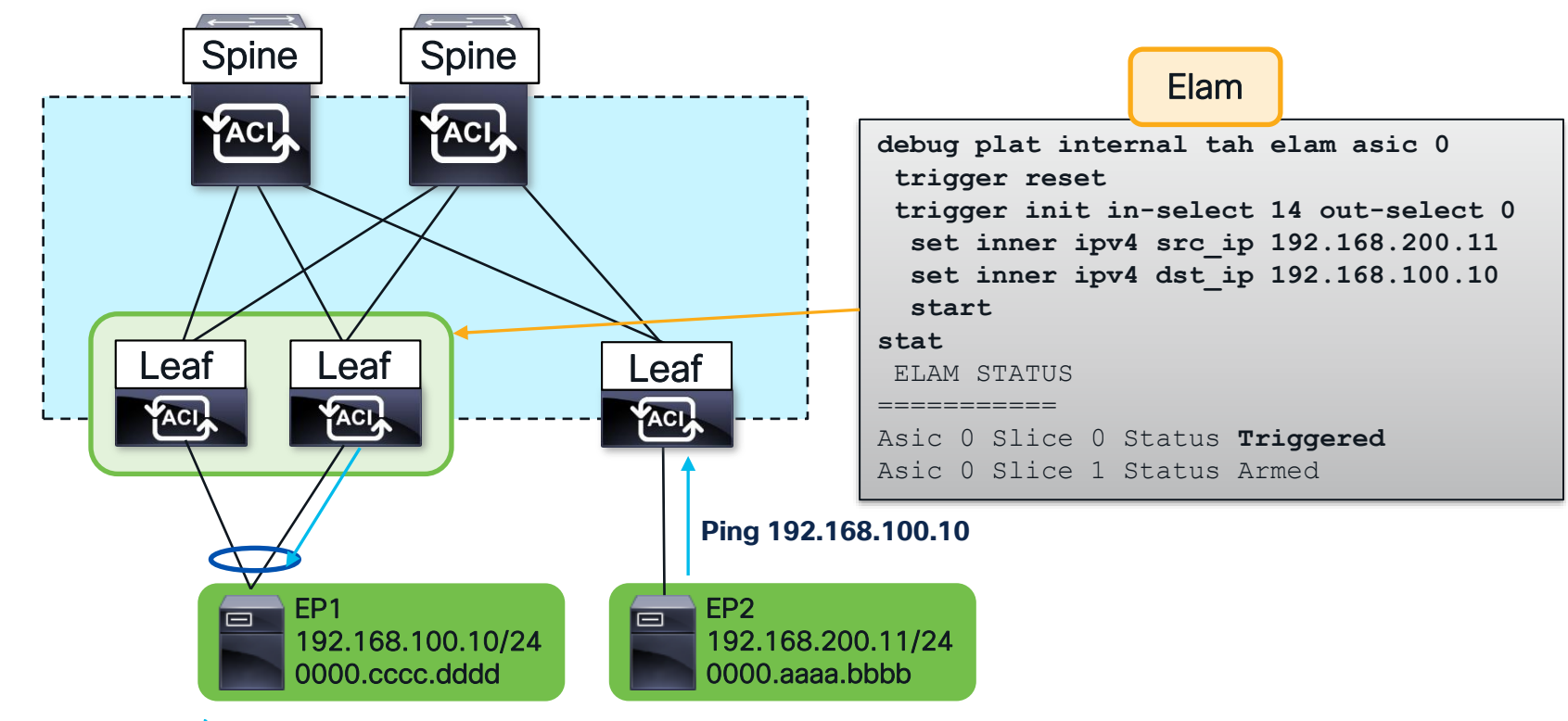

cisco ile

Bridge Domain Settings: Unicast Routing Enabled

| Inner L2 Header                                                               |                                        |  |  |  |  |
|-------------------------------------------------------------------------------|----------------------------------------|--|--|--|--|
| Inner Destination MAC : 000C.0C0C.0C0C                                        |                                        |  |  |  |  |
| Inner L3 Header applied. No need to                                           | dy been<br>check.                      |  |  |  |  |
| Destination IP : 192.168.100                                                  | done in VRF with this VNID             |  |  |  |  |
| Outer L4 Header                                                               |                                        |  |  |  |  |
| L4 Type : iVxI N<br>Src Policy Applied Bit : 1<br>Dst Policy Applied Bit : 1  | show platform internal hal 12 port gpd |  |  |  |  |
| VRF or BD VNID : 2523136( 0x268000 )                                          | IfId Ifname As AP Sl Sp Ss <b>Ovec</b> |  |  |  |  |
| Sideband Information                                                          | la021000 Eth1/34 0 32 1 9 12 92        |  |  |  |  |
| ovector : 146( 0x92 )                                                         | Ecravord out Eth1/241                  |  |  |  |  |
| FINAL FORWARDING LOOKUP                                                       |                                        |  |  |  |  |
| Bits set in Final Forwarding Block: IFABRIC_EG UC INFRA ENCAP MYTEP ROUTE HIT |                                        |  |  |  |  |
| Lookup Drop<br>L3 Route Found                                                 |                                        |  |  |  |  |
| LU drop reason : no drop                                                      |                                        |  |  |  |  |

Bridge Domain Settings: Unicast Routing Enabled

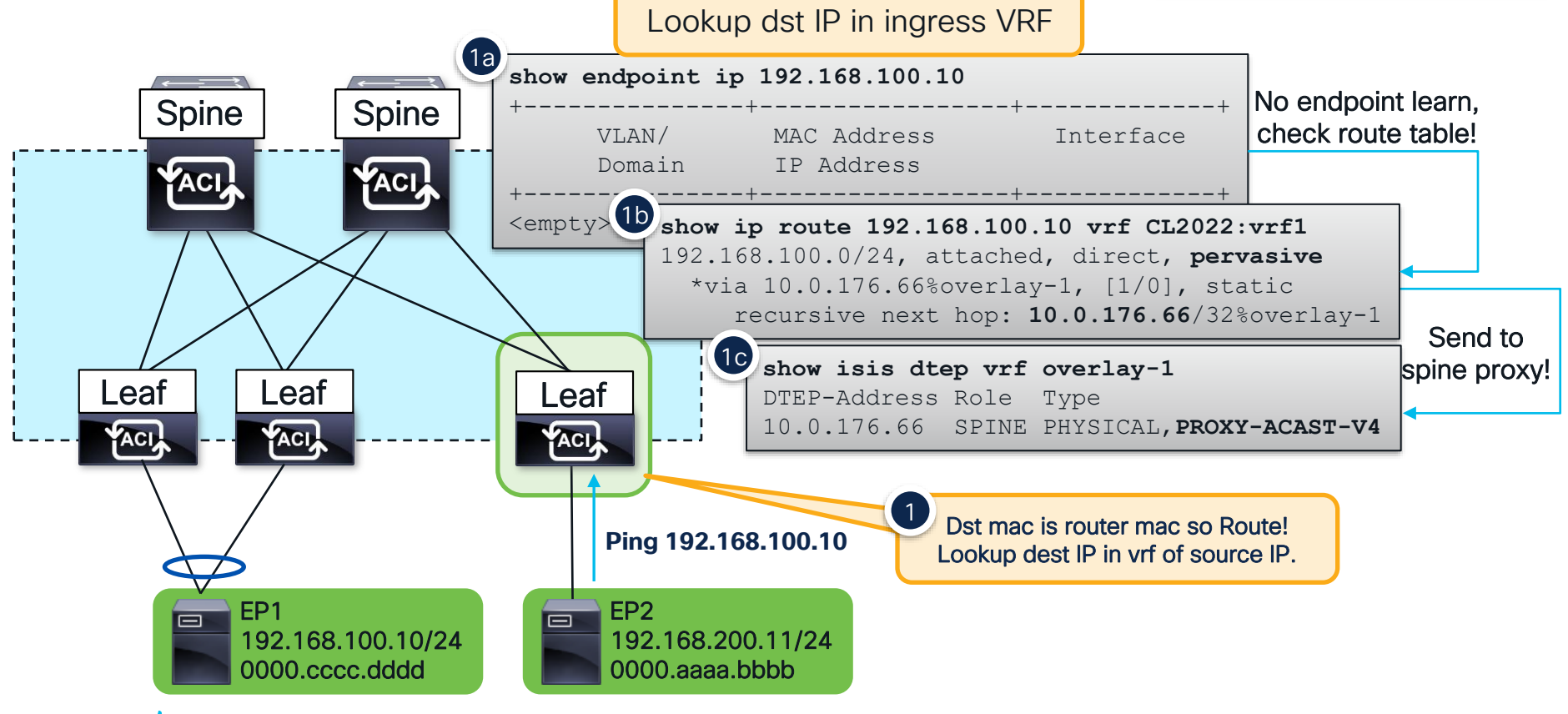

Bridge Domain Settings: Unicast Routing Enabled

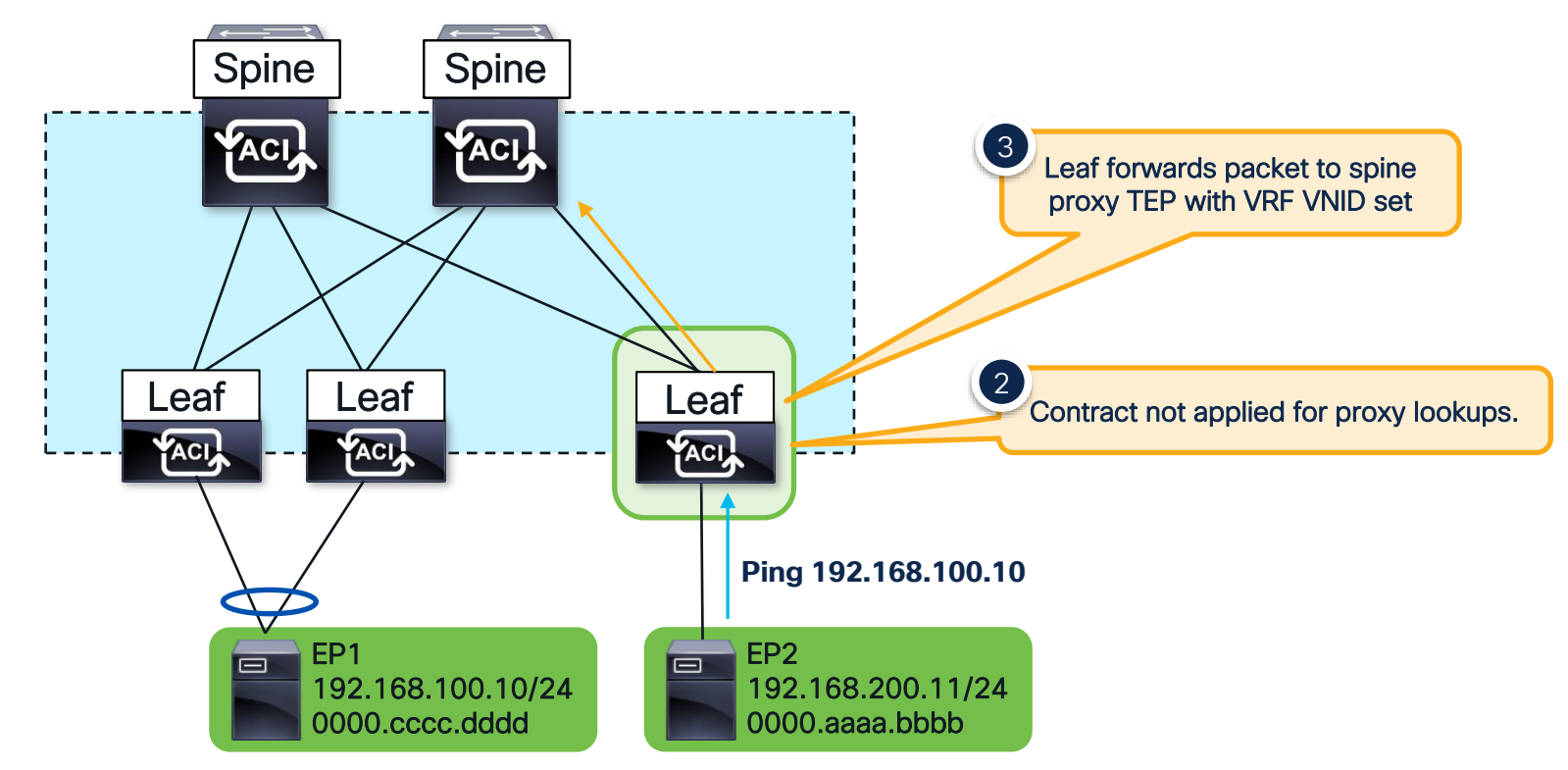

#### Bridge Domain Settings: Unicast Routing Enabled

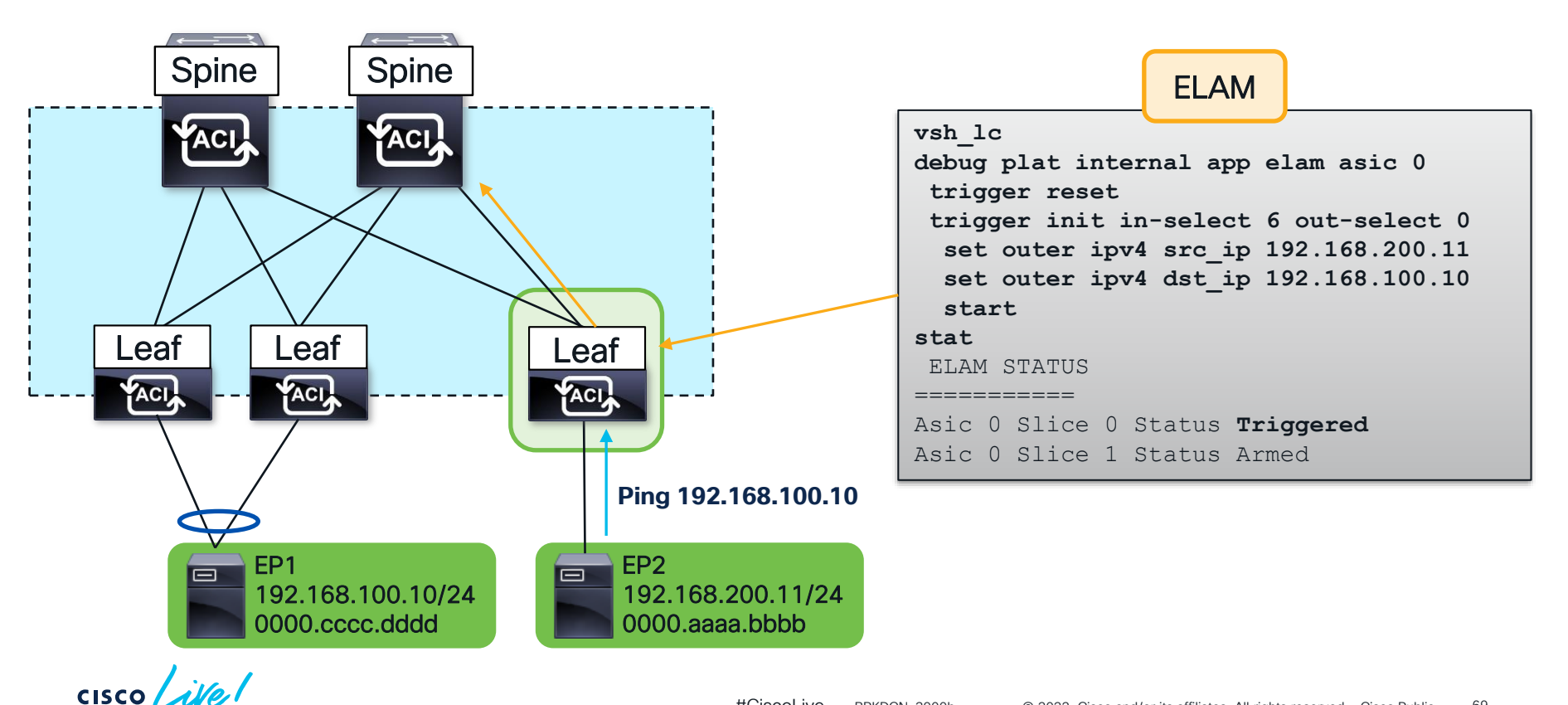

Bridge Domain Settings: Unicast Routing Enabled

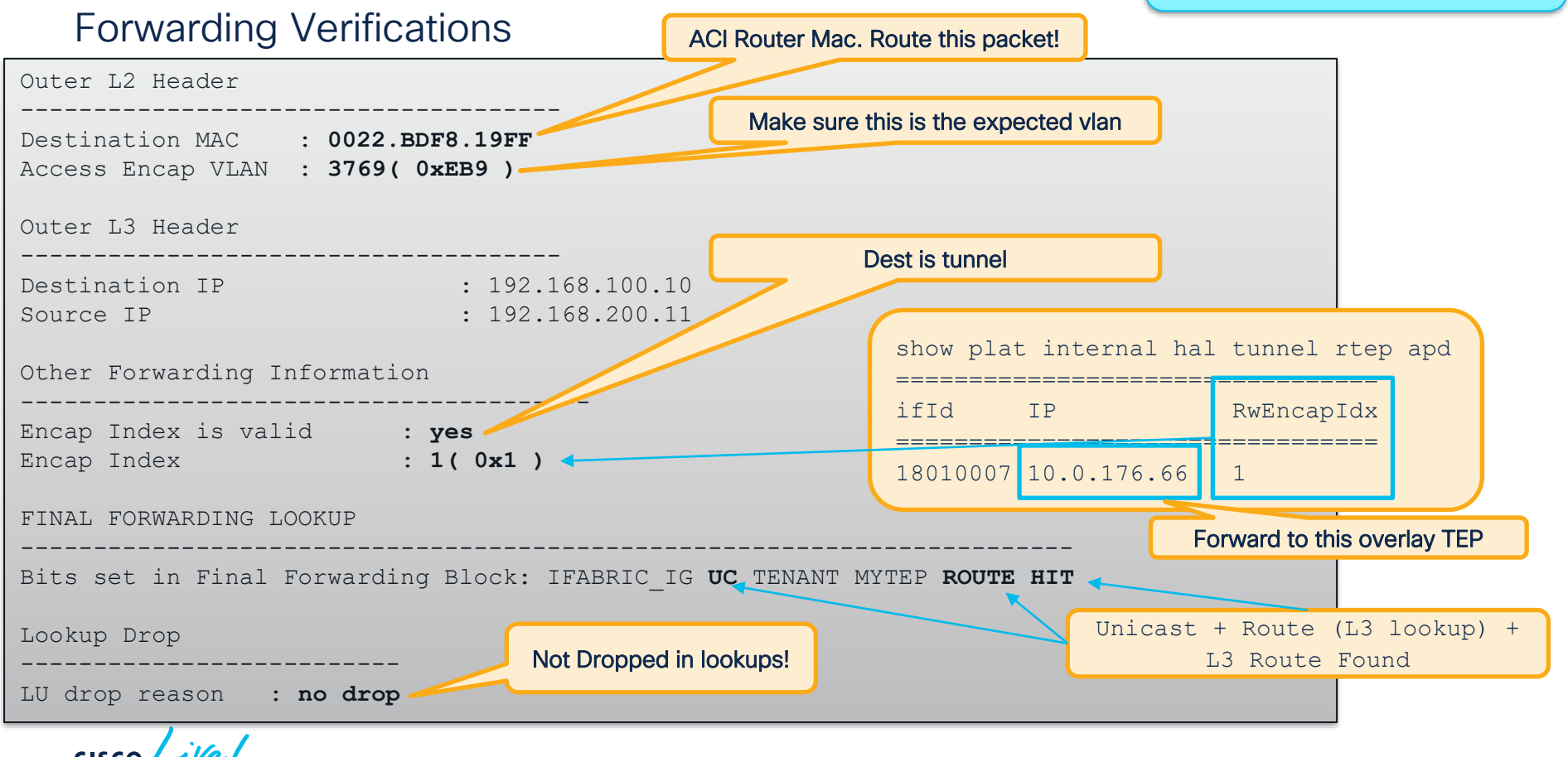

Bridge Domain Settings: Unicast Routing Enabled

#### Forwarding Verifications

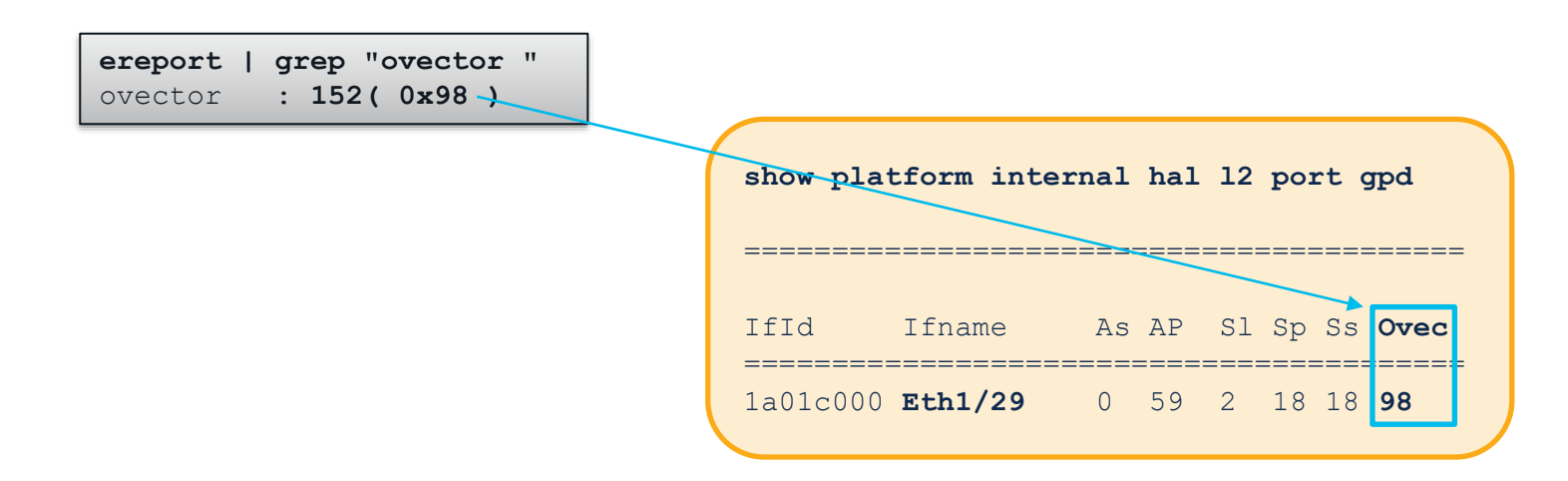

Traffic is forwarded out Eth1/29!

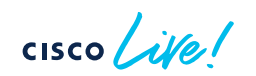

#### Bridge Domain Settings: Unicast Routing Enabled

#### **Contract Verification**

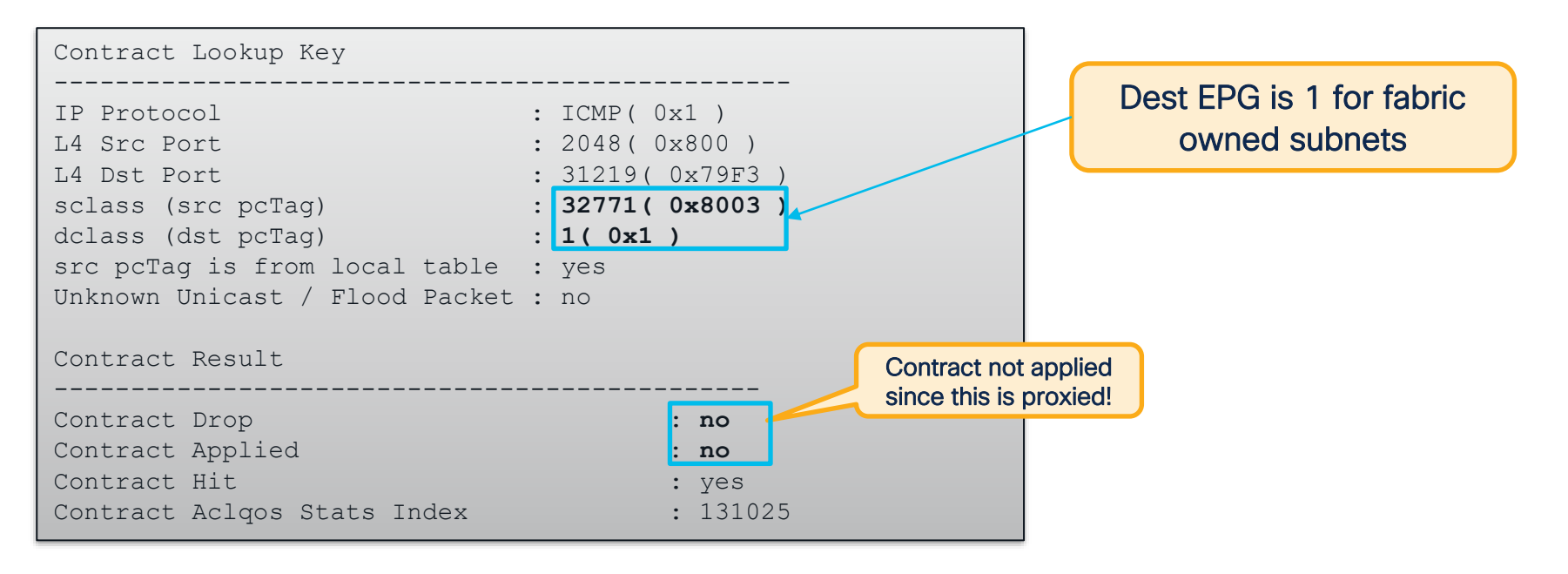
### Proxied Unicast – Spine

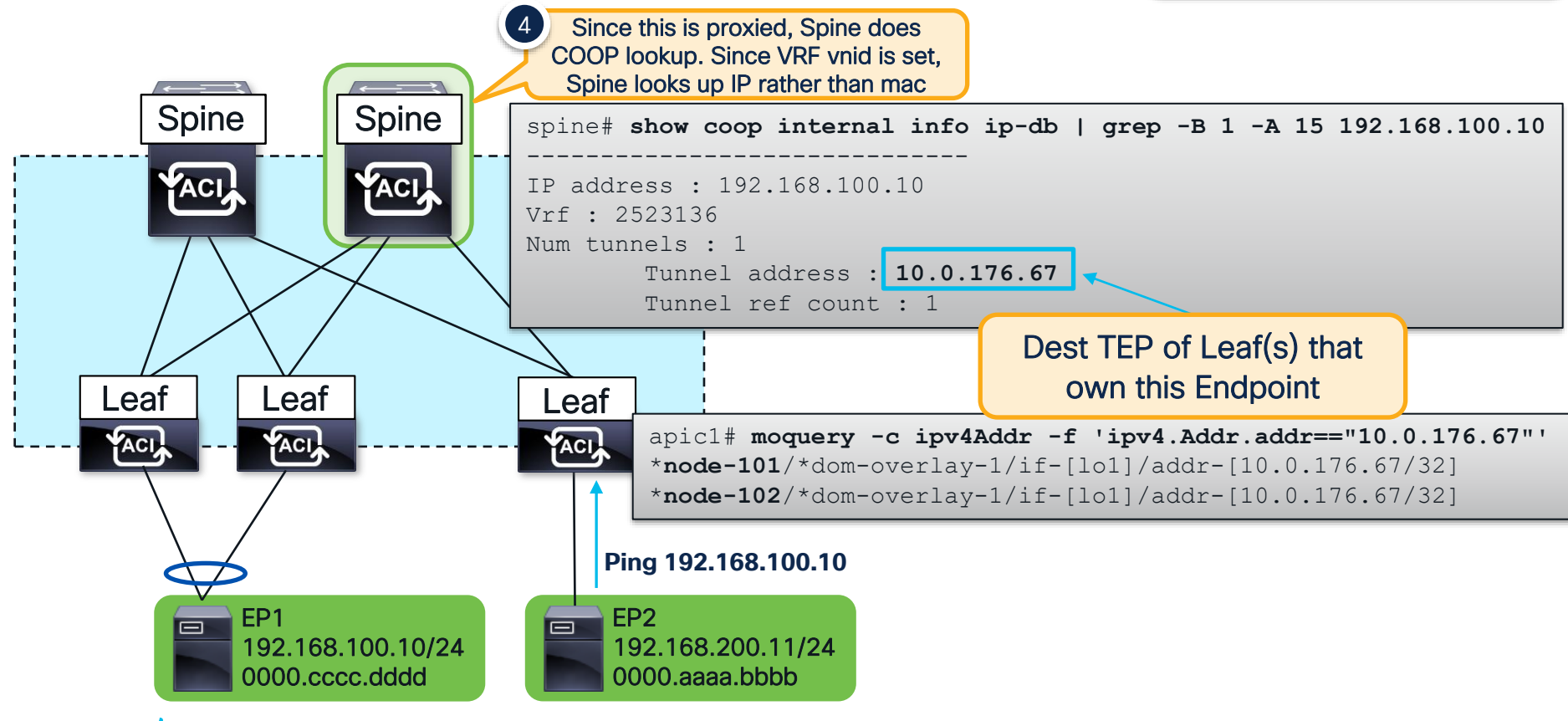

cisco live!

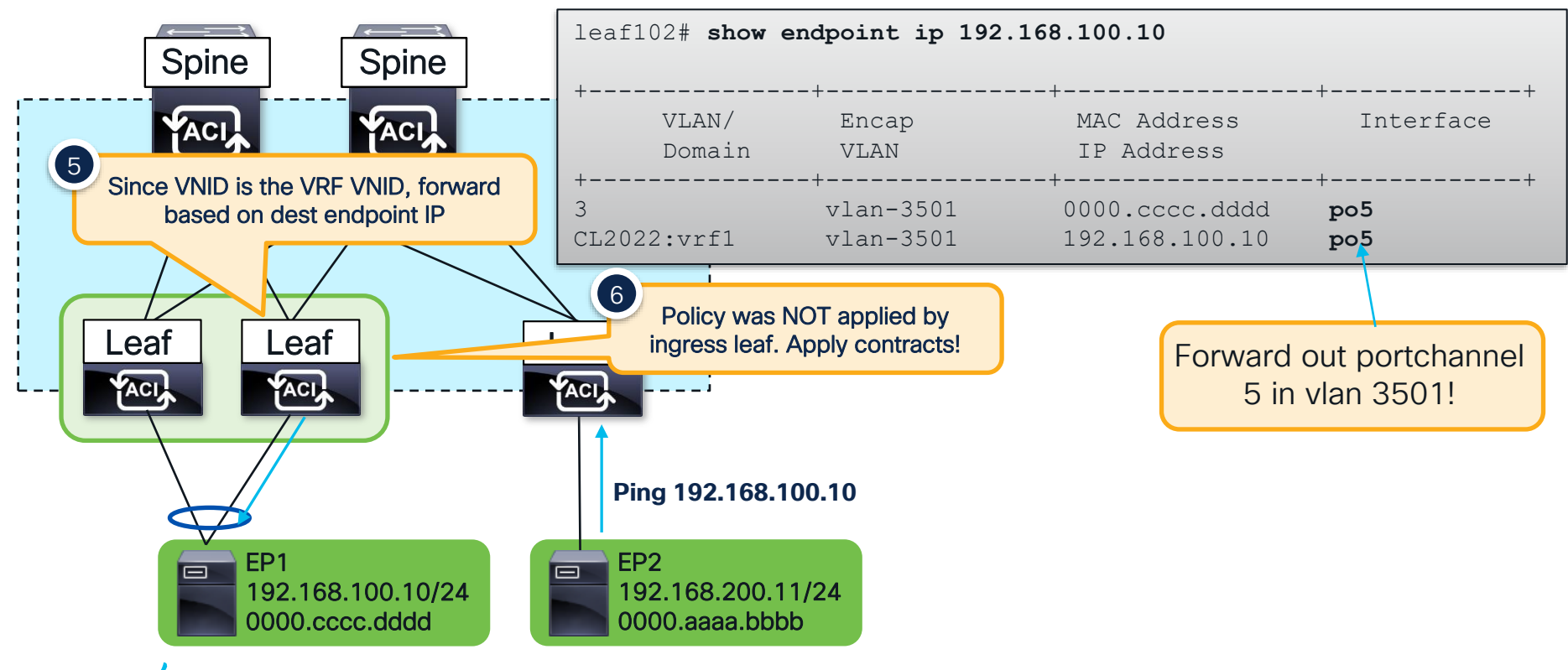

cisco live!

#### Bridge Domain Settings: Unicast Routing Enabled

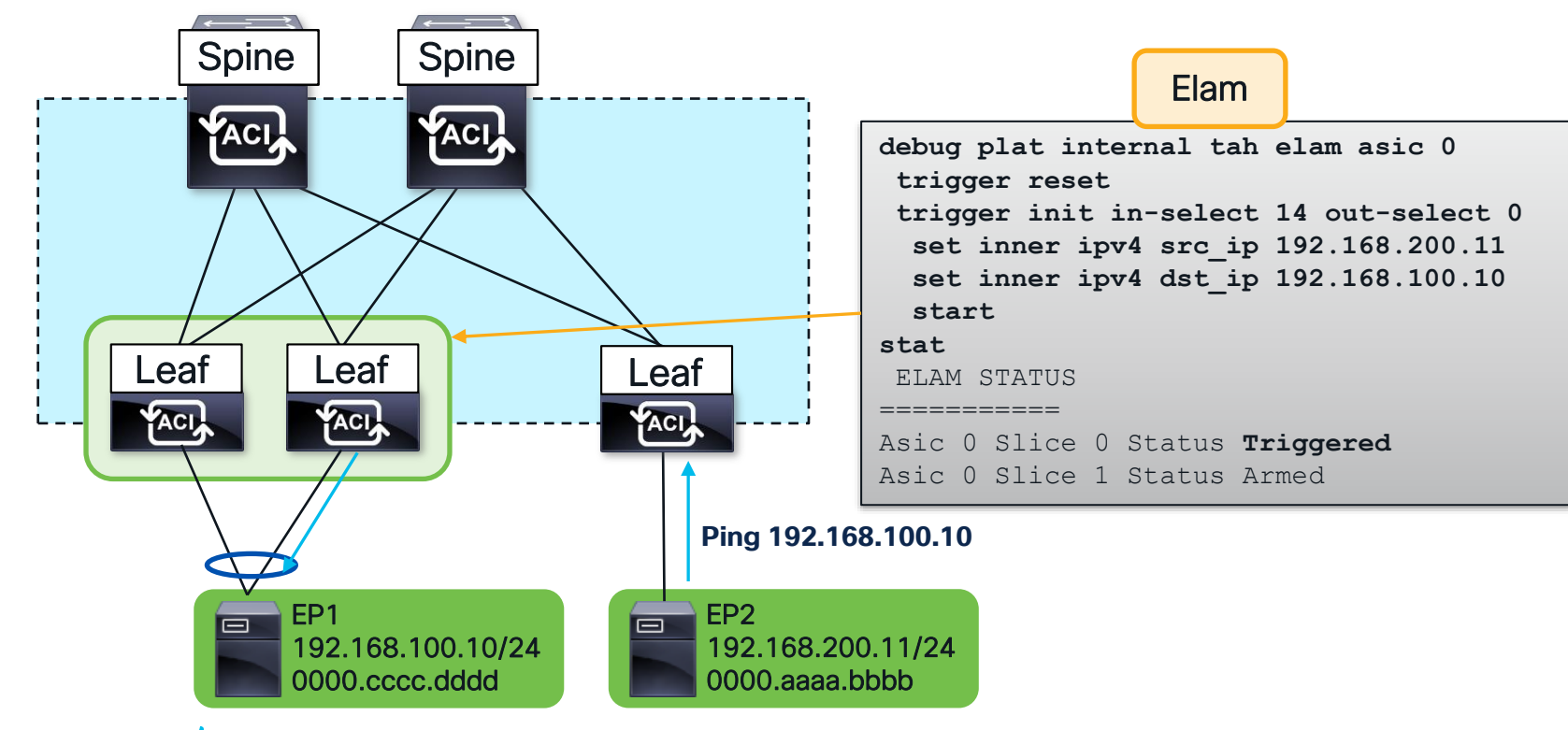

cisco live!

Bridge Domain Settings: Unicast Routing Enabled

### Forwarding Verifications

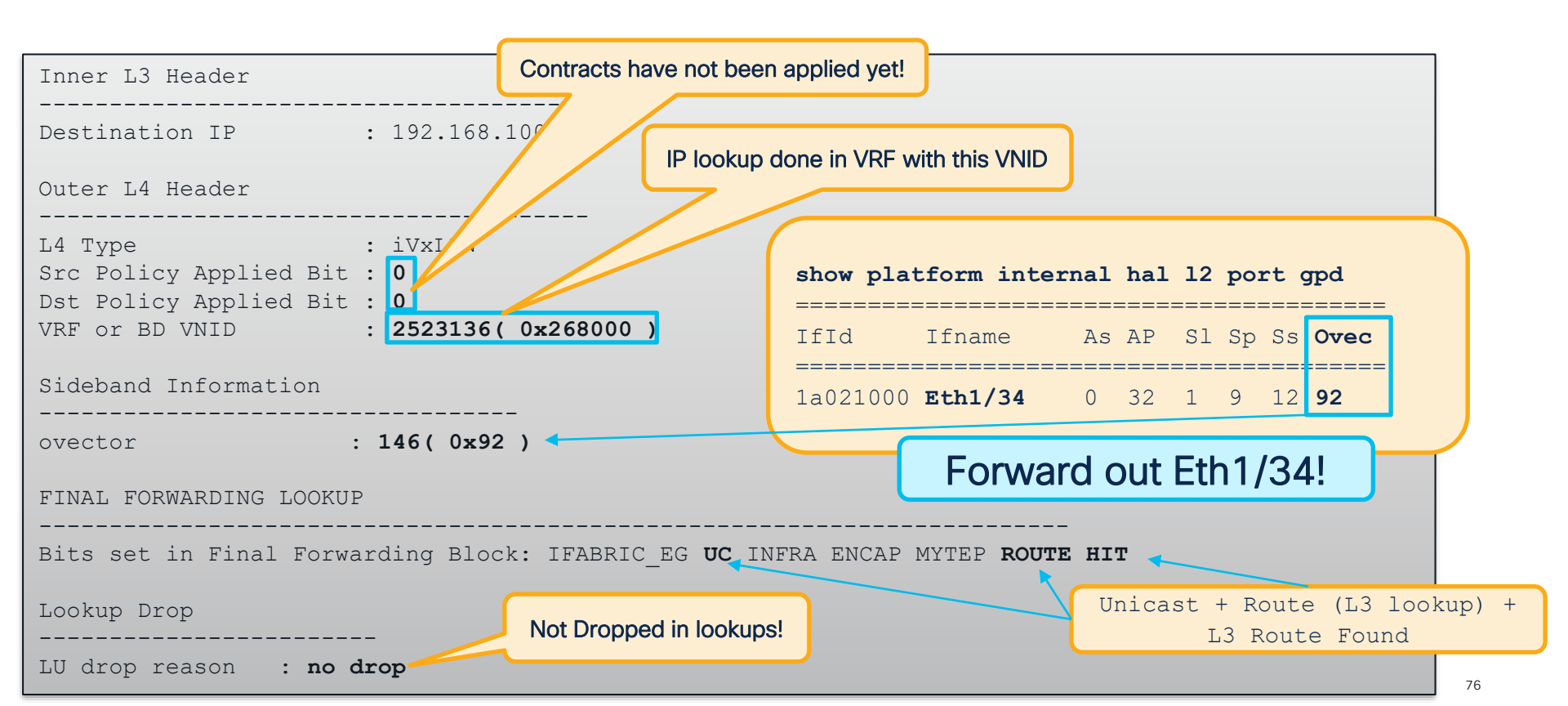

#### **Contract Verification**

Bridge Domain Settings: Unicast Routing Enabled

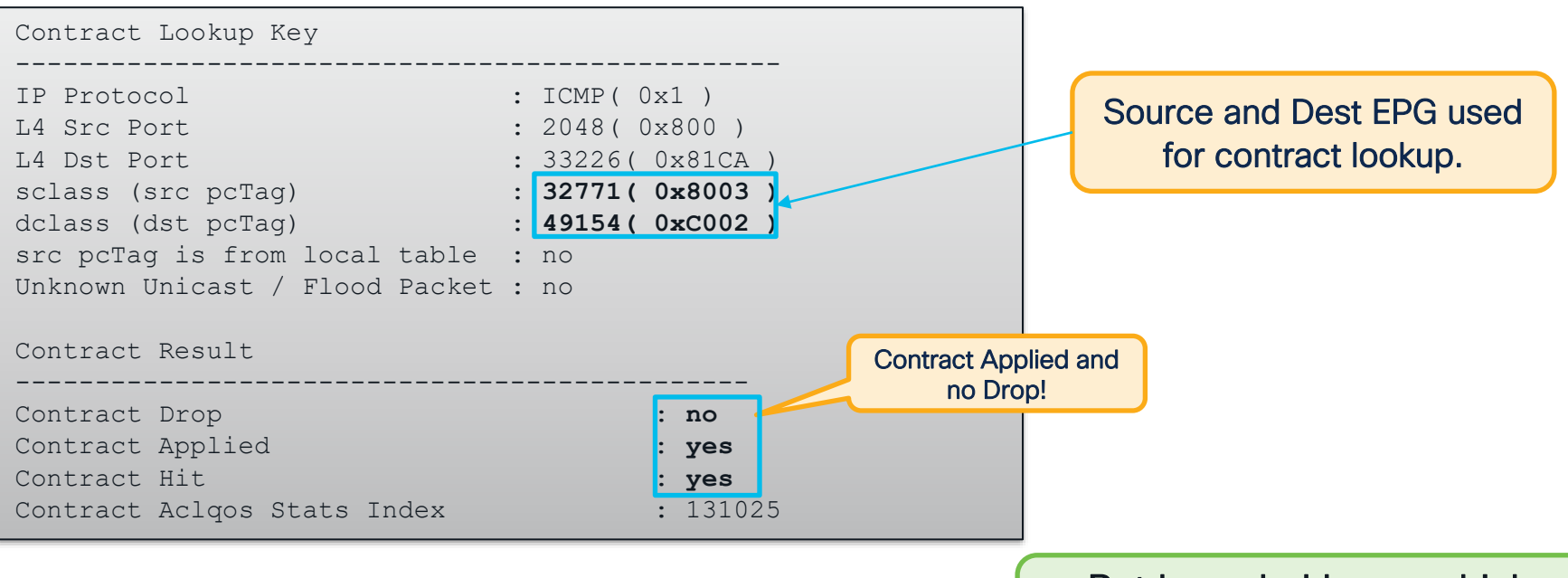

# But how do I know which contract this is actually hitting?

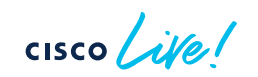

#### Bridge Domain Settings: Unicast Routing Enabled

#### **Contract Verification**

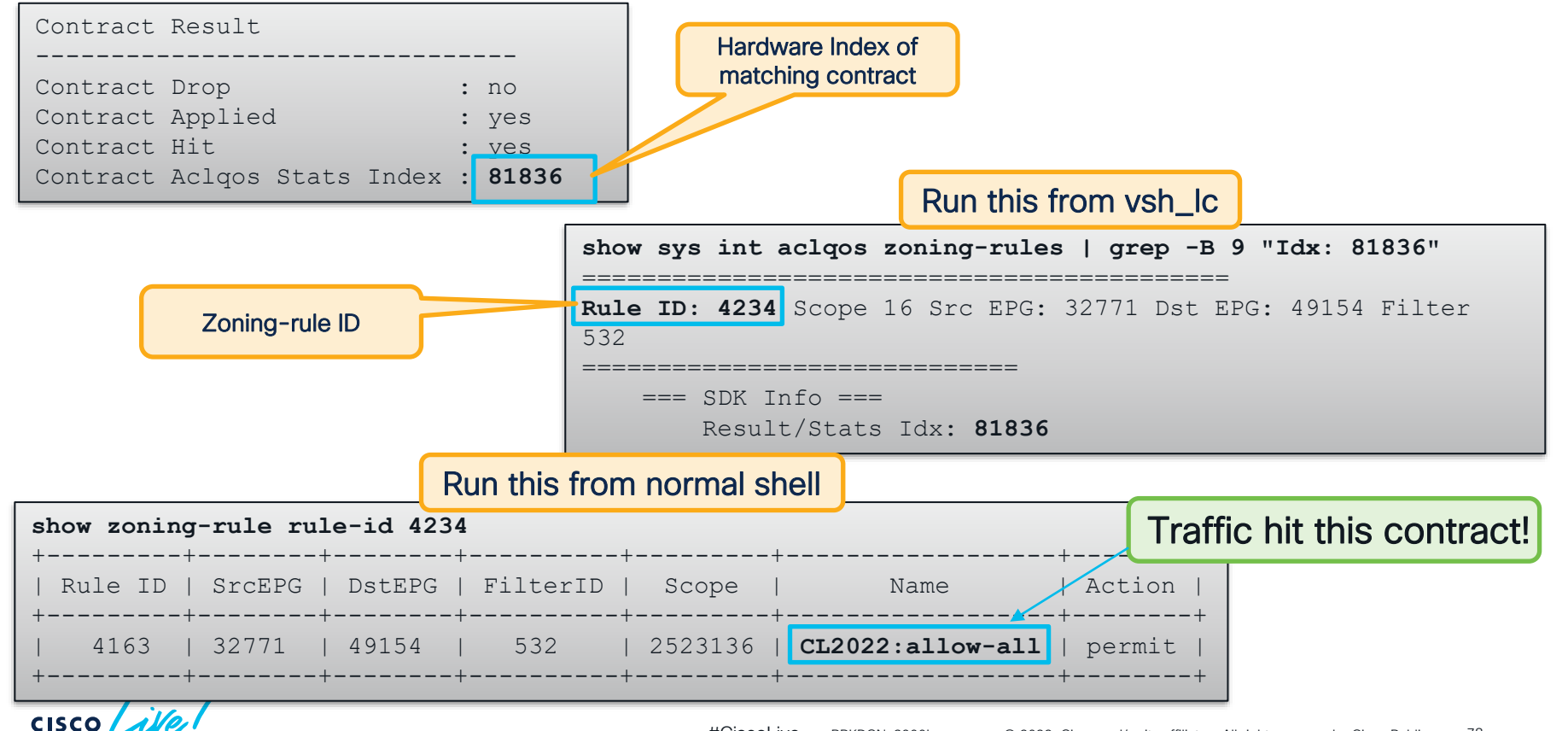

## L3Out Destination – Ingress Leaf

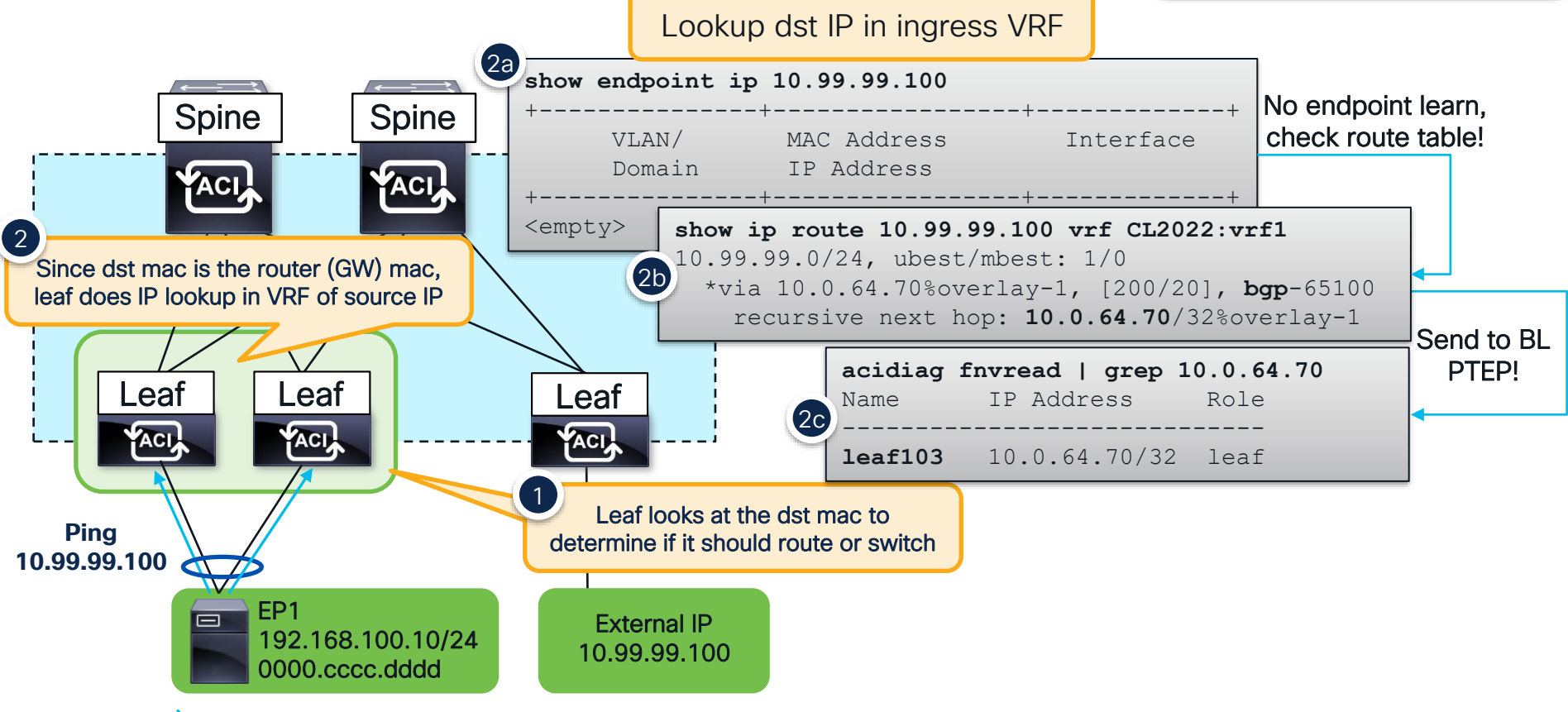

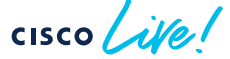

## L3Out Destination – Ingress Leaf

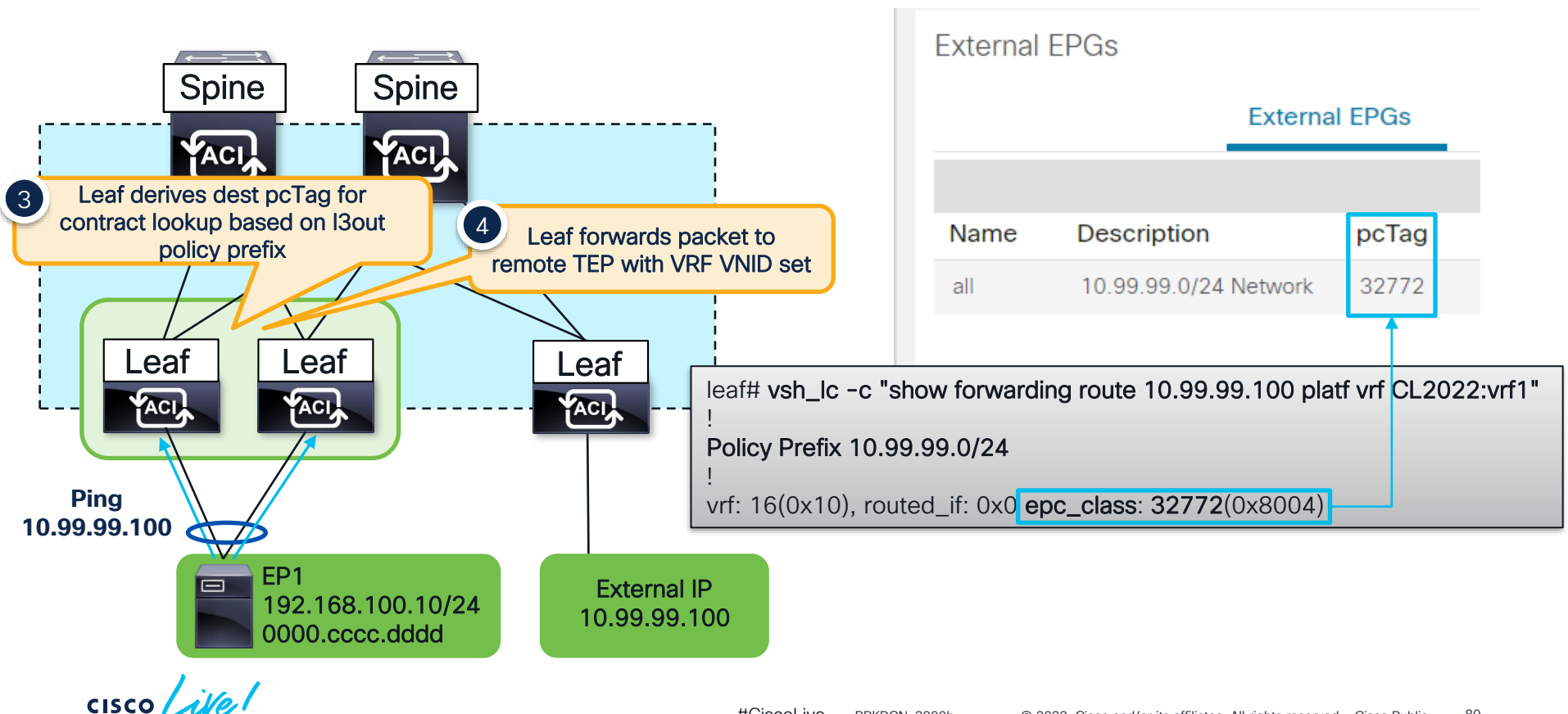

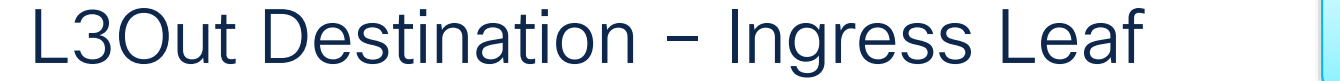

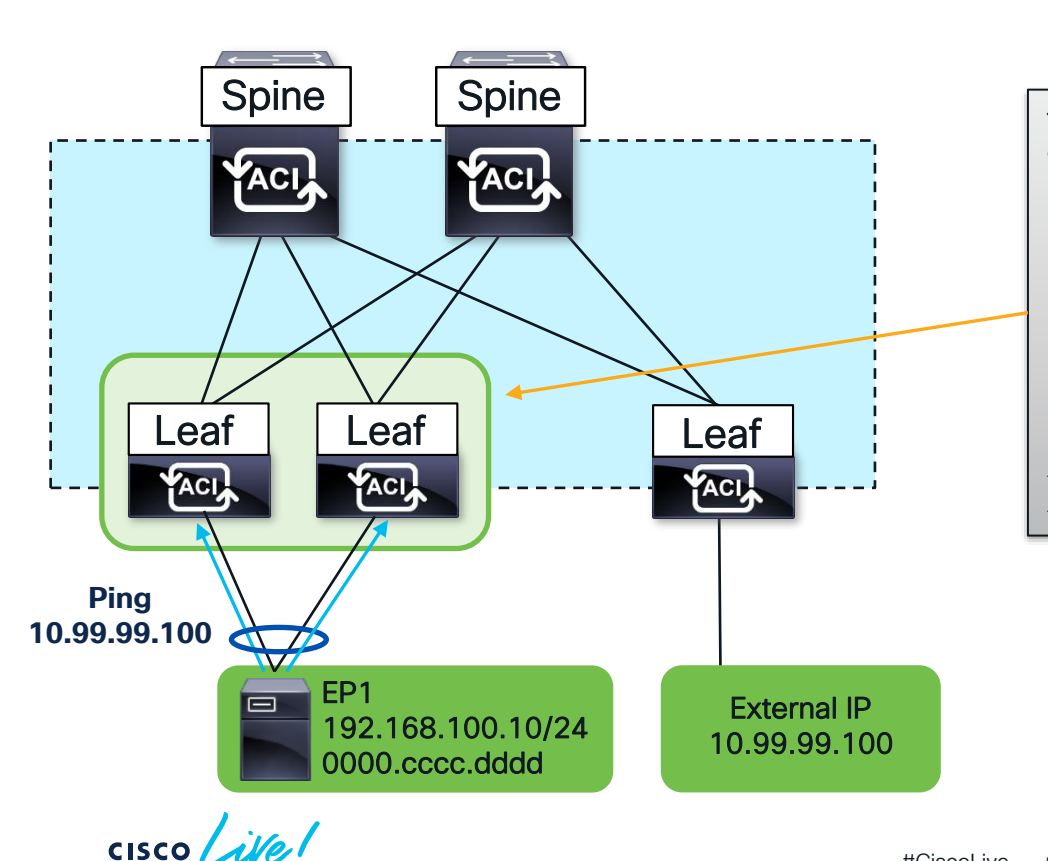

| ELAM                                                                                                    |  |
|----------------------------------------------------------------------------------------------------|--|
| vsh_lc                                                                                                    |  |
| <pre>debug plat internal tah elam asic 0 trigger reset trigger init in-select 6 out-select 0 set outer ipv4 src_ip 192.168.100.10 set outer ipv4 dst_ip 10.99.99.100 start</pre> |  |
| stat                                                                                                    |  |
| ELAM STATUS                                                                                                    |  |
| Asic 0 Slice 0 Status <b>Triggered</b><br>Asic 0 Slice 1 Status Armed                                                                                                    |  |

## L3Out Destination – Ingress Leaf

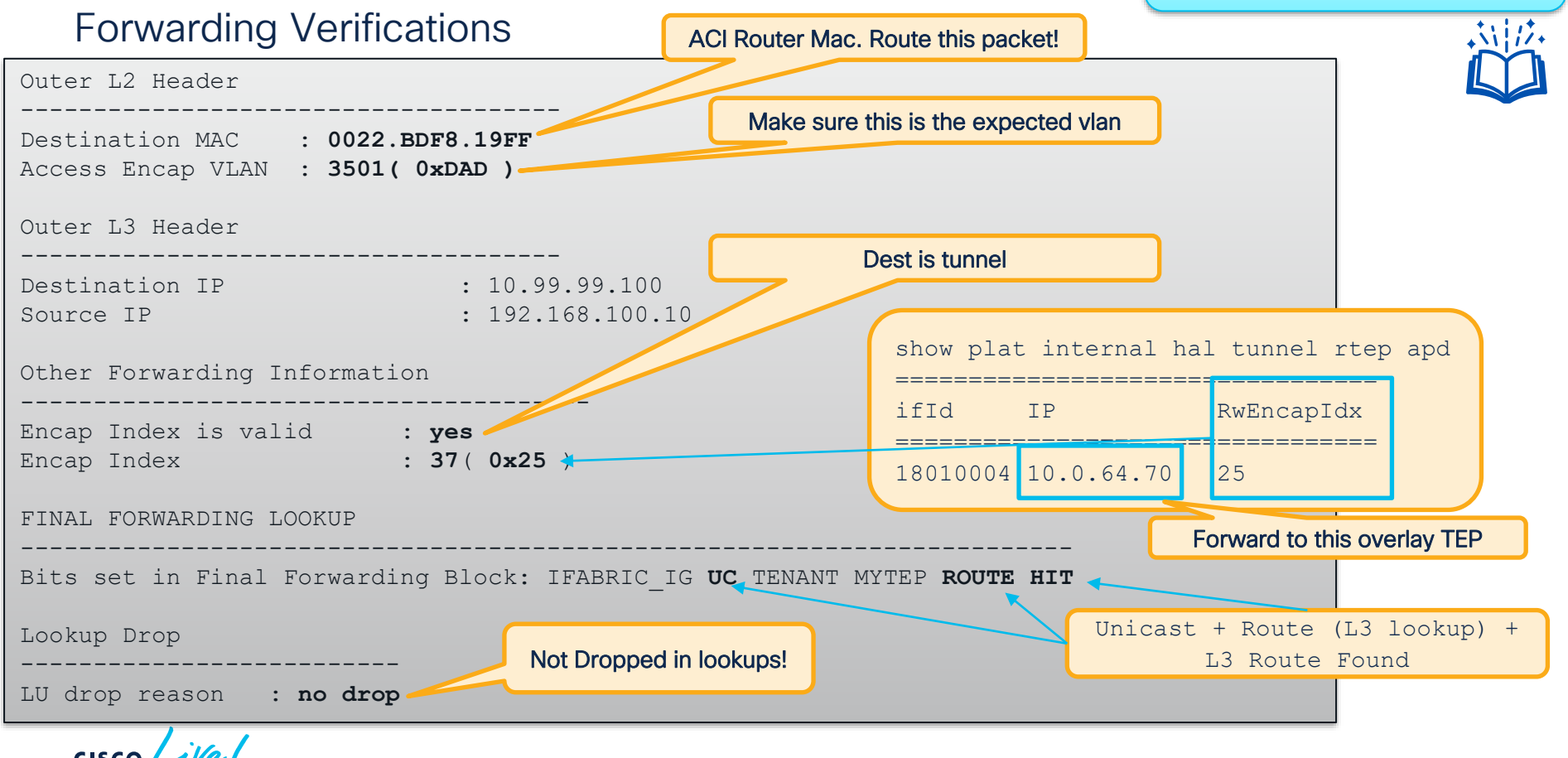

# L3Out Destination – Ingress Leaf

#### Forwarding Verifications

Bridge Domain Settings: Unicast Routing Enabled

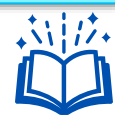

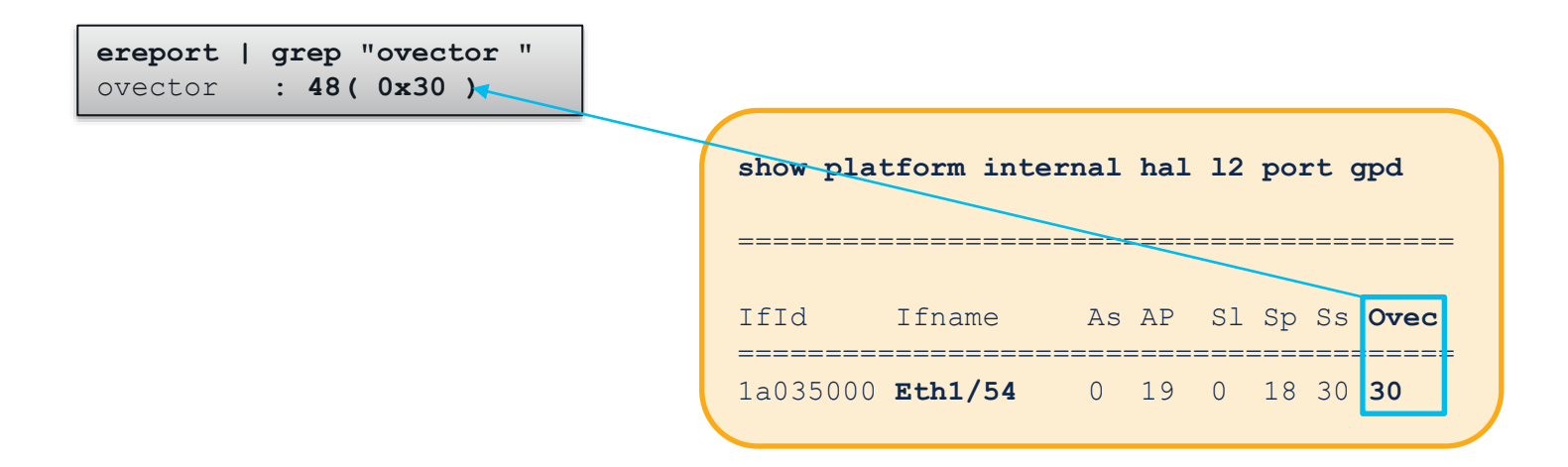

Traffic is forwarded out Eth1/54!

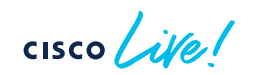

#### Bridge Domain Settings: L3Out Destination – Ingress Leaf Unicast Routing Enabled Contract Verification Contract Lookup Key Source and Dest EPG IP Protocol : ICMP( 0x1 ) used for contract lookup L4 Src Port : 2048 ( 0x800 ) 14 Dst Port : 12063( 0x2F1F sclass (src pcTag) : 49154( 0xC002 : 32772( 0x8004 dclass (dst pcTaq) src pcTag is from local table : yes Unknown Unicast / Flood Packet : no Contract Result **Contract Applied and** no Drop! Contract Drop no Contract Applied ves Contract Hit : yes : 81765 Contract Aclqos Stats Index

# But how do I know which contract this is actually hitting?

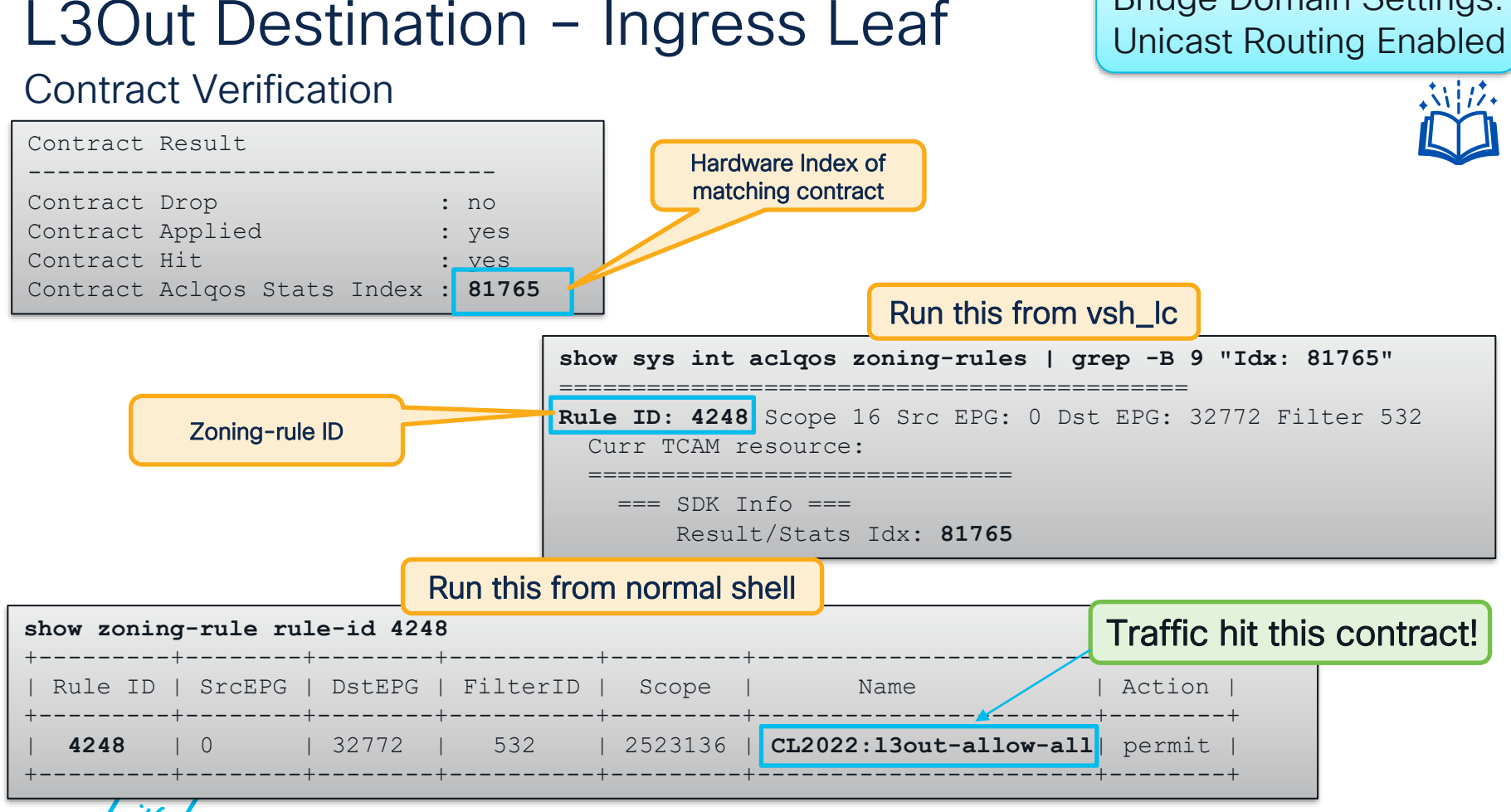

cisco ive!

Bridge Domain Settings:

## L3Out Destination – Egress Leaf

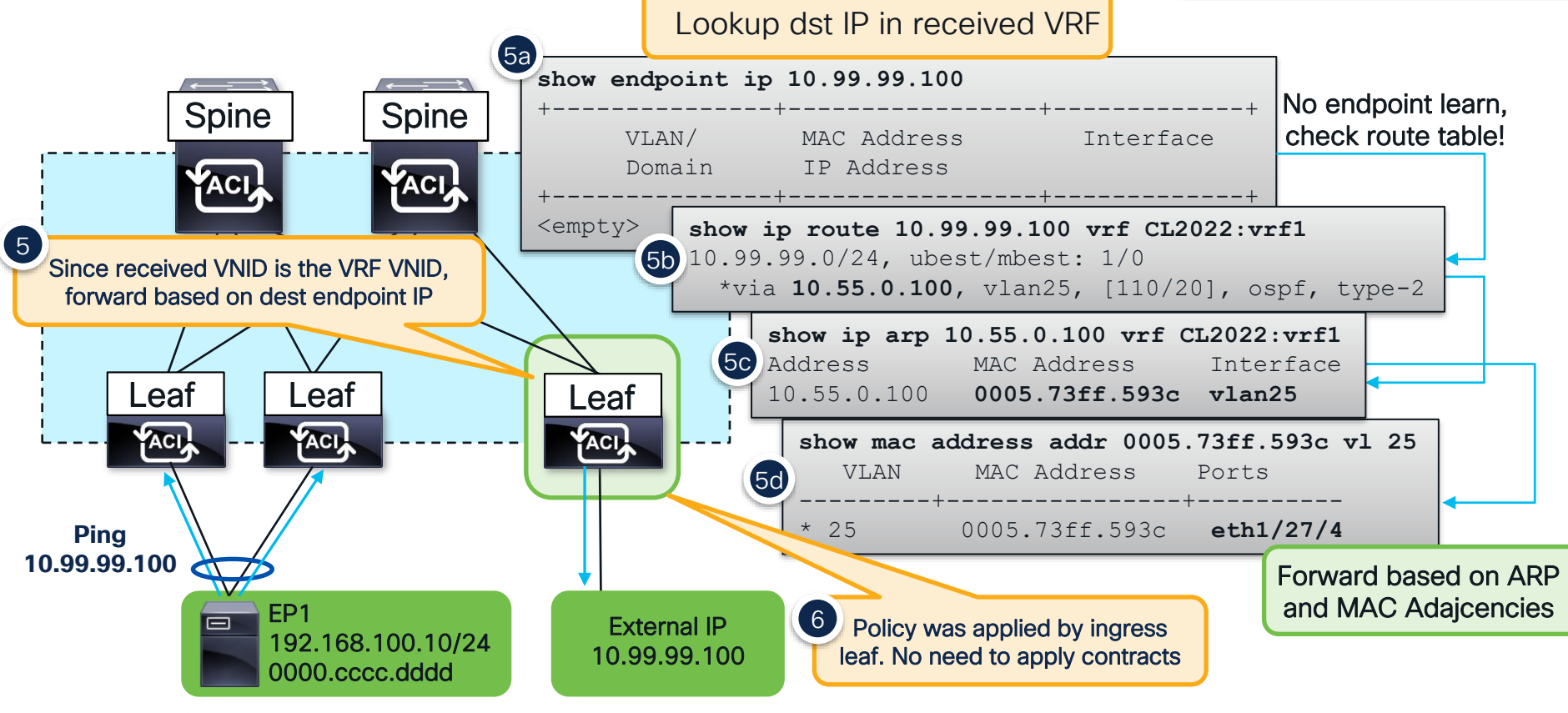

## L3Out Destination – Egress Leaf

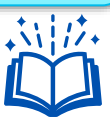

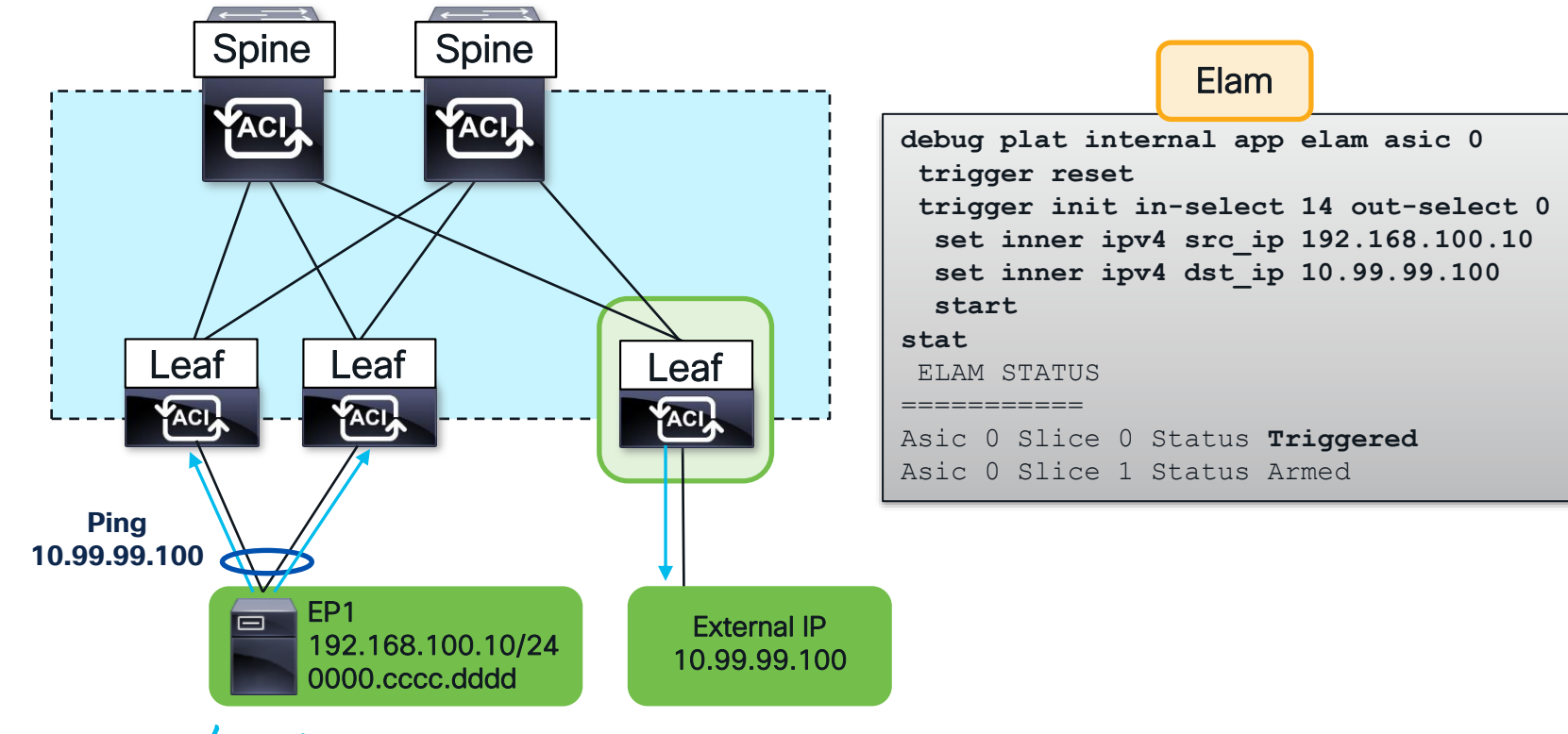

## L3Out Destination – Egress Leaf

| Inner L2 Header                                                               |                                                 |  |
|-------------------------------------------------------------------------------|-------------------------------------------------|--|
| Inner Destination MAC : 000C.0C0C.0C0C                                        |                                                 |  |
| Inner L3 Header applied. No need to                                           | dy been<br>o check.                             |  |
| Destination IP : 10.99.99.10                                                  | p done in VRF with this VNID                    |  |
| Outer L4 Header                                                               |                                                 |  |
| L4 Type : iVxI N<br>Src Policy Applied Bit : 1<br>Dst Policy Applied Bit : 1  | show platform internal hal 12 port gpd          |  |
| VRF or BD VNID : 2523136( 0x268000 )                                          | IfId Ifname As AP Sl Sp Ss <b>Ovec</b>          |  |
| Sideband Information                                                          | 4301a000 Eth1/27/4 0 54 2 13 13 93              |  |
| ovector : 147( 0x93 )                                                         | Ecrward out Eth1/27/41                          |  |
| FINAL FORWARDING LOOKUP                                                       |                                                 |  |
| Bits set in Final Forwarding Block: IFABRIC_EG UC INFRA ENCAP MYTEP ROUTE HIT |                                                 |  |
| Lookup Drop                                                                   | Unicast + Route (L3 lookup) +<br>L3 Route Found |  |
| LU drop reason : no drop                                                      | I. Cisco Public 88                              |  |

## L3Out Source – Ingress Border Leaf

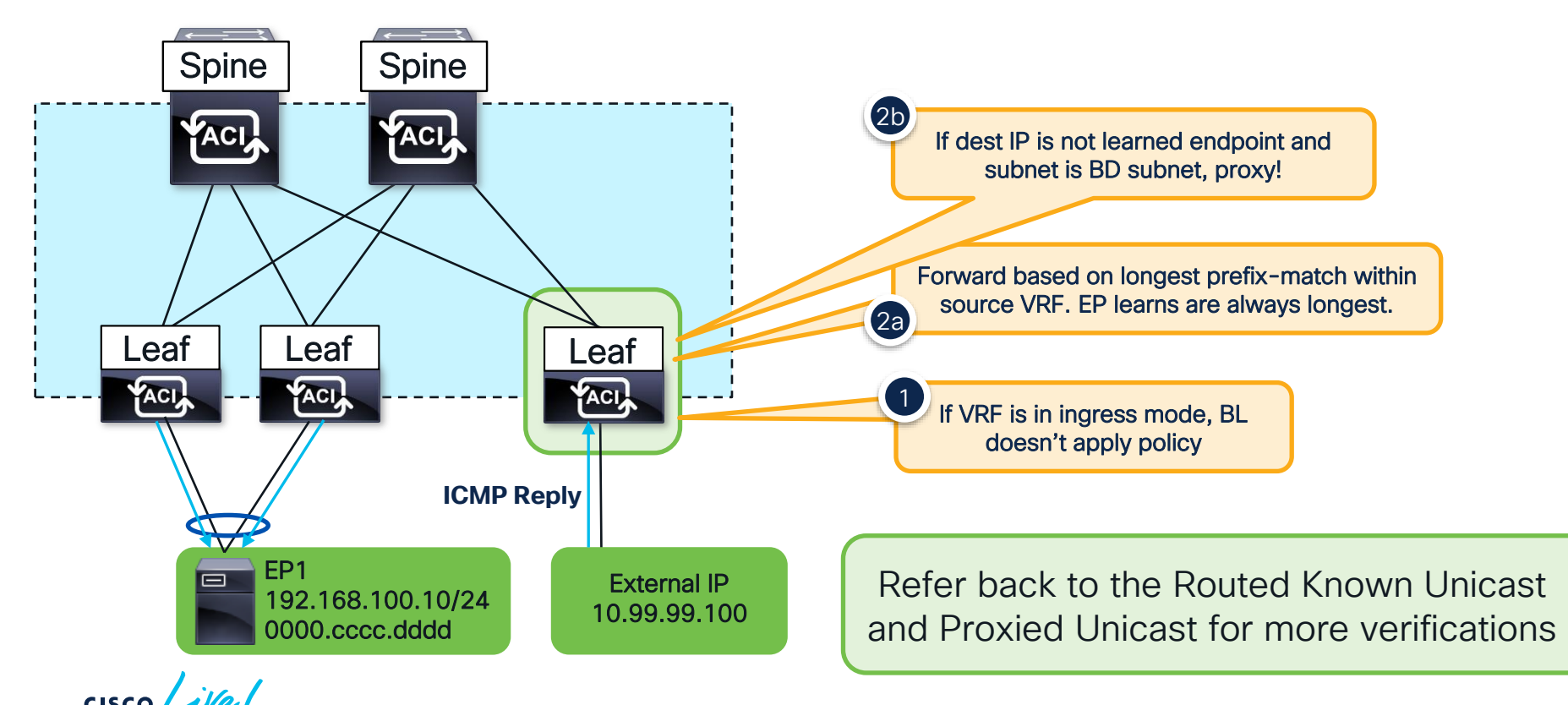

## **Technical Session Surveys**

- Attendees who fill out a minimum of four session surveys and the overall event survey will get Cisco Live branded socks!
- Attendees will also earn 100 points in the Cisco Live Game for every survey completed.
- These points help you get on the leaderboard and increase your chances of winning daily and grand prizes.

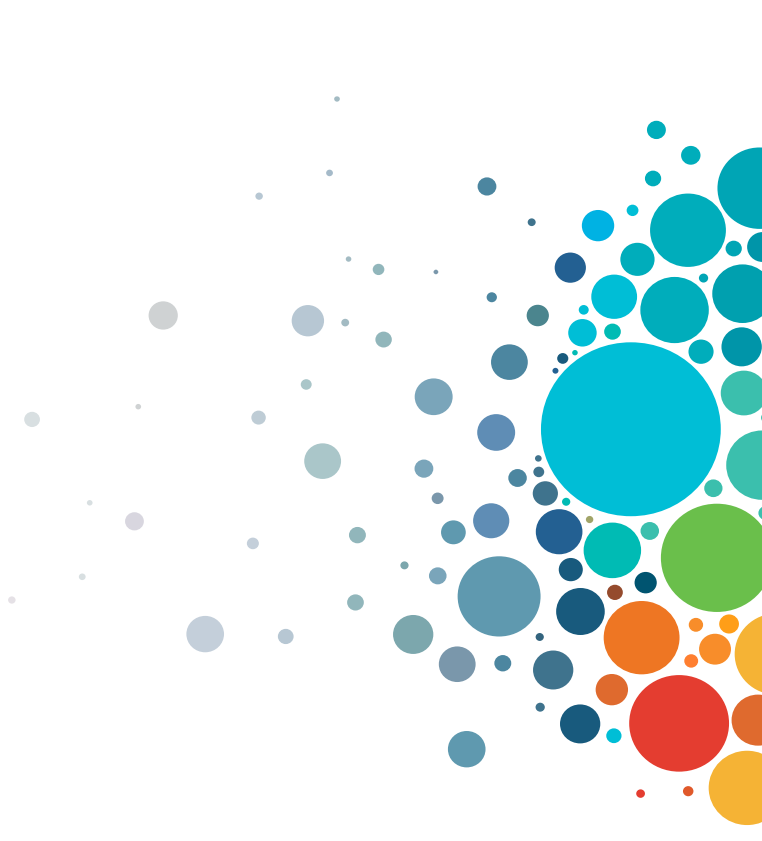

## **Cisco Learning and Certifications**

From technology training and team development to Cisco certifications and learning plans, let us help you empower your business and career. www.cisco.com/go/certs

#### Pay for Learning with Cisco Learning Credits

(CLCs) are prepaid training vouchers redeemed directly with Cisco.

### E Learn

#### Cisco U.

IT learning hub that guides teams and learners toward their goals

#### **Cisco Digital Learning**

Subscription-based product, technology, and certification training

#### **Cisco Modeling Labs**

Network simulation platform for design, testing, and troubleshooting

#### Cisco Learning Network

Resource community portal for certifications and learning

### En Train

**Cisco Training Bootcamps** Intensive team & individual automation and technology training programs

#### **Cisco Learning Partner Program**

Authorized training partners supporting Cisco technology and career certifications

#### Cisco Instructor-led and Virtual Instructor-led training

Accelerated curriculum of product, technology, and certification courses

E Certify

### Cisco Certifications and Specialist Certifications

Award-winning certification program empowers students and IT Professionals to advance their technical careers

#### **Cisco Guided Study Groups**

180-day certification prep program with learning and support

#### Cisco Continuing Education Program

Recertification training options for Cisco certified individuals

#### Here at the event? Visit us at The Learning and Certifications lounge at the World of Solutions

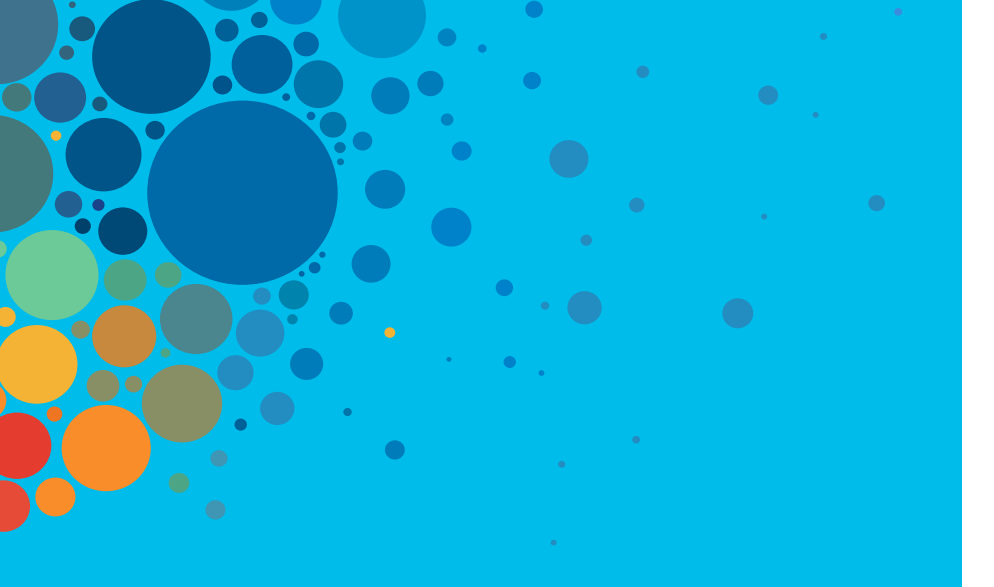

# Continue your education

- Visit the Cisco Showcase for related demos
- Book your one-on-one Meet the Engineer meeting
- Attend the interactive education with DevNet, Capture the Flag, and Walk-in Labs
- Visit the On-Demand Library for more sessions at <u>www.CiscoLive.com/on-demand</u>

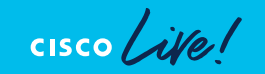

CISCO The bridge to possible

# Thank you

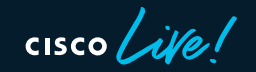

#CiscoLive

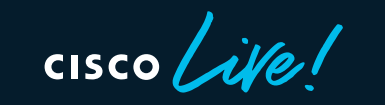

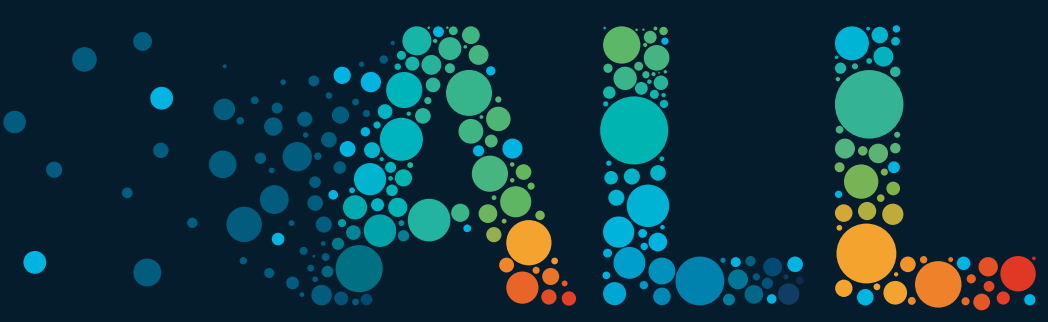

#CiscoLive